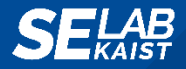

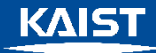

#### 한국정보과학회 프로그래밍언어연구회 여름학교 프로그램 (SIGPL)

### Challenges of Automated Model-based GUI Testing for Android Apps

#### 2017.08.10

#### Young-Min Baek, Doo-Hwan Bae

Korea Advanced Institute of Science and Technology (KAIST) Daejeon, Republic of Korea

{ymbaek, bae}@se.kaist.ac.kr

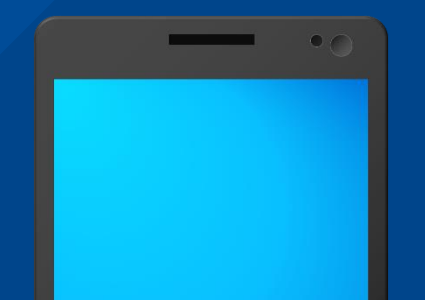

## **Outline** 1. Introduction

- 2. Graphical User Interface (GUI) Testing for Mobile Apps
- 3. Challenges of Model-based Automated GUI Testing for Mobile Apps
- **4. Our Empirical Study** Automated Model-based GUI Testing using Multi-level GUI Comparison Criteria (ASE '16)
- 5. Conclusions

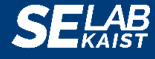

# Introduction

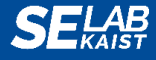

## **The World of Mobile Applications**

#### • Overwhelming variety of mobile applications

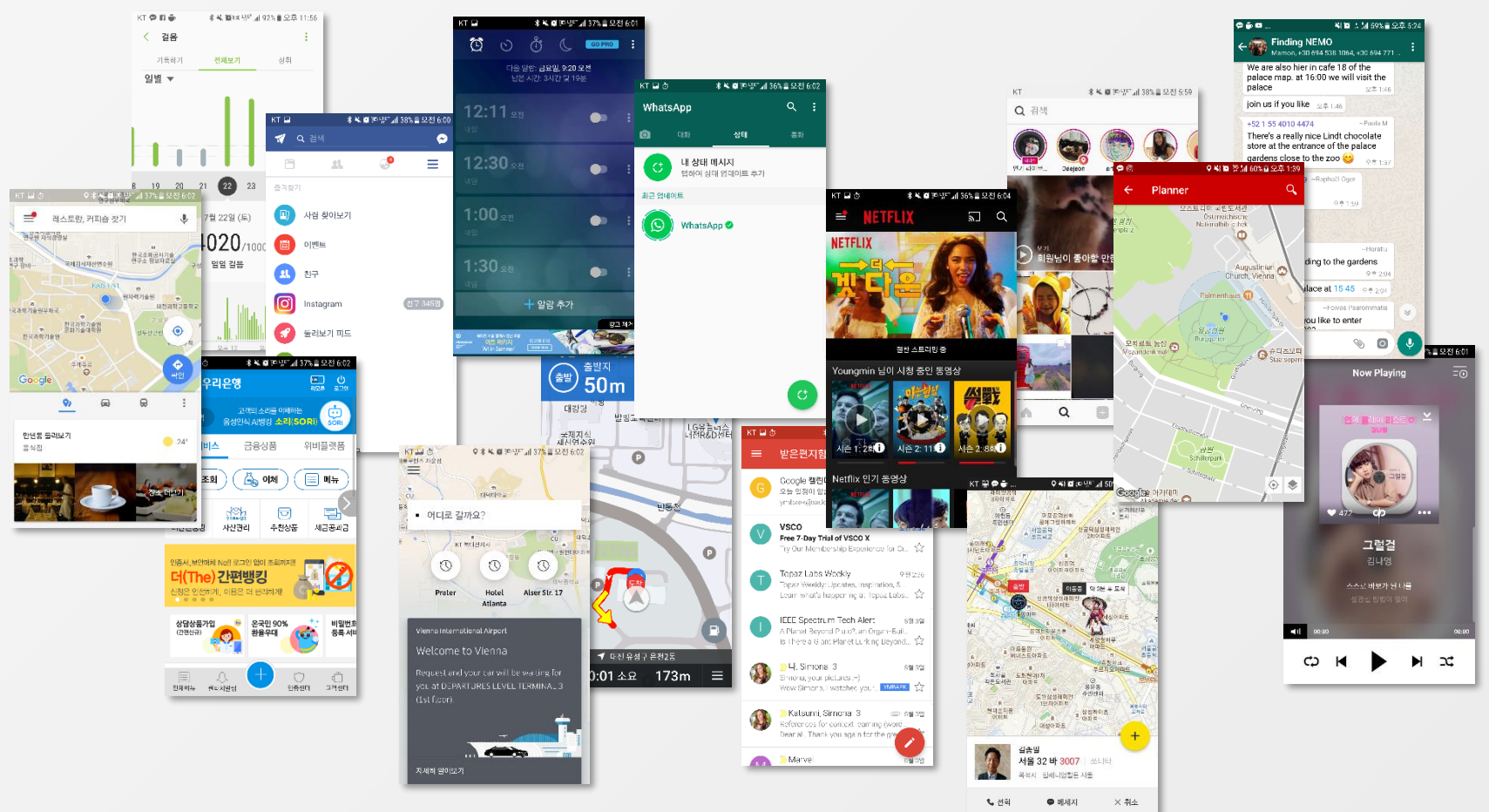

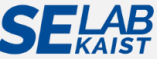

## **The World of Mobile Applications**

#### • Overwhelming variety of mobile applications

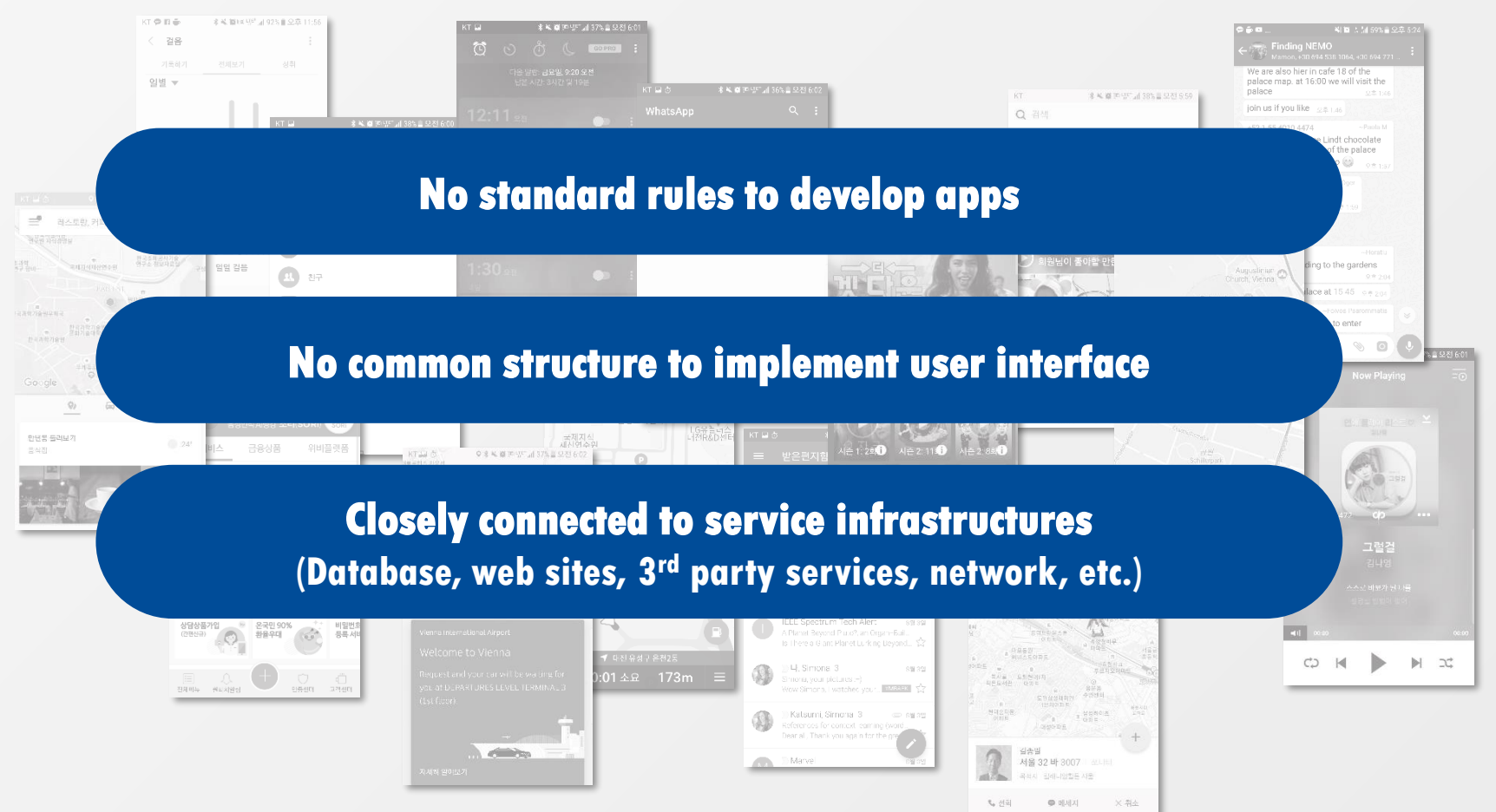

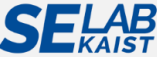

## **Evolving Mobile Apps**

#### • Evolving features to improve user experience

- Better performance
- Shallower depth to access screens
- Simpler graphical design
- Modern look-and-feel

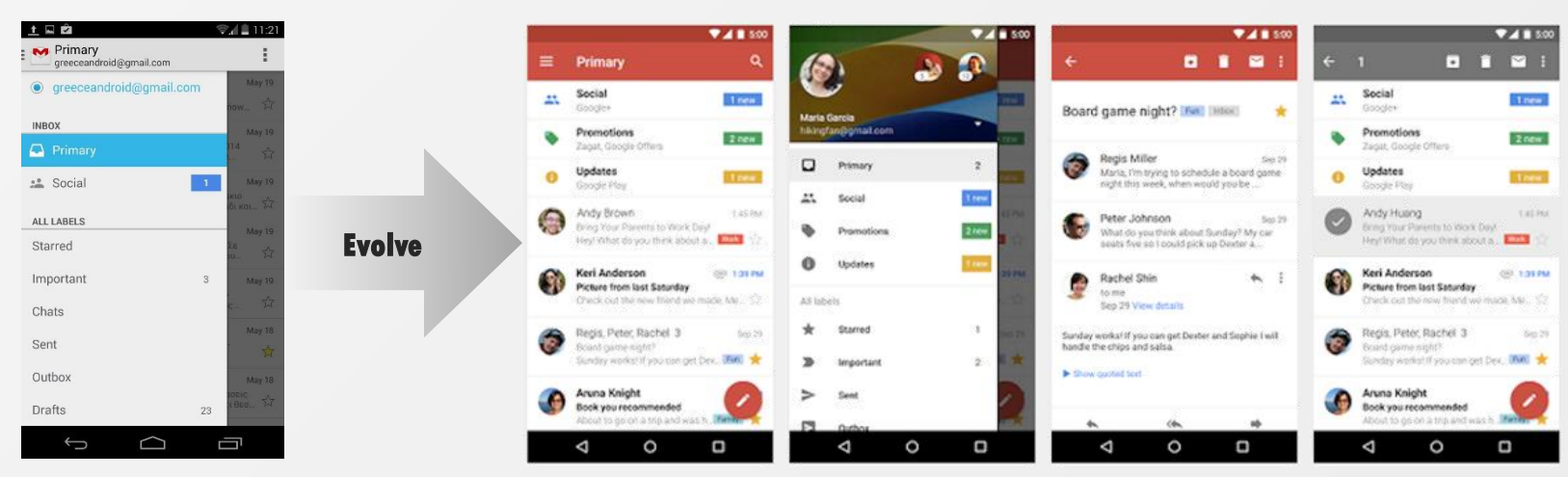

#### Old gmail app

#### **Current gmail app** with better UI, improved security

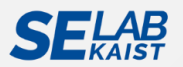

http://www.greeceandroid.gr/images/articles/apps/gmail-for-android-updated-to-4-8/gmail-slide-bar-old-1.jpg https://scdn.androidcommunity.com/wp-content/uploads/2015/06/Gmail-app-for-Android.png

## However, Mobile App Users Are...

#### • Volatile and easy to leave your app

• Reasons to uninstall apps<sup>[1]</sup>

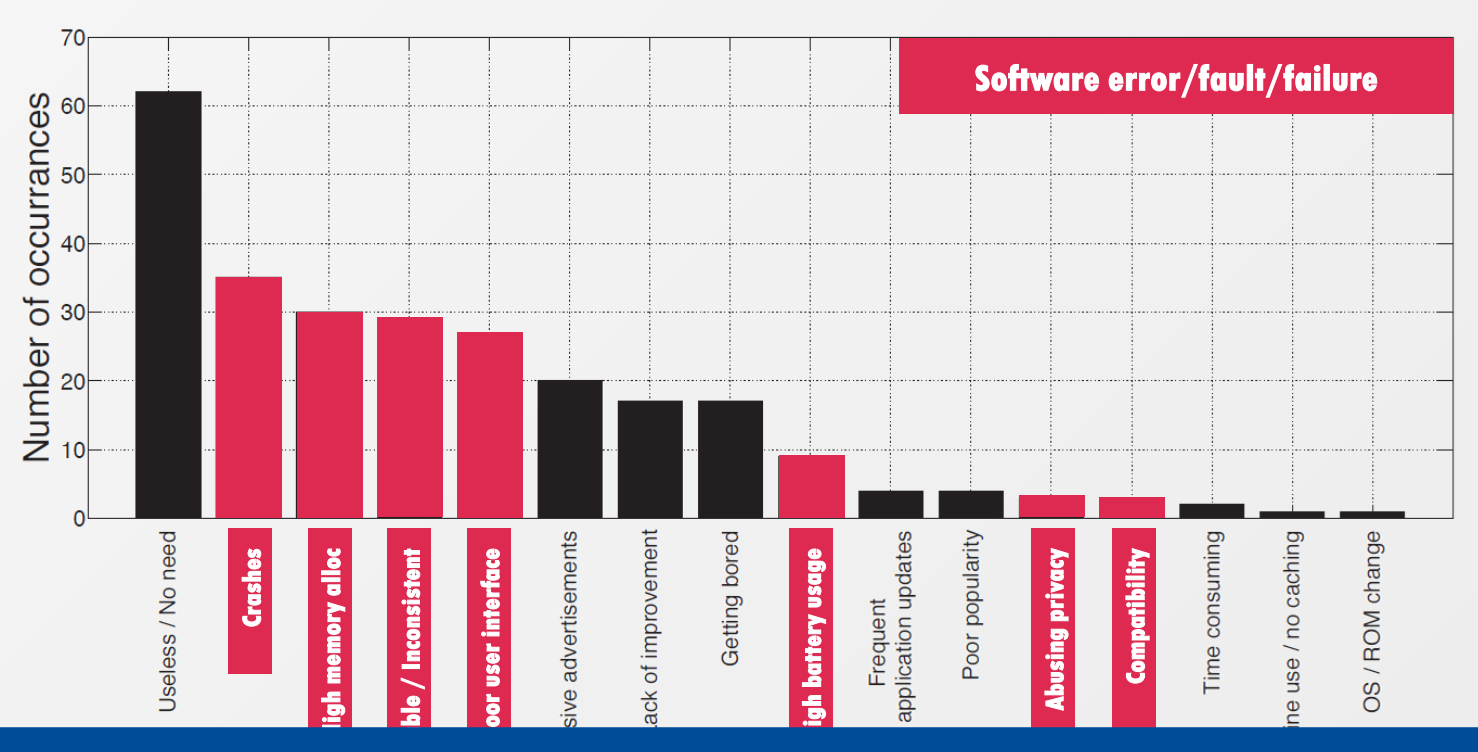

#### There is a need to predict, detect, solve faults in your app.

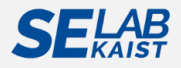

## **Need of Mobile App Testing**

• A report by *Usamp* stated the percentage of those deleting an app for specific reasons<sup>[1]</sup>

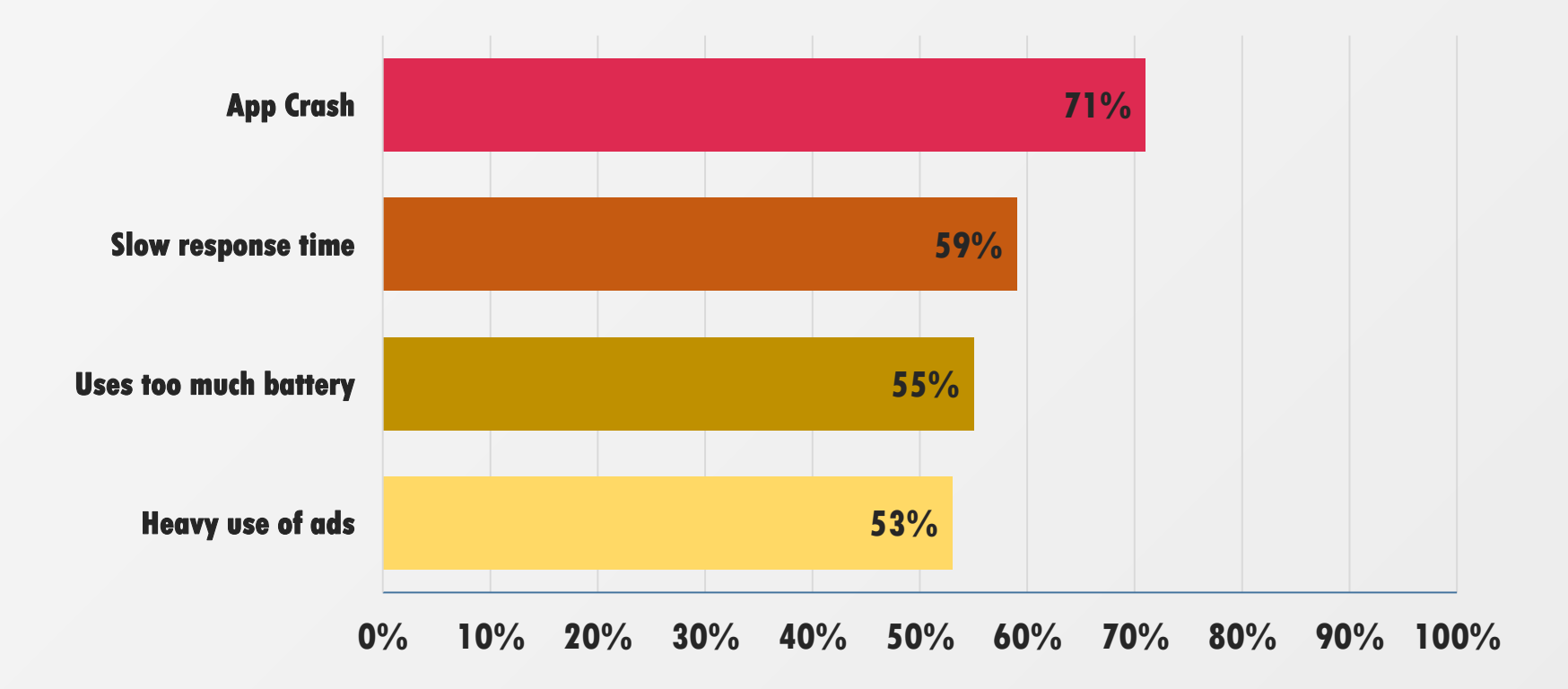

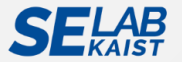

## **GUI Testing for Mobile Apps**

(Graphical User Interface Testing)

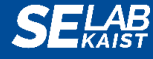

## **Graphical User Interface (GUI)**

• GUIs are event-driven components to interact with users.

- GUIs enable users to execute functionality via widgets such as buttons, text fields, etc.
- Users perform actions (events) such as clicking, long-clicking, keyboard typing on the widgets.

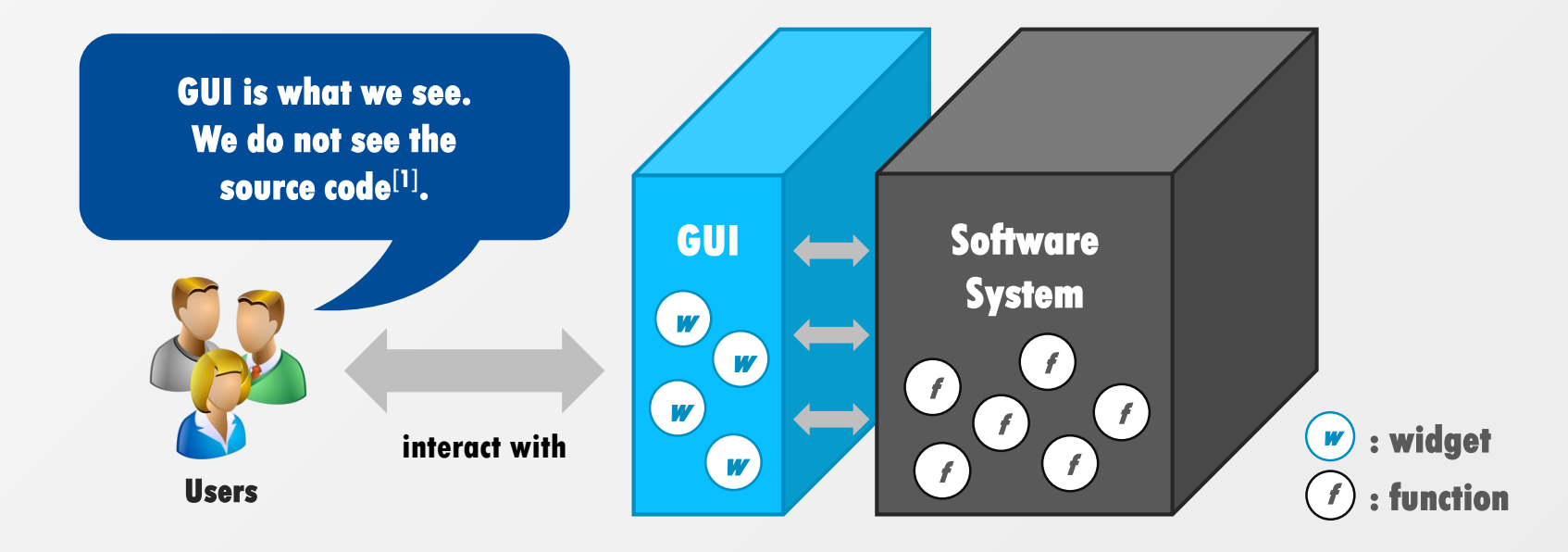

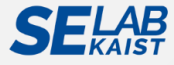

## What is GUI Testing?

- GUI testing is a process that detects if an application is functionally correct by using its GUIs<sup>[1]</sup>.
  - To ensure trouble-free use and implementation, from improper output and small bugs to complete system crashes<sup>[2]</sup>

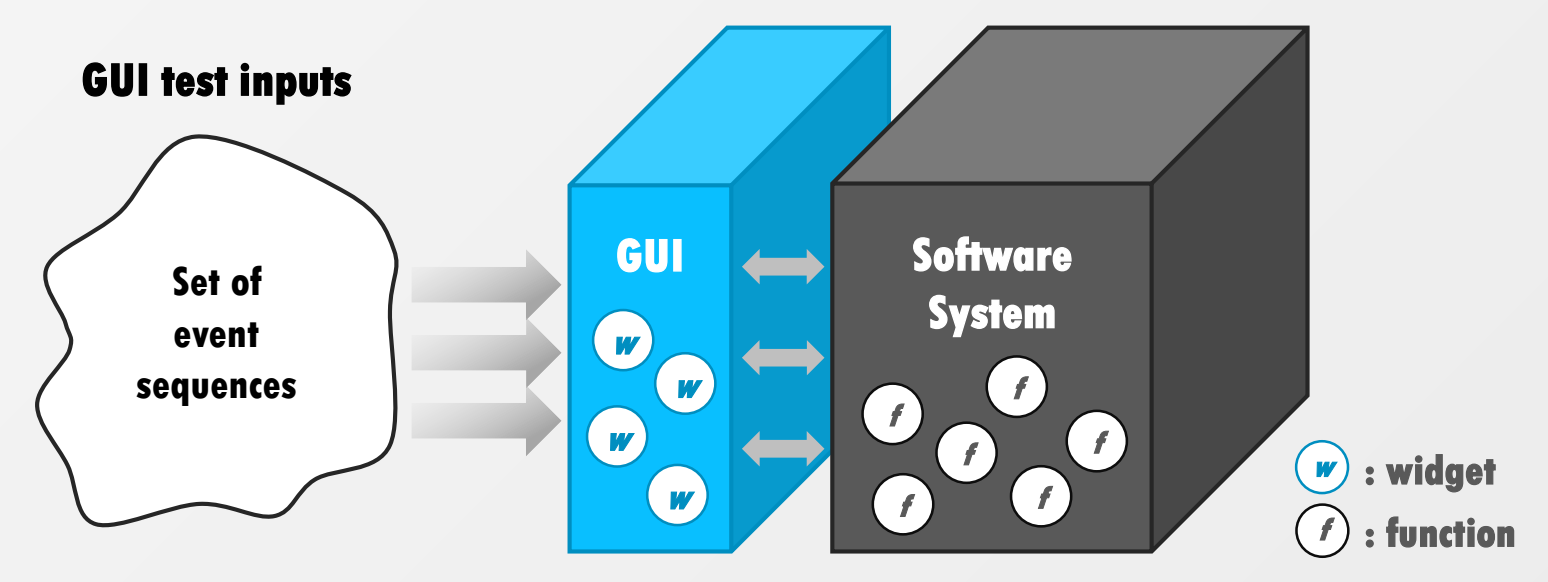

Software Under Test (SUT)

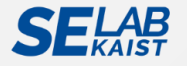

## Why Is GUI Testing Important?

#### • Think as a user, not a tester

• It is the user interface (UI) of the application, which decides that a user is going to use the app further or not<sup>[1]</sup>.

#### **Unit testing**

- Unit testing relies on automated tests written by developers.
- Each test targets individual units of source code or a narrow aspect of application behavior.

#### **GUI testing**

- Functional testing is performed by QA personnel or through automated UI testing framework.
- GUI testing performs the test processes like a user.

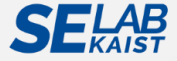

## Why Is GUI Testing Important?

#### • Think as a user, not a tester

 It is the user interface (UI) of the application, which decides that a user is going to use the app further or not<sup>[1]</sup>.

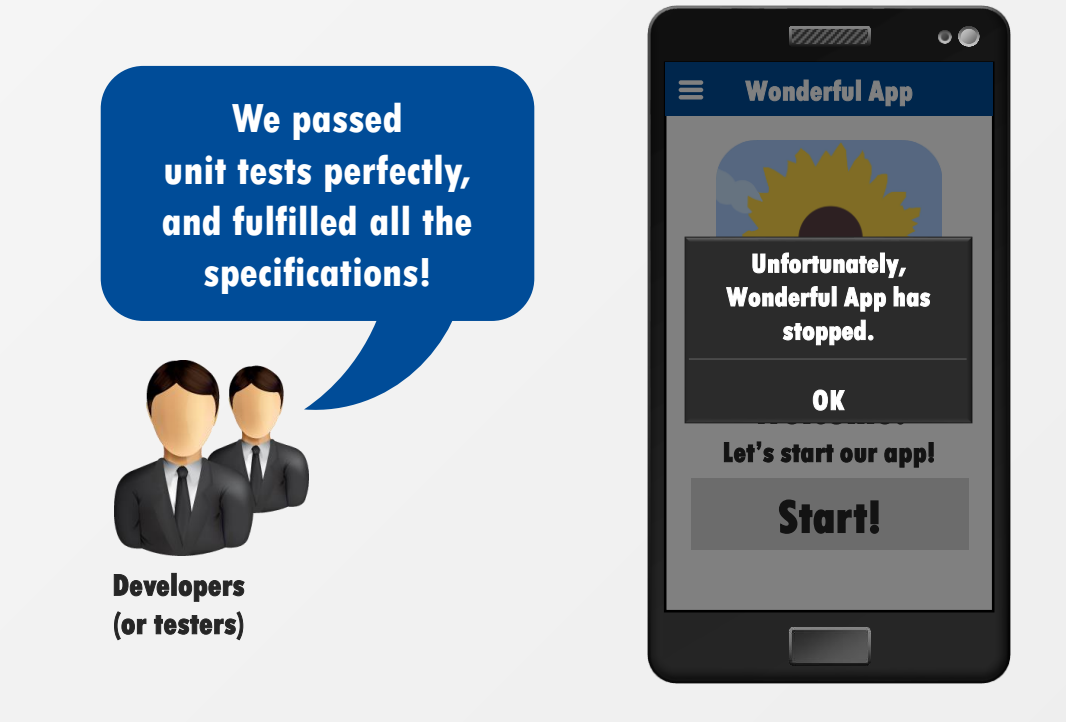

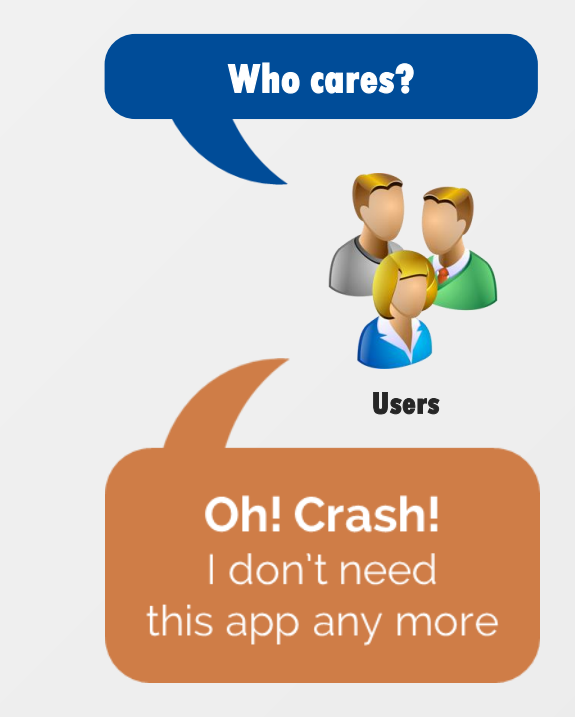

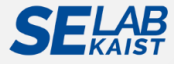

## **GUI of Mobile Apps (Android)**

• An Android GUI is a hierarchical, graphical front-end to an Android app displayed on the foreground of the screen.

- GUIs accept input events and produce graphical outputs.
  - An Android GUI hierarchically consists of specific types of graphical objects called widgets; each widget has a fixed set of properties; each property has discrete values during the execution of the GUI.

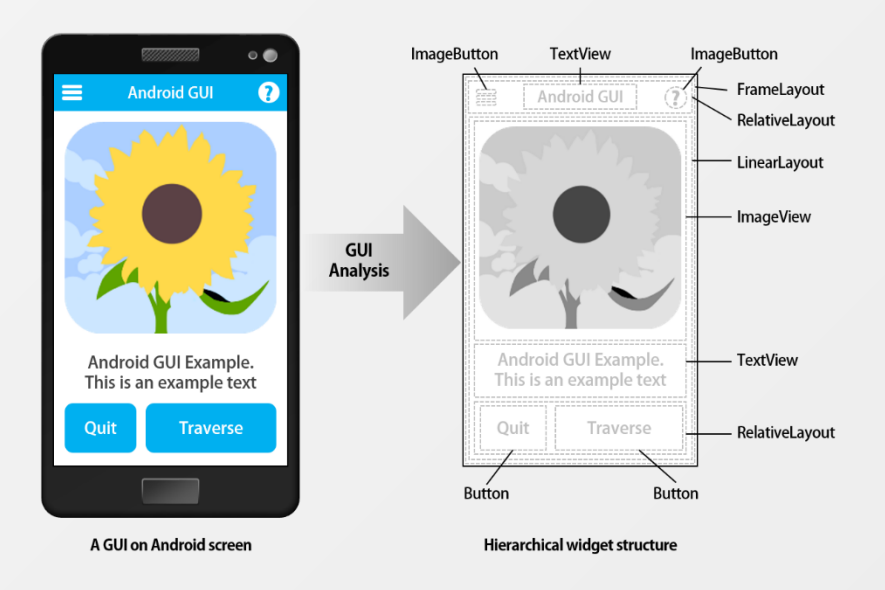

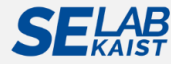

## **GUI Testing for Android Apps**

• GUI testing ensures that the application returns the correct UI output in response to a sequence of user / system actions.

• Fault detection, behavior observation, robustness testing

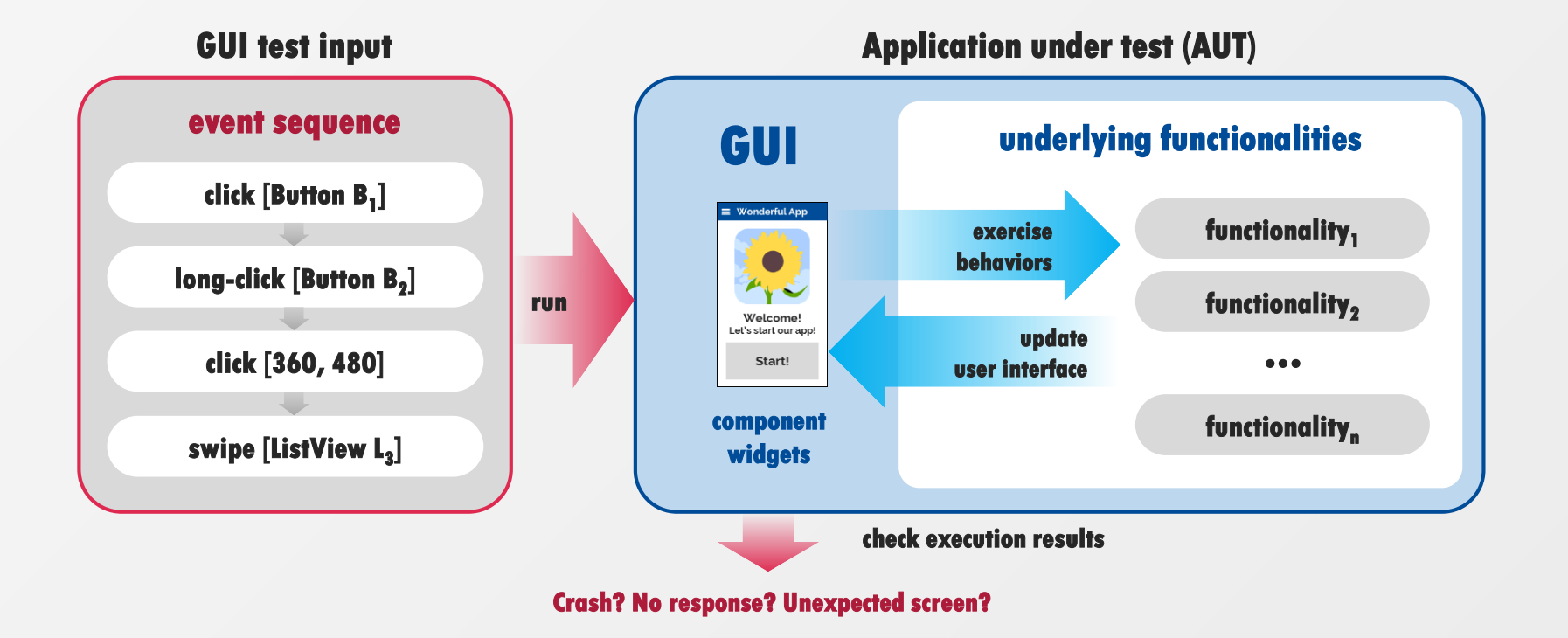

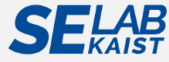

## **GUI Testing for Android Apps**

• GUI testing ensures that the application returns the correct UI output in response to a sequence of user / system actions.

• Fault detection, behavior observation, robustness testing

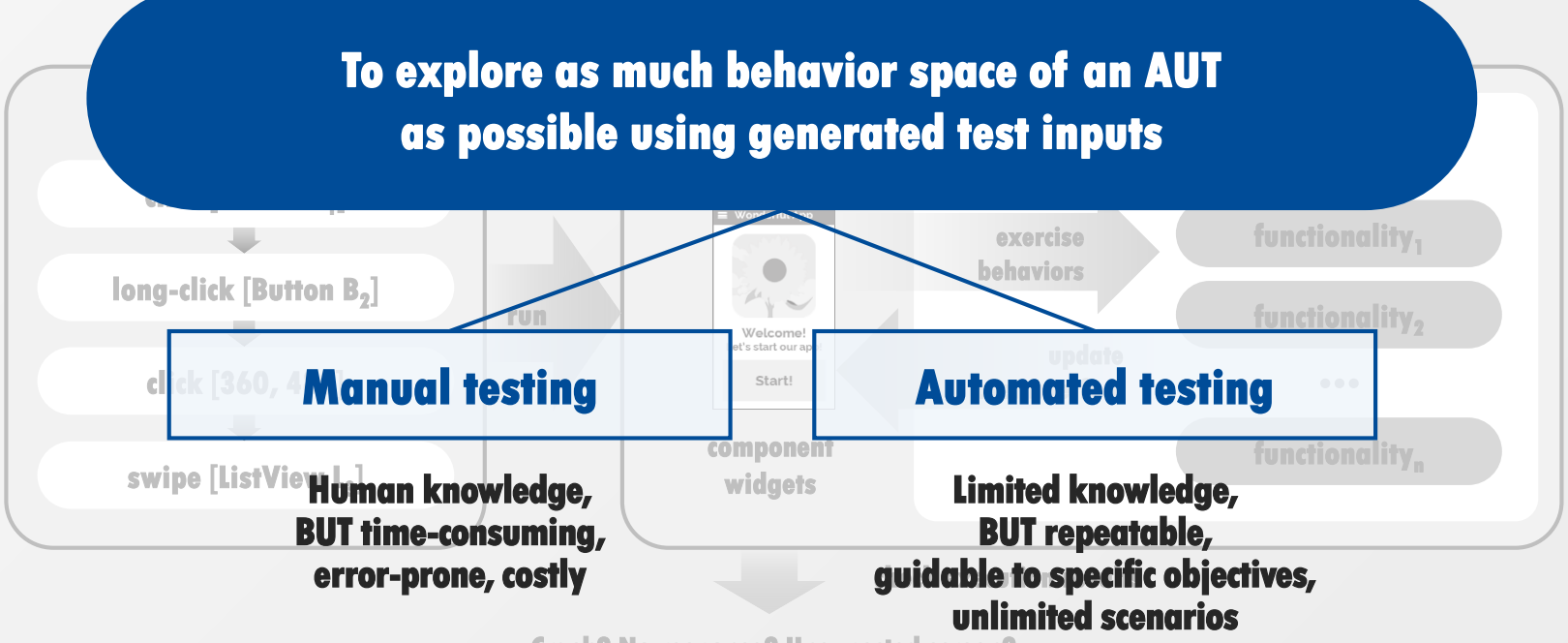

**Crash? No response? Unexpected screen?** 

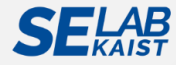

## **Existing GUI Testing Methods for Android Apps**

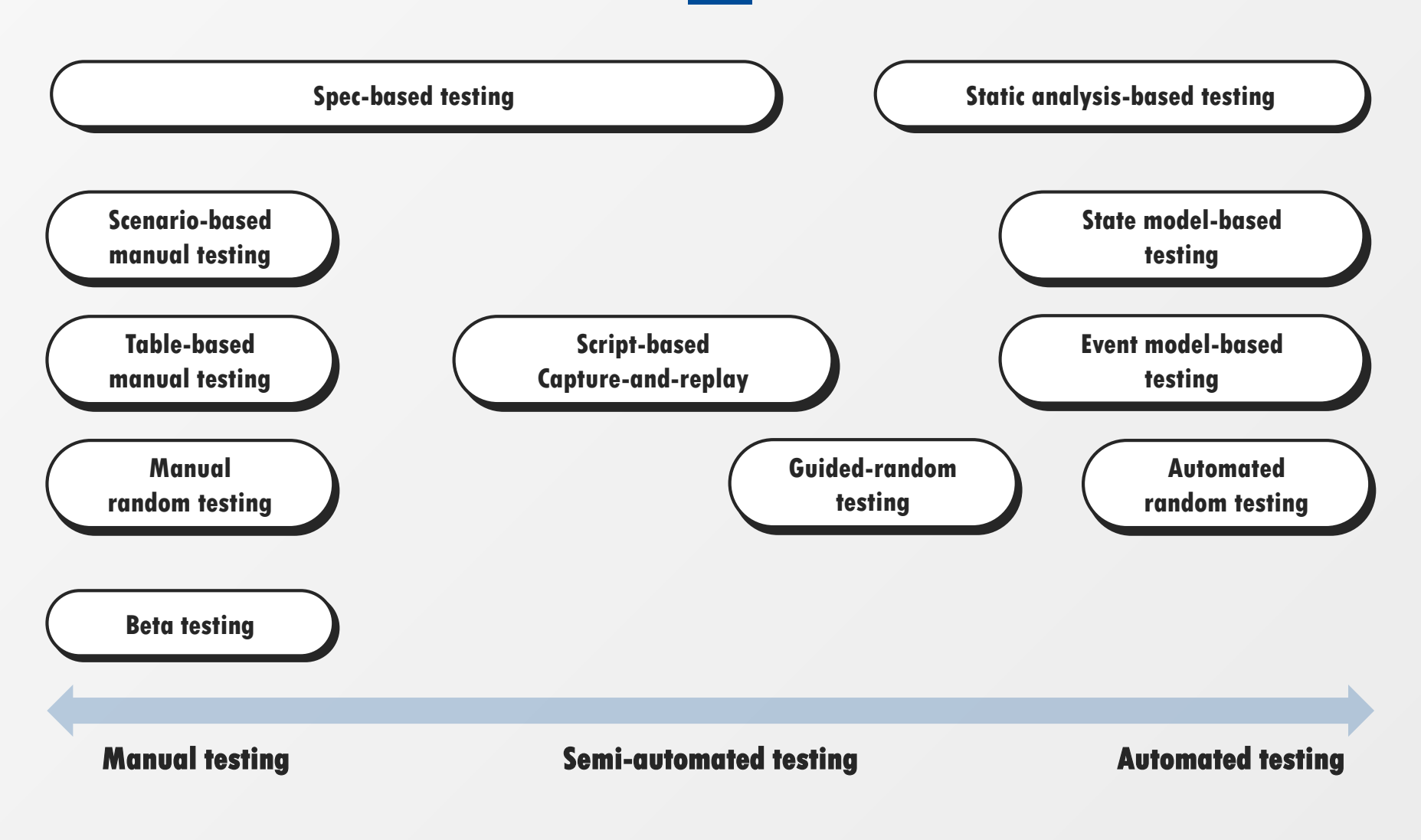

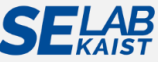

## **GUI Testing Approaches**

#### • Generating GUI test cases

• A test input contains sequences of GUI events, completed with concrete inputs and expected oracles.

#### **Black-box**

- Internal structure is not known to the tester.
- Static information (source code, dependencies, relationships) is not used.

Grey-box (Black-box + White-box)

- Internal structure is partially known to the tester.
- Testing is performed at the user, or black-box level.

#### White-box

- Internal structure, design, implementation is known to the tester.
- Generally, programming and implementation knowledge is required.

Methods to generate GUI test inputs

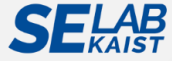

## What Errors Can Occur in (Android) GUI?

#### • Examples of GUI errors

- Incorrect functioning, including crash errors
- Missing commands
- Incorrect GUI screenshots or states
- Absence of mandatory UI components
- Incorrect default values for fields or UI objects
- Data validation errors
- Incorrect error handling
- Compatibility among different smart devices (Positioning of GUI elements for different screen resolution)
- Poor usability

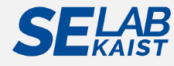

## **Challenges of** (Model-based) GUI Testing for Mobile Apps

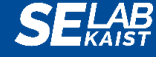

Conclusion

## **Overview of Challenges for Mobile App Testing**

#### • Challenges to mobile testing<sup>[1,2]</sup>

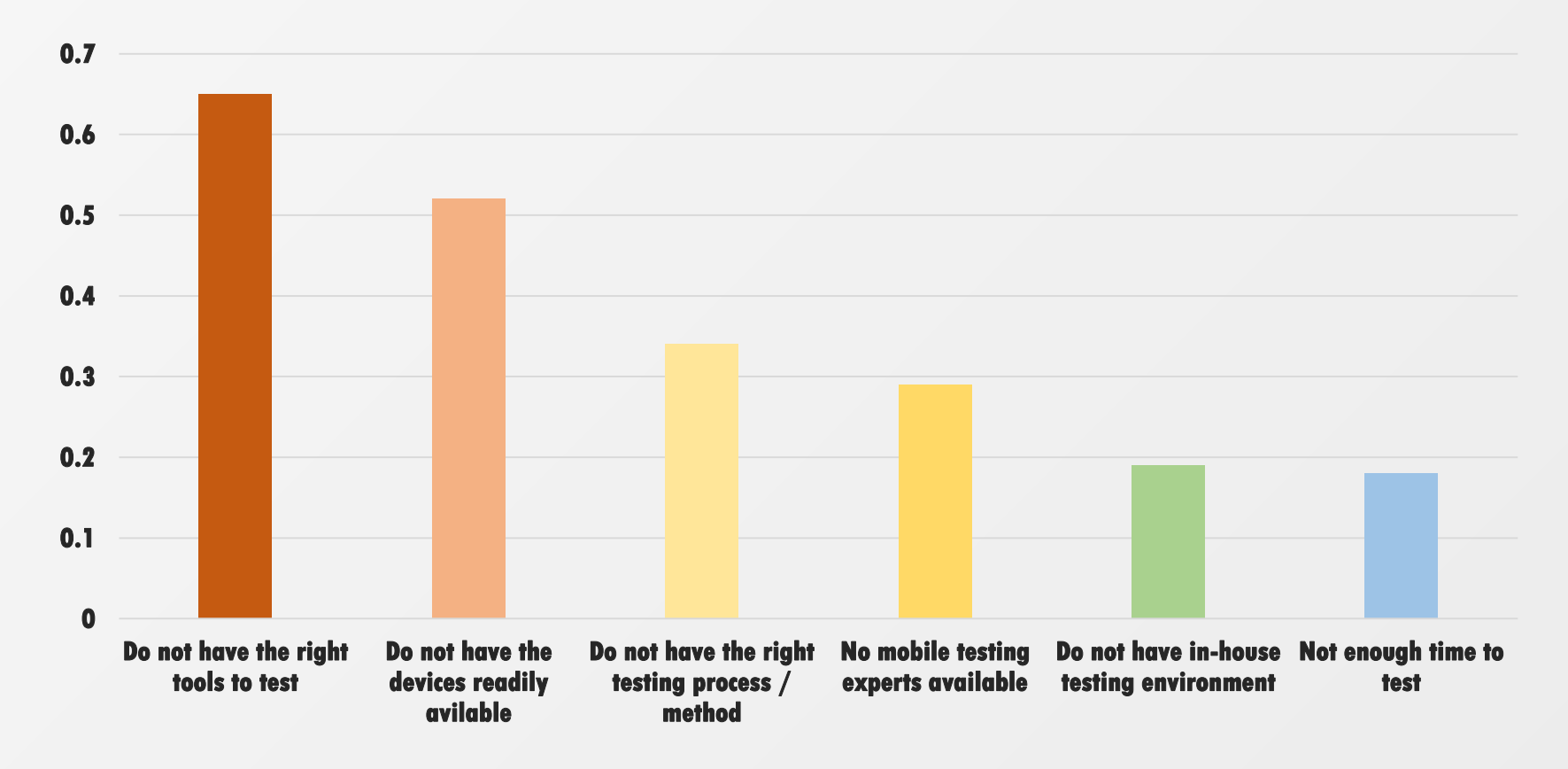

 [1] Capgemini, "World Quality Report 2013-14 Mobile Testing Pull Out," http://www.capgemini.com/resources/world-quality-report-2013-14-mobile-testing-pull-out
 [2] Software Testing Help, "5 Mobile Testing Challenges and Solutions," http://www.softwaretestinghelp.com/5-mobile-testing-challenges-and-solutions/

## Model-based GUI Testing (1/2)

#### • Generic GUI testing framework

• GUI testing exercises the behavior space of an application under test (AUT) as a user.

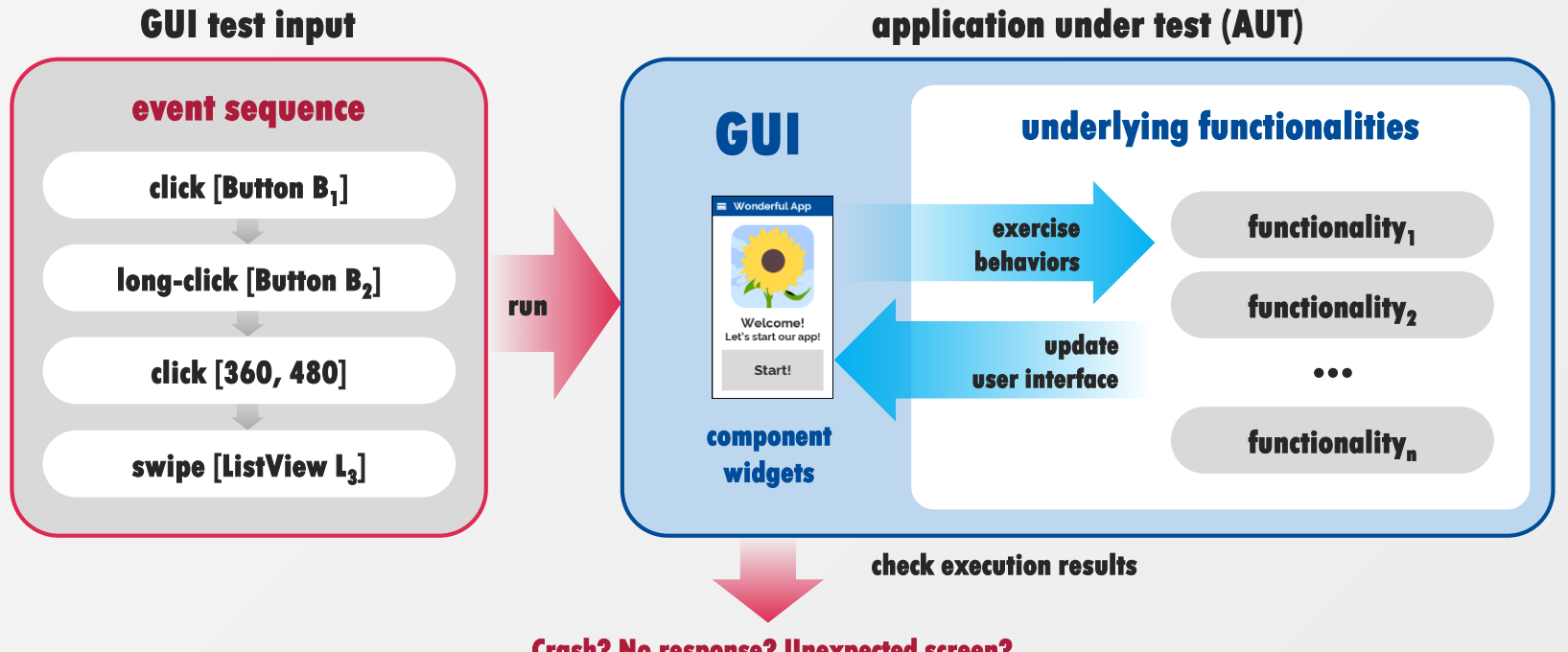

Crash? No response? Unexpected screen?

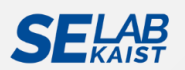

## Model-based GUI Testing (2/2)

#### • Model-based GUI testing

 Utilize a model to guide test input generation and limit the search space for the systematic test<sup>[1]</sup>

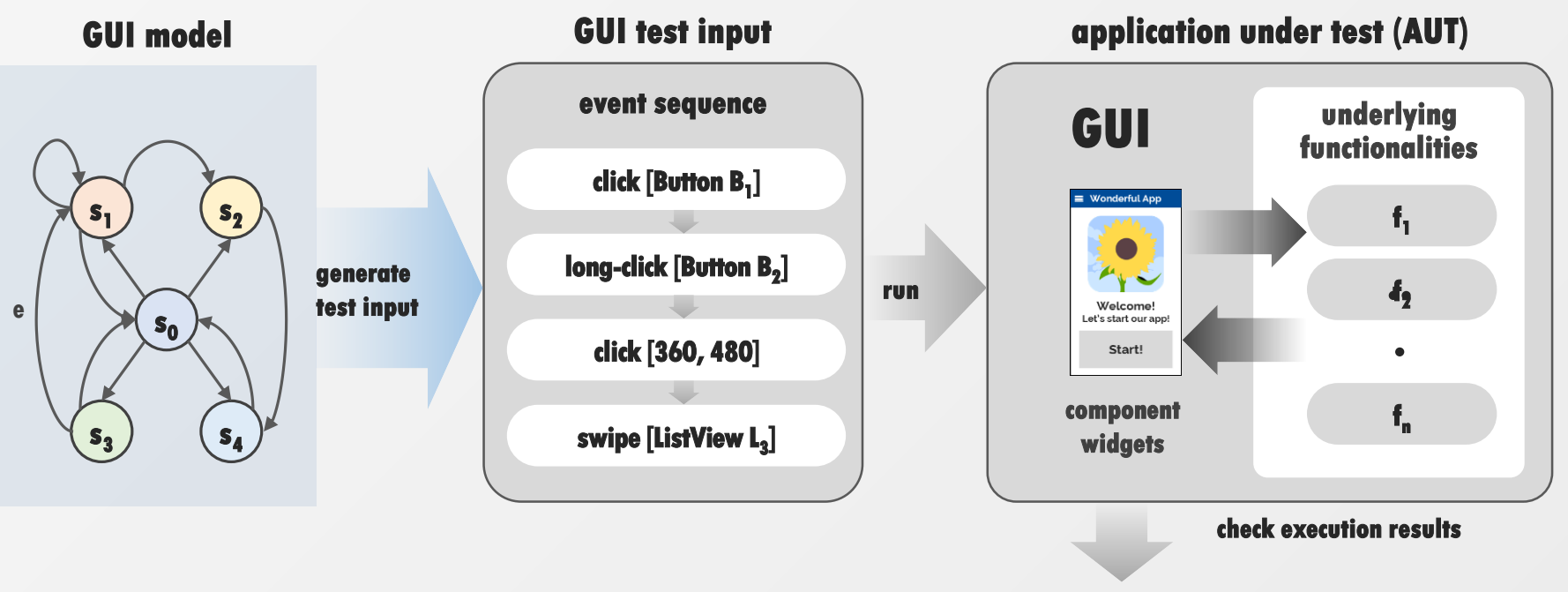

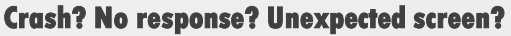

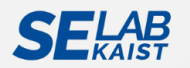

## Model-based GUI Testing (2/2)

#### • Model-based GUI testing

• Utilize a model to guide test input generation and limit the search space for the systematic test<sup>[1]</sup>

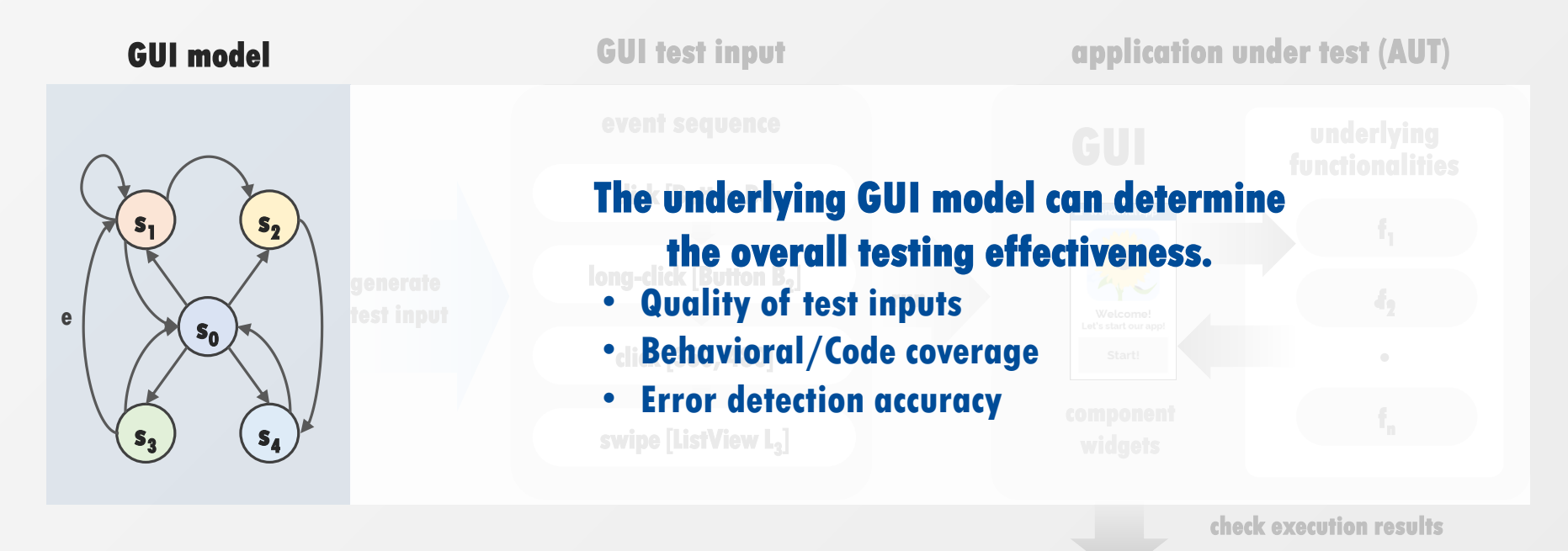

Crash? No response? Unexpected screen?

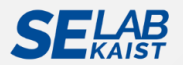

[1] S. R. Choudhary, et al., "Automated Test Input Generation for Android: Are We There Yet?," ASE '15 Proceedings of the 2015 30<sup>th</sup> IEEE/ACM International Conference on Automated Software Engineering (ASE), 2015.

## How to Build a GUI Model?

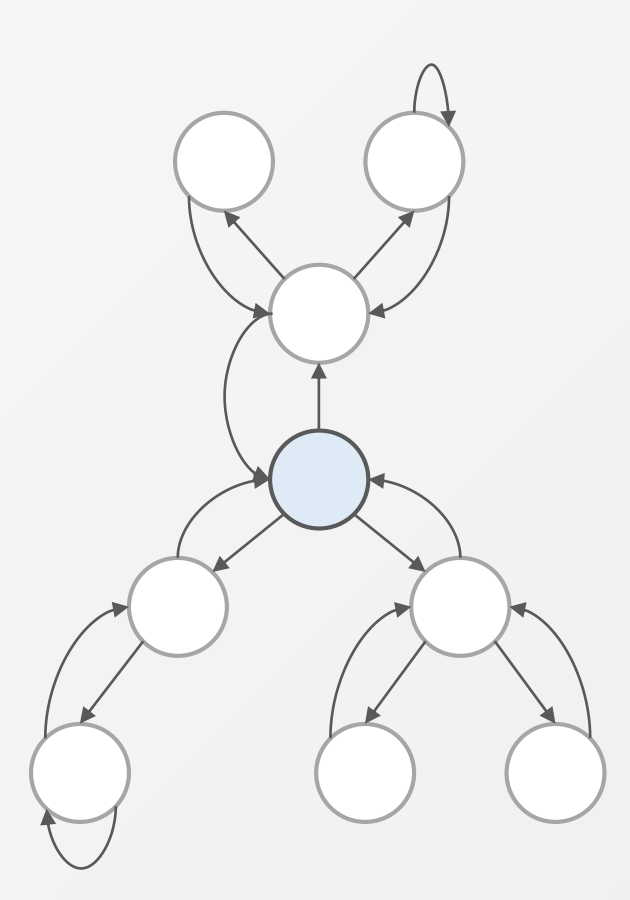

#### • Manual-based

- Build a GUI model based on the specification by experts
- Program Analysis
  - Build a GUI model statically from app source code

#### • Random-based

• Build a GUI model from random app executions

#### • GUI Ripping

• Learn and build a GUI model dynamically from interactive app executions and their traces

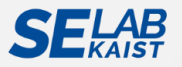

## The Gap in Automated GUI Model Generation

#### • How much do we have to abstract an AUT's behaviors?

- Because most Android apps do not have their own GUI models (specifications) beforehand, we often have to build a GUI model through reverse-engineering (GUI ripping).<sup>[1]</sup>
- Reaching a sufficient coverage in a reasonable time for model extraction is important. (Gap 2<sup>[2]</sup>)
   GUI model

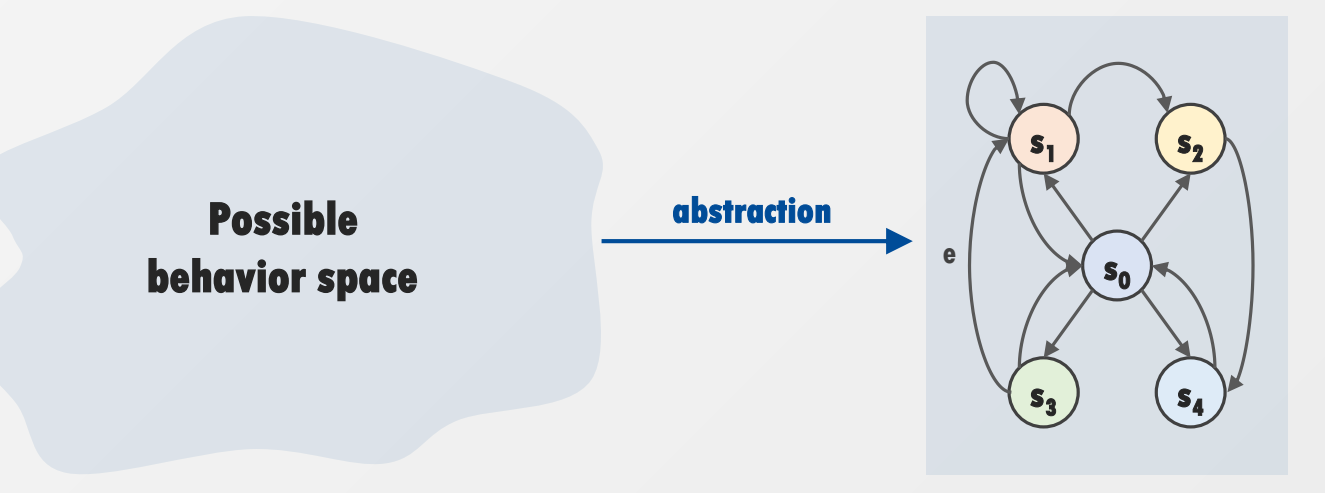

[1] D. Amalfitano, et al. "Using gui ripping for automated testing of android applications". In Proceedings of the 27th IEEE/ACM International Conference on Automated Software Engineering, ASE 2012, 2012. ACM.

[2] P. Aho, M. Suarez, A. Memon, and T. Kanstrén, "Making GUI Testing Practical: Bridging the Gaps," Information Technology – New Generations (ITNG), 2015.

## **Challenges: Fancy but Volatile Apps**

#### • Characteristics of recent mobile apps (1/2)

• Recent apps have a number of dynamic pages, non-deterministic (context-sensitive) GUIs.

| Image: Second second second | <b>ឲ</b> ធា៤៤              | M HC             | are 11 are | 10 7호 🖿  | 🖸 🖬 ଓ ଓ 🤌 💡 🛒 💷 🖓 💼 🖉 ଜନ 🗋 2월 645 |               |               | 0000          |          | 📝 💷 🚏 📶 सभ 🗎 धन्द्र हनव |         |             |        |             |
|----------------------------------------------------------------------------------------------------|----------------------------|------------------|------------|----------|-----------------------------------|---------------|---------------|---------------|----------|-------------------------|---------|-------------|--------|-------------|
| 12 _ 558     3324/1 691       24     44 3 11       24     44 3 11       24     44 3 11       24     44 3 11       24     44 3 11       24     44 3 11       24     44 111       24     44 111       24     44 111       24     44 111       24     44 111       24     44 111       24     44 111       24     44 111       24     44 111       25     44 11       24     24 11       25     44 5       26     1       27     2       24     5       25     1       24     5       25     44 5       24     5       25     44 5       25     44       25     44       26     4       25     4       26     4       26     4       27     4       26     4       26     4       27     4       28     4       29     4       20     4       20     4       20     4 </th <th>合日<br/>1447 - 244</th> <th><b>(</b>)<br/>()</th> <th>G<br/>46660</th> <th>i<br/>VKT</th> <th>다.<br/>1447</th> <th>_144</th> <th>@<br/>#4</th> <th><b>*</b>*050</th> <th>i<br/>Chi</th> <th>公<br/>1411</th> <th></th> <th>@<br/>~~</th> <th>esest.</th> <th>i<br/>çıkı</th>                                                                                                    | 合日<br>1447 - 244           | <b>(</b> )<br>() | G<br>46660 | i<br>VKT | 다.<br>1447                        | _144          | @<br>#4       | <b>*</b> *050 | i<br>Chi | 公<br>1411               |         | @<br>~~     | esest. | i<br>çıkı   |
| 환경         구성용 취급         대한 121           발전 성업 10,10 (2)<br>COUNTER()         대한 101(10)(10,10)         대한 201(10)(10,10)           발면 2<br>COUNTER()         대한 101(10)(10,10)         대한 201(10)(10,10)           발면 2<br>COUNTER()         대한 101(10,10)         대한 101(10,10)           발전 2<br>COUNTER()         대한 101(10,10)         대한 101(10,10)           발전 2<br>COUNTER()         대한 101(10,10)         대한 101(10,10)         대한 101(10,10)           발전 2<br>COUNTER()         대한 101(10,10)         대한 101(10,10)         대한 101(10,10)           발전 2<br>COUNTER()         대한 101(10,10)         대한 101(10,10)         대한 101(10,10)           발전 2<br>COUNTER()         법전 2<br>COUNTER()         대한 101(10,10)         대한 101(10,10)           발전 2<br>COUNTER()         법전 2<br>COUNTER()         대한 101(10,10)         대한 101(10,10)           발전 2<br>COUNTER()         법전 2<br>COUNTER()         대한 101(10,10)         대한 101(10,10)           발전 2<br>COUNTER()         법전 2<br>COUNTER()         대한 101(10,10)         대한 101(10,10)           발전 2<br>COUNTER()         법전 2<br>COUNTER()         법전 2<br>COUNTER()         대한 101(10,10)           발전 2<br>COUNTER()         법전 2<br>COUNTER()         법전 2<br>COUNTER()         대한 101(10,10)           발전 2<br>COUNTER()         법전 2<br>COUNTER()         법전 2<br>COUNTER()         대한 101(10,10)           발전 2<br>C                                                                                                    | ₩2 <u>535</u>              |                  |            |          |                                   |               | r.¥.[r.¥]k⊒[r |               |          | 123                     | N☆ ≍신 ♥ | ર કે પુચલ ન | 2      |             |
| 방법 상 명 전 1 1 2         1 2         3         4         1         2         4         4         5         6            방법 2         1         1         2         3         4         5         6            방법 2         1         1         2         3         4         5         6            방법 3         1         2         3         4         5         6          1         2         3         4         5         6          1         2         3         4         5         6          1         2         3         4         5         6          1         2         3         4         5         6          1         2         3         4         5         6          1         2         3         4         5         6          1         2         3         4         5         6          1         2         3         4         5         6          1         2         3         4         5         6          1                                                                                                    | 91                         |                  |            |          | 구성잡 네<br>나오나 아이                   | चे<br>राष्ट्र |               |               | 48.147   | ग्रेन् १७               |         |             |        |             |
| 보면 안<br>STRPE 400         비원·미안·1 산원         네 < 44 /state           신원         한 것 2 및 나 : 42 (1)                                                                                                    | 방면산업단지입 7<br>이미미34         |                  |            |          | भारत्वे माथ<br>माथकर्टन्तुः       | 기상청<br>* 27%  |               |               | 46.444   | 402<br>na 25            |         |             |        | 19-19<br>45 |
| 실험         한국교학기술인         대수 있다           535출원         1         2         3         43           200 전도         인지적인인기술인         46 505         1         2         3         43           전체         인지적인인기술인         46 505         1         4         5         6         -1           입니다         인지포함인 1000         1000         1         2         3         43           입니다         인지포함인 1000         4000         1         1         2         3         43           입니다         인지포함인 1000         4000         1         1         2         3         43           입니다         인지포함인 1000         4000         1         1         2         3         43           인지포함인 1000         1         1         2         3         43         44         5         6         -1           1000 전문 1000         1000         1000         1000         1         1         2         3         43           1000 전문 1000         1000         1000         1         1         1         2         3         43           1000 전문 1000         1000         1000         1         1<                                                                                                    | 보랜말<br>tase(di)            |                  |            |          | 대원지역<br>82006195                  | 기삼청<br>· Ison |               |               | 46447    |                         |         |             |        |             |
| 535 특징         23.8 학원 (1) (2)         1         2         3         42           20.8 학원 (1)         20.8 학원 (1) (2)         40 € 10 (1)         4         5         6            월년         20.8 학원 (1) (2)         20.8 학원 (1) (2)         20.8 학원 (1) (2)         4         5         6            월년         20.8 학원 (1) (2)         20.8 학원 (1) (2)         20.8 학원 (1) (2)         7         8         9         4           10.8 (2)         10.8 (2)         10.8 (2)         10.8 (2)         10.8 (2)         10.8 (2)         10.8 (2)         10.8 (2)         10.8 (2)         10.8 (2)         10.8 (2)         10.8 (2)         10.8 (2)         10.8 (2)         10.8 (2)         10.8 (2)         10.8 (2)         10.8 (2)         10.8 (2)         10.8 (2)         10.8 (2)         10.8 (2)         10.8 (2)         10.8 (2)         10.8 (2)         10.8 (2)         10.8 (2)         10.8 (2)         10.8 (2)         10.8 (2)         10.8 (2)         10.8 (2)         10.8 (2)         10.8 (2)         10.8 (2)         10.8 (2)         10.8 (2)         10.8 (2)         10.8 (2)         10.8 (2)         10.8 (2)         10.8 (2)         10.8 (2)         10.8 (2)         10.8 (2)         10.8 (2)         10.8 (2)         10.8 (2)         10                                                                                                    | રોષ્ટ                      |                  |            |          | <u>रे</u> 7.24                    | 기순원<br>/ 88*  |               |               | 48.782   |                         | Ť       |             |        | 1000        |
| बेंग         1000000000000000000000000000000000000                                                                                                    | 5 <b>35</b> 홍형<br>.mu-idto |                  |            |          | 원자력인                              | 전기술원          |               |               | बर १४१   | -                       | 2       | +           | 3      | *           |
| Number         Number         Numer         Numer         Numer <td><b>\$</b>4</td> <td></td> <td></td> <td></td> <td>પાયતલ્લ)</td> <td>/ 398 x</td> <td></td> <td></td> <td></td> <td>4</td> <td>5</td> <td></td> <td>6</td> <td></td>                                                                                                    | <b>\$</b> 4                |                  |            |          | પાયતલ્લ)                          | / 398 x       |               |               |          | 4                       | 5       |             | 6      |             |
| 115 변경과학기운언 d<+8% × 0+ # Q                                                                                                    | -<br>산대                    |                  |            |          | 만년고등<br>                          | 학교<br>1988    |               |               | 전전지수     | 7                       | 8       |             | 9      | ۰           |
| 11E 42560 - 40 X 224                                                                                                    | tis/441                    |                  |            |          | 한국과학                              | 기출원           |               |               | 4444     | *                       | 0+      |             | #      | ۹           |
|                                                                                                    | 신등                         | $\sim$           |            | ם        |                                   |               |               |               | 7        |                         | _       |             | e      | 7           |

#### Multiple dynamic pages of a single screen (Seoulbus app)

ViewPager widget is frequently used to provide multiple view pages in a single activity.

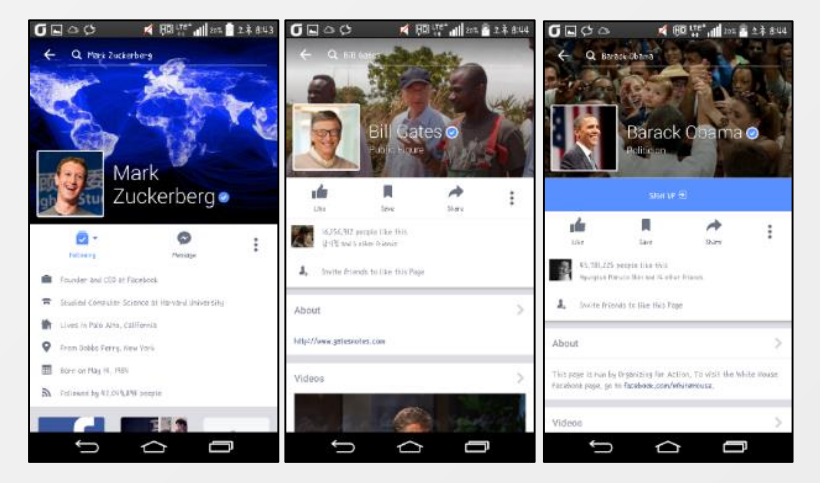

#### Context/Data-sensitive GUIs (Facebook app)

Timeline and personal newspeed are totally dependent on user's and facebook friends' data or context.

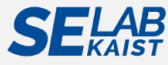

## **Challenges: Fancy but Volatile Apps**

#### • Characteristics of recent mobile apps (2/2)

- Practical testing tools are needed to apply testing techniques into industrial app development.
  - "That's why we are still doing manual or random-based testing"

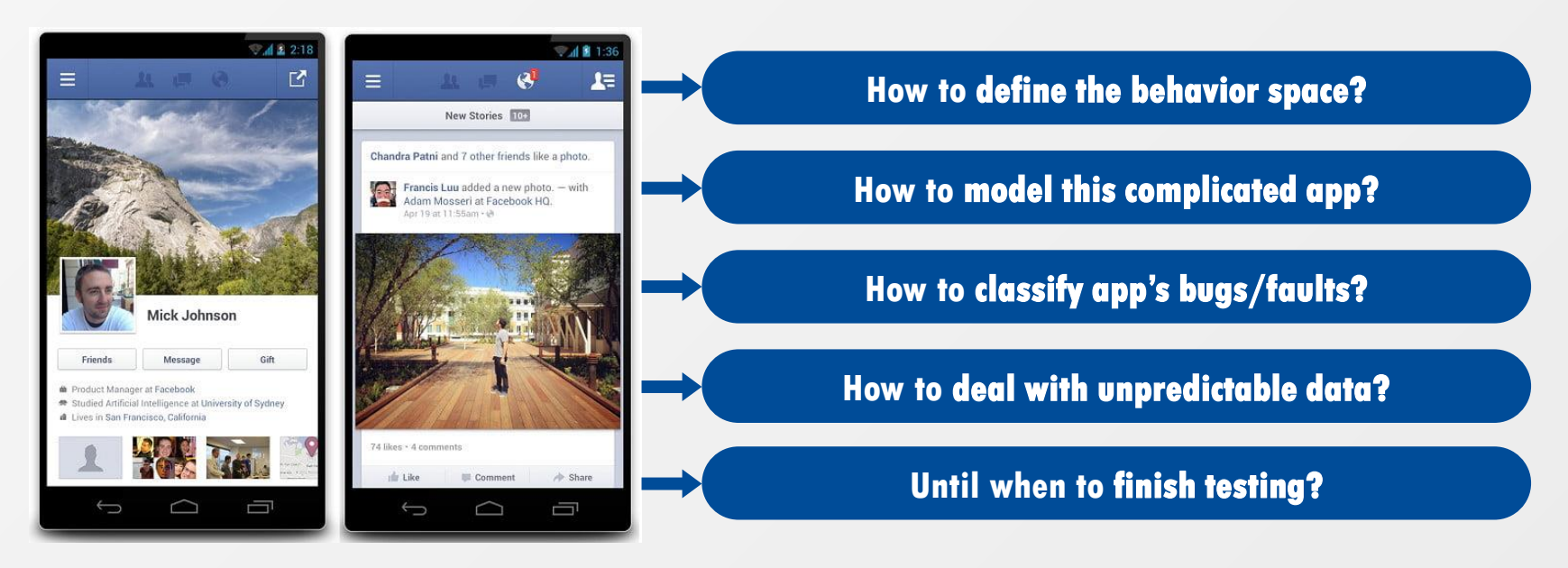

#### Facebook Android app

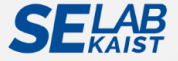

## **Challenges: Test Input Generation (1/2)**

#### • Infinite number of possible combinations

• Difficulties in identifying meaningful test input combinations

#### • Sophisticated GUI test inputs

- Inter-related, synchronized, inter-dependent
- Test inputs requiring personal information/data to access certain screens
  - E.g., text input for sign-up:
     Valid ID, password, e-mail are required

| f                       | amous        | <sup>35</sup> ⁄4 🔒 10:3 |  |  |  |  |  |
|-------------------------|--------------|-------------------------|--|--|--|--|--|
| Name                    |              |                         |  |  |  |  |  |
| Go                      |              | 0                       |  |  |  |  |  |
|                         | at leas      | t 3 characters          |  |  |  |  |  |
| hola@you.con            | n            |                         |  |  |  |  |  |
| Password                |              |                         |  |  |  |  |  |
| CR                      | EATE ACCOUNT |                         |  |  |  |  |  |
| Already a member? Login |              |                         |  |  |  |  |  |
| $\triangleleft$         | 0            |                         |  |  |  |  |  |

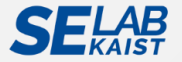

## **Challenges: Test Input Generation (2/2)**

#### • Stateful GUIs & Context-dependent behavior

• A single GUI state can contain lots of contextual information, and test results may not be reproducible if the context is not met.

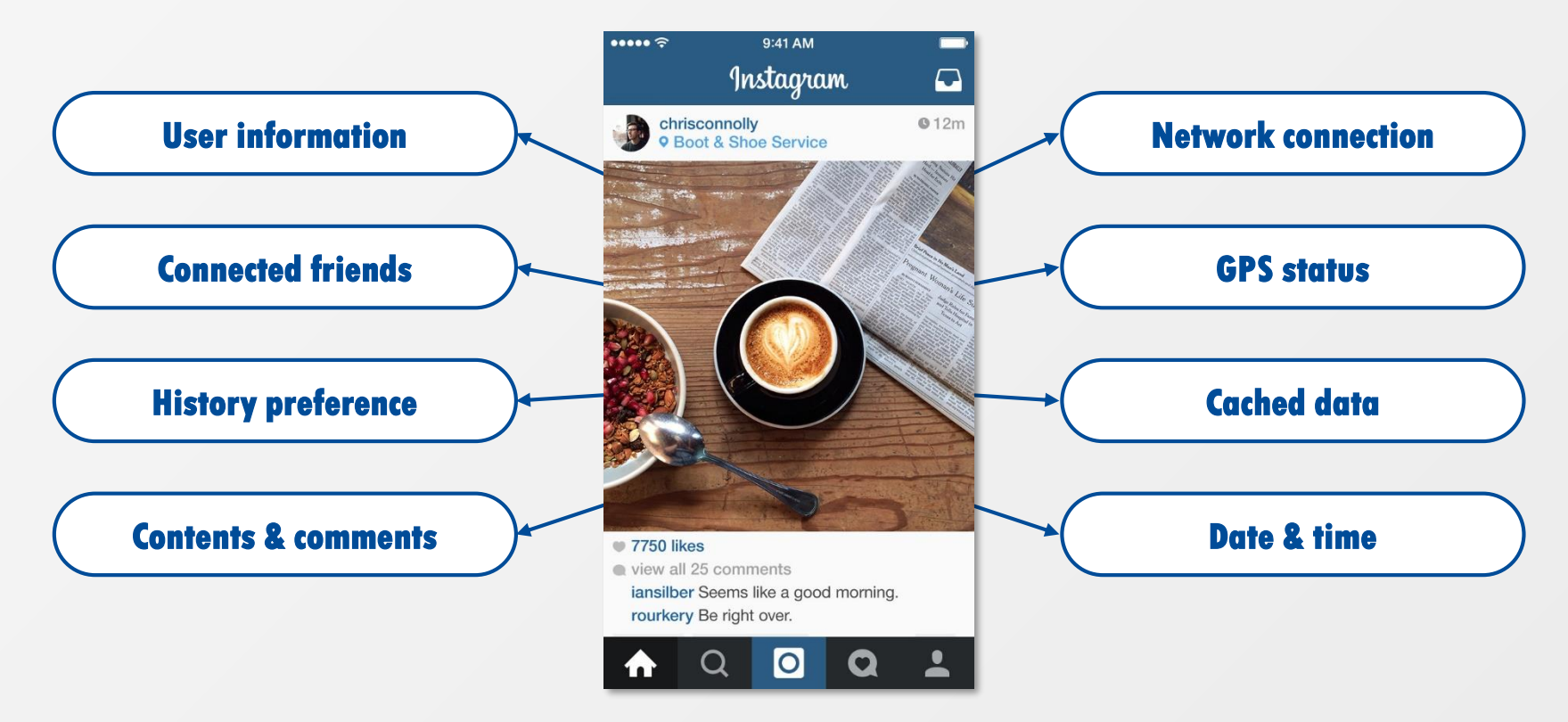

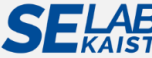

## **Challenges: Model Generation**

#### • UI state explosion problem

- Even a simple app can contain a large number of UI states
  - Combinatorial explosion due to a number of branching and choices
- Test input selection, prioritization, pruning is required.

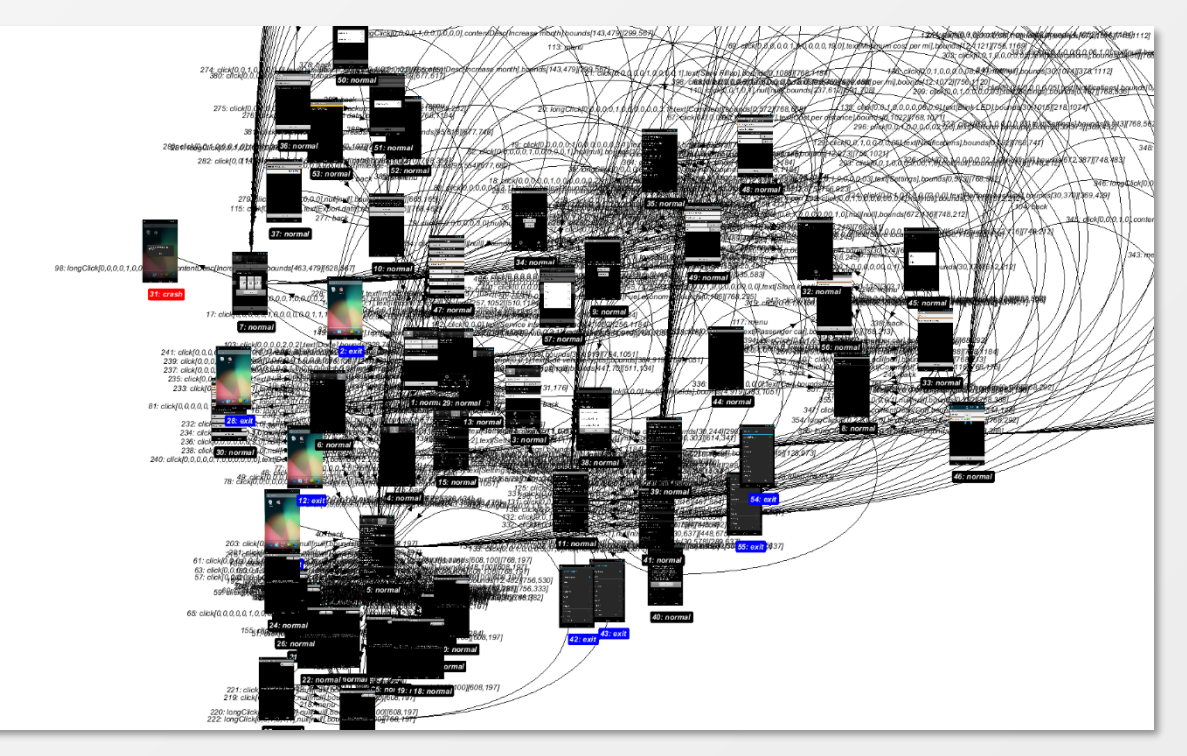

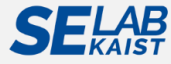

## **Challenges: GUI Testing Process**

#### • Test results analysis

- Conventional code-based coverage cannot be adequate.
  - GUIs are implemented in terms of event-based system, hence, the abstraction level is different with respect to the conventional system code.
  - **So, mapping between GUI events and system code cannot be easy.**
- Coverage criteria for adequacy evaluation
  - > Types: code coverage, state coverage, event coverage
    - $\checkmark$  Event coverage: All events of the GUI need to be executed at least once
      - ightarrow Event-pair coverage, Event-triple coverage
    - State coverage: All states of the GUI need to be exercised at least once
    - Functionality coverage: Using a functional point of view
  - > The coverage criteria are not commonly used
    - Difficult to compare with each other

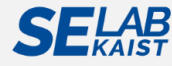

### **Challenges: Test Effectiveness & Performance**

• A comparative study among GUI testing methods is required, but it is not easy to conduct the experiment fairly.

• Overview of existing test input generation tools for Android<sup>[1]</sup>

| Name                              | Available             | Instrumentation       |                      | Events                |                       | Exploration | Needs source | Testing   |
|-----------------------------------|-----------------------|-----------------------|----------------------|-----------------------|-----------------------|-------------|--------------|-----------|
| Name                              | Available             | mstrum                | Strumentation Events |                       | strategy              | code        | strategy     |           |
|                                   |                       | Platform              | Арр                  | UI                    | System                |             |              |           |
| Monkey [23]                       | ✓                     | ×                     | ×                    | ✓                     | ×                     | Random      | ×            | Black-box |
| Dynodroid [17]                    | <ul> <li>✓</li> </ul> | <ul> <li>✓</li> </ul> | ×                    | <ul> <li>✓</li> </ul> | ✓                     | Random      | ×            | Black-box |
| DroidFuzzer [35]                  | <ul> <li>✓</li> </ul> | ×                     | ×                    | ×                     | ×                     | Random      | ×            | Black-box |
| IntentFuzzer [28]                 | <ul> <li>✓</li> </ul> | ×                     | ×                    | ×                     | ×                     | Random      | ×            | White-box |
| Null IntentFuzzer [24]            | <ul> <li>✓</li> </ul> | ×                     | ×                    | ×                     | ×                     | Random      | ×            | Black-box |
| GUIRipper [1]                     | û                     | ×                     | ✓                    | <ul> <li>✓</li> </ul> | ×                     | Model-based | ×            | Black-box |
| ORBIT [34]                        | ×                     | ×                     | ×                    | <ul> <li>✓</li> </ul> | ×                     | Model-based | ✓            | Grey-box  |
| A <sup>3</sup> E -Depth-first [5] | <ul> <li>✓</li> </ul> | ×                     | ✓                    | <ul> <li>✓</li> </ul> | ×                     | Model-based | ×            | Black-box |
| SwiftHand [7]                     | <ul> <li>✓</li> </ul> | ×                     | ✓                    | <ul> <li>✓</li> </ul> | ×                     | Model-based | ×            | Black-box |
| PUMA [12]                         | <ul> <li>✓</li> </ul> | ×                     | ✓                    | <ul> <li>✓</li> </ul> | ×                     | Model-based | ×            | Black-box |
| A <sup>3</sup> E -Targeted [5]    | ×                     | ×                     | ✓                    | <ul> <li>✓</li> </ul> | ×                     | Systematic  | ×            | Grey-box  |
| EvoDroid [18]                     | ×                     | ×                     | ✓                    | <ul> <li>✓</li> </ul> | ×                     | Systematic  | ×            | White-box |
| ACTEve [3]                        | <ul> <li>✓</li> </ul> | <ul> <li>✓</li> </ul> | ✓                    | <ul> <li>✓</li> </ul> | <ul> <li>✓</li> </ul> | Systematic  | ✓            | White-box |
| JPF-Android [31]                  | ✓                     | ×                     | ×                    | ✓                     | ×                     | Systematic  | ✓            | White-box |

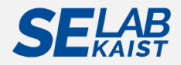

## **Challenges: Compatibility & Fragmentation (1/2)**

#### **O** Android fragmentation

- Fragmentation has been a contentious issue in Android<sup>[1]</sup>
  - Different version of operating systems
  - Different version of smart devices, device types, resolutions
  - Different types of mobile apps: Native, hybrid, web

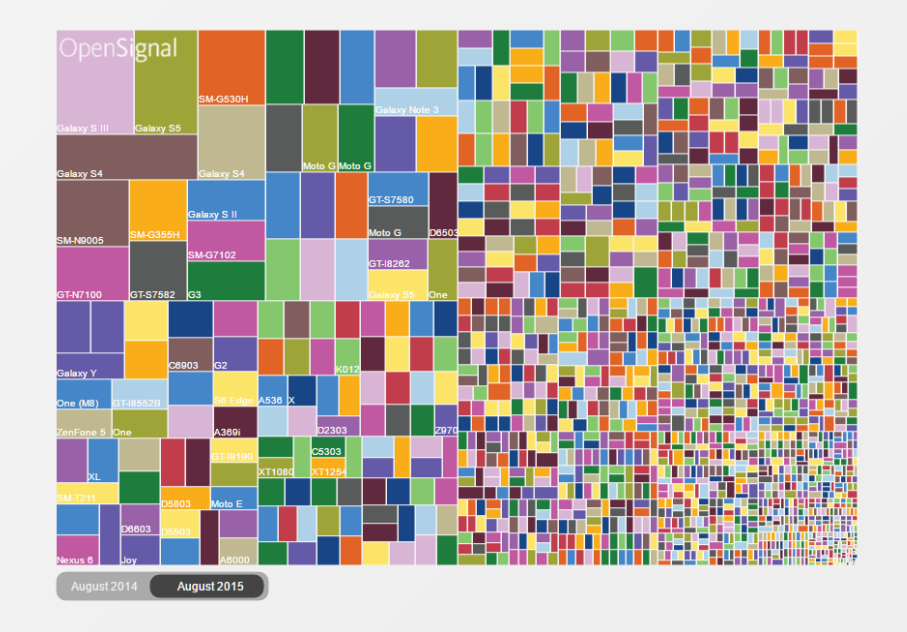

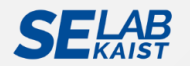

[1] XDA Developers, "The Sorry State of Android Fragmentation: An Example to Understand Developers' Plight," <a href="https://www.xda-developers.com/the-sorry-state-of-android-fragmentation/">https://www.xda-developers.com/the-sorry-state-of-android-fragmentation/</a>

## **Challenges: Compatibility & Fragmentation (2/2)**

- Fragmentation in smart platforms due to fast-evolving mobile platform system<sup>[1]</sup>
  - App developers need to consider diversified screen sized for their user interface to be developed.
  - However, an application can behave differently across OSs and devices.

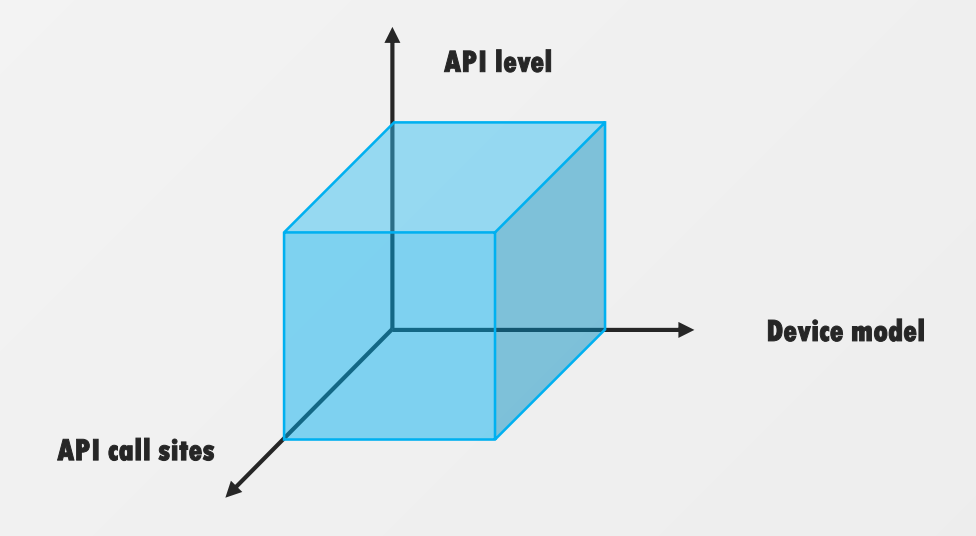

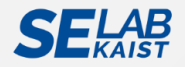

## **Challenges: Non-functional Requirements**

#### • How to test non-functional requirements<sup>[1]</sup>

- Usability, Accessibility
- Responsiveness, Performance
- Reliability, Security
- Modifiability
- Maintainability

# • A new validation method for non-functional requirements at GUI level is required.

• Since GUI is what user only sees, nonfunctional requirements should be satisfied at GUI level as well.

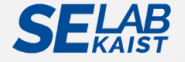
## **Other Challenges / Required Features**

- Performance & Scalability
- More shift left testing<sup>[2]</sup>
- Network virtualization testing<sup>[2]</sup> / Network bypass<sup>[1]</sup>
- Cloud testing<sup>[2]</sup>
- Emergence of big data<sup>[2]</sup>
- Continuous testing as a part of continuous integration<sup>[2]</sup>
- Parallel testing<sup>[2]</sup>
- Regression testing
- Test oracle generation
- Industrial standards<sup>[1]</sup>

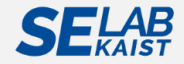

# **Our Empirical Study**

Y. M. Baek, D. H. Bae,

"Automated Model-based Android GUI Testing using Multi-level GUI Comparison Criteria," ASE '16

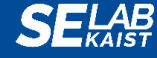

Automated Model-based Android GUI Testing using Multi-level GUI Comparison Criteria

# Introduction

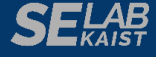

#### How Can We Model an Android App?

#### • State-based models for Model-Based GUI Testing (MBGT) \*,\*\*

- Model AUT's GUI states and transitions between the states
- Generate test inputs, which consist of sequences of events, considering stateful GUI states of the model

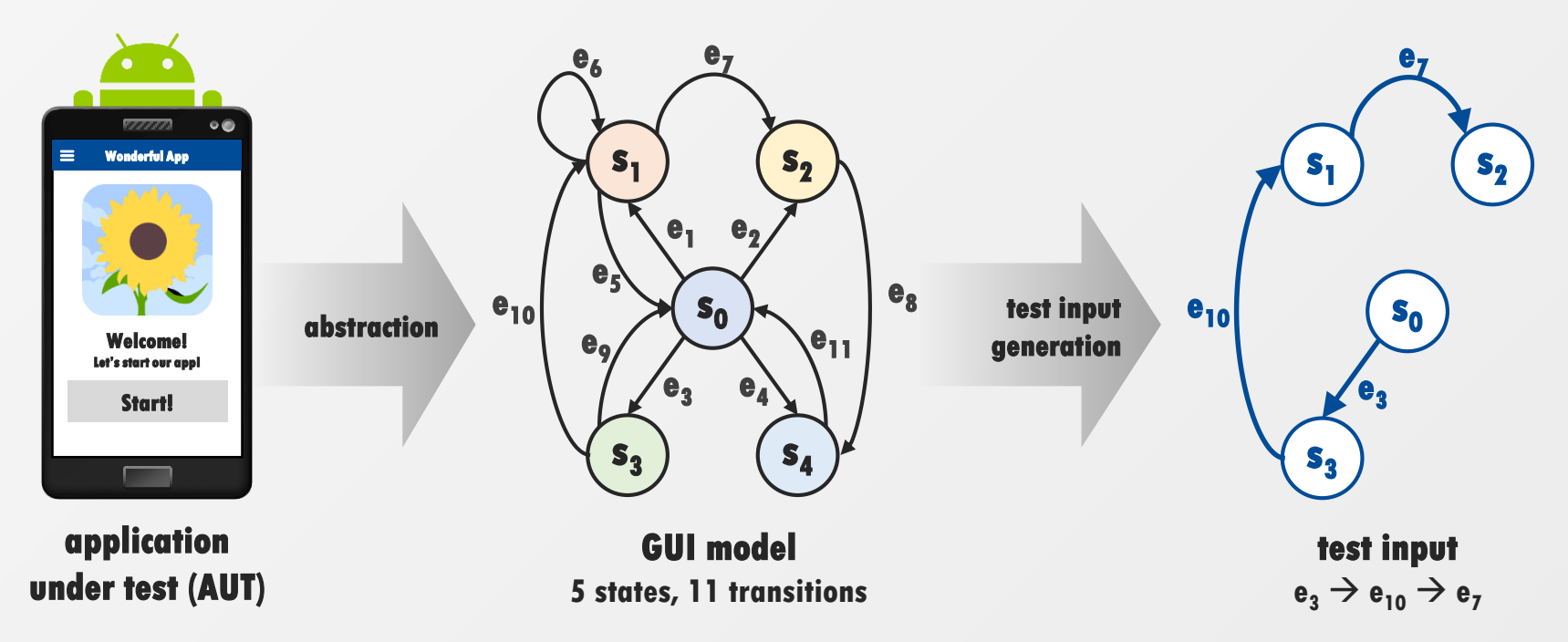

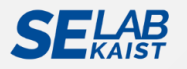

\* D. Amalfitano, A. R. Fasolino, P. Tramontana, B. D. Ta, and A. M. Memon, "MobiGUITAR: Automated Model-Based Testing of Mobile Apps," IEEE Software, vol. 32, issue 5, pp 53-59, 2015.

\*\* T. Azim and I. Neamtiu, "Targeted and Depth-first Exploration for Systematic Testing of Android Apps," OOPSLA 2013.

Experiments

#### Discussion

## **Define GUI States of a GUI Model**

#### • A GUI Comparison Criterion (GUICC)

 A GUICC distinguishes the equivalence/difference between GUI states to update the model.
 1) Equivalent GUI state

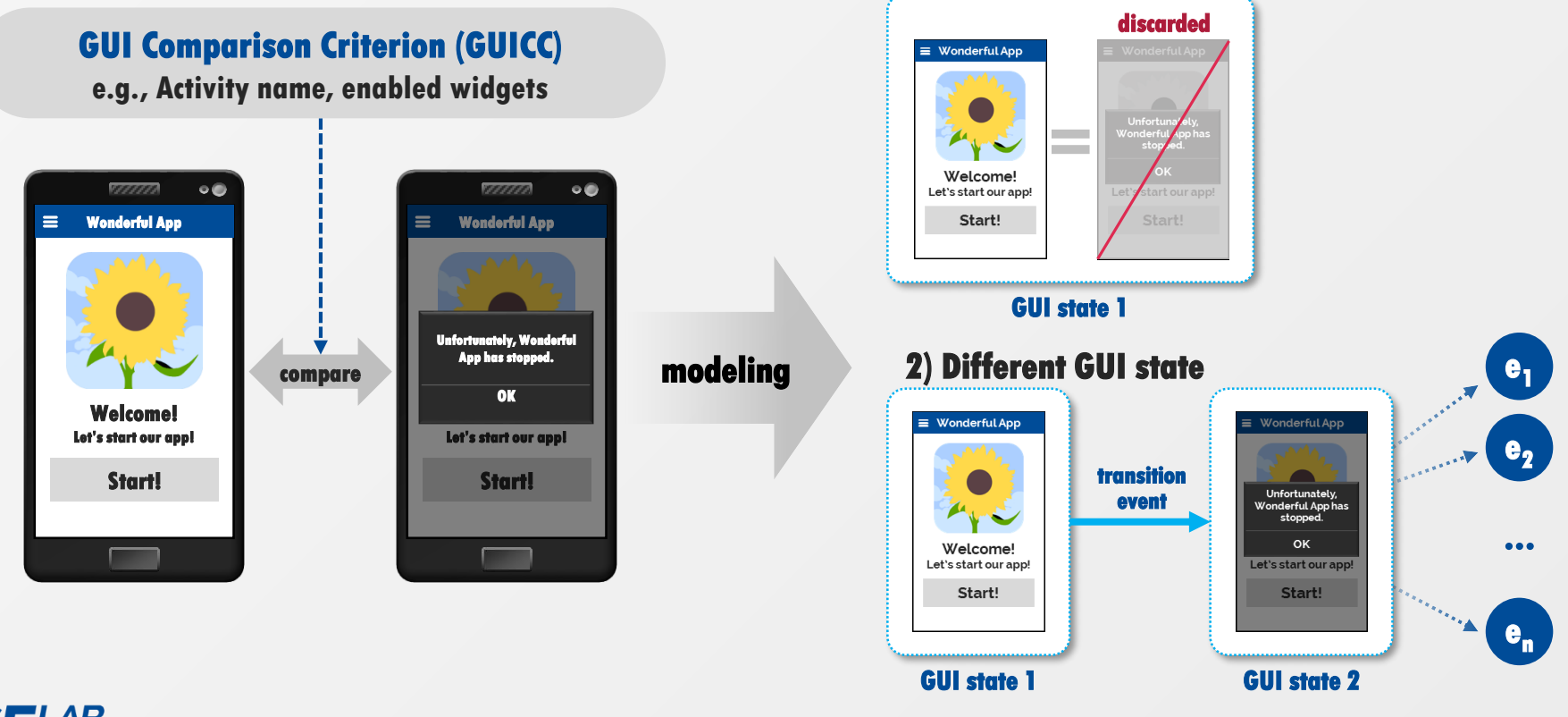

**Experiments** 

#### Discussion

## **Influence of GUICC on Automated MBGT**

#### • GUICC determines the effectiveness of MBGT techniques.

#### Weak GUICC for Android **Activity name MainActivity MainActivity** = Side Menu **Button 1** Menu 1 Menu 2 Button 2 Menu 3 Popup Menu 4 Button1 is clicked! ¢ Menu 5 ListView Setting **MainActivity MainActivity MainActivity**

#### Strong GUICC for Android Observable graphical change

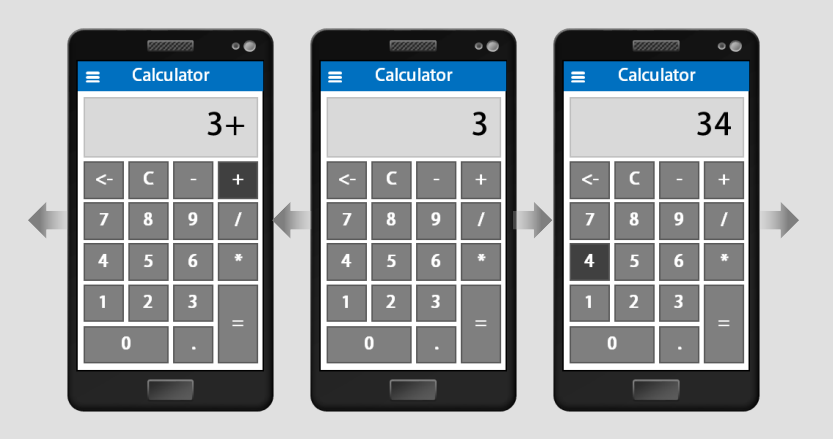

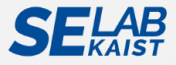

Experiments

Results

Conclusion

Discussion

## **Influence of GUICC on Automated MBGT**

#### • GUICC determines the effectiveness of MBGT techniques.

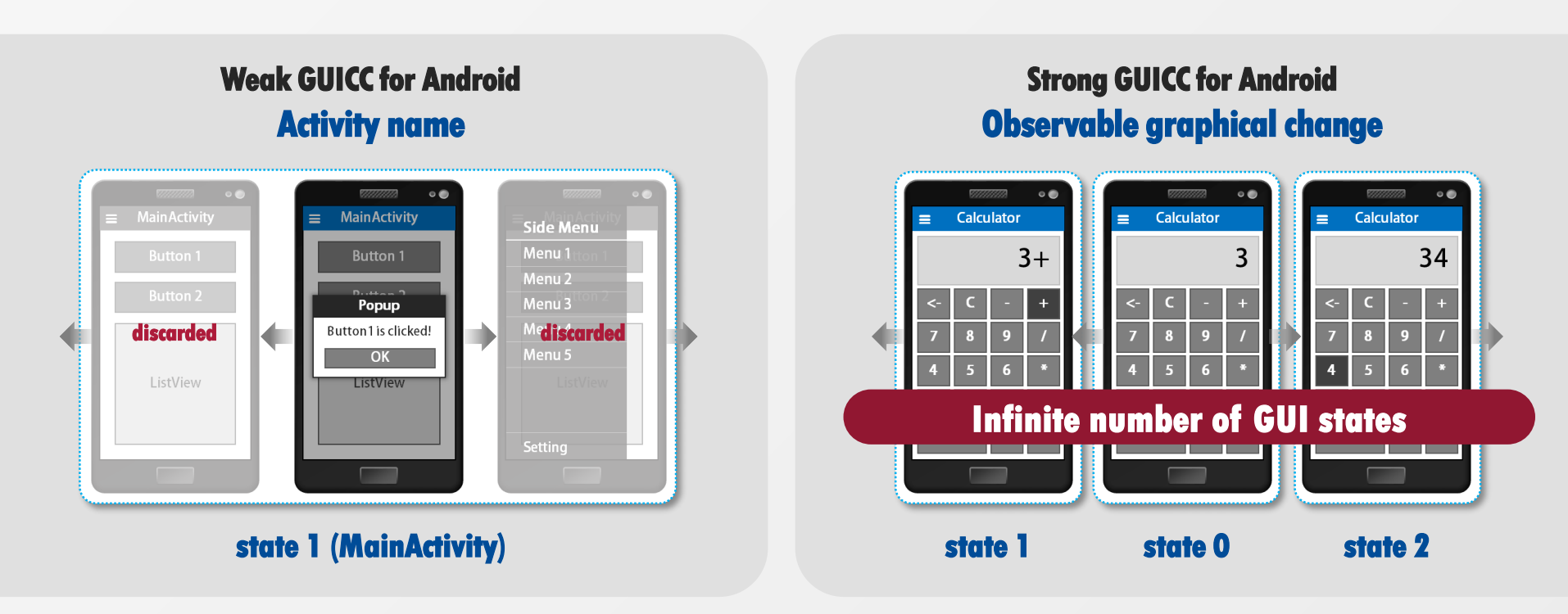

#### MBGT techniques should carefully consider the GUICC for model generation

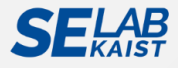

\* P. Aho, M. Suarez, A. Memon, and T. Kanstrén, "Making GUI Testing Practical: Bridging the Gaps," Information Technology – New Generations (ITNG), 2015.

### **GUI Comparison Criteria (GUICC) for Android**

#### • Used GUICC by existing MBGT tools for Android apps

| 1st Author                | Venue/Year         | Tool               | Type of model                        | GUICC                                 |
|---------------------------|--------------------|--------------------|--------------------------------------|---------------------------------------|
| M. L. Vasquez             | MSR/2015           | MonkeyLab          | statistical language model           | Activity                              |
| L. Ravindranath           | MobiSys/2014       | VanarSena          | OCR-based EFG                        | positions of texts                    |
| E. Nijkamp                | Github/2014        | SuperMonkey        | state-based graph                    | Activity                              |
| S. Hao                    | MobiSys/2014       | PUMA               | state-based graph                    | cosine-similarity with a<br>threshold |
| D. Amalfitano             | ASE/2012           | AndroidRipper      | GUI tree                             | composition of<br>conditions          |
|                           |                    | * 2 <del>-</del>   | · · · · · · ·                        | Activity                              |
| 1. They have <b>not</b> a | learly explained v | why those GUICC w  | vere selected.                       | enabled GUI elements                  |
| no matter how             | AUTs behave.       | DICC for model ger | ieration,                            | widget values<br>(id, properties)     |
| P. Tonella                | ICSE/2014          | Ngram-MBT          | statistical language model           | values of class<br>attributes         |
| W. Yang                   | FASE/2013          | ORBIT              | finite state machine                 | observable state<br>(structural)      |
| C. S. Jensen              | ISSTA/2013         | Collider           | finite state machine                 | set of event handlers                 |
| R. Mahmood                | FSE/2014           | EvoDroid           | interface model/<br>call graph model | composition of widgets                |

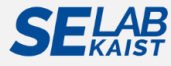

#### **Goal of This Research**

#### • Motivation

- Dynamic and volatile behaviors of Android GUIs make accurate GUI modeling more challenging.
- However, existing MBGT techniques for Android:
  - are focusing on improving exploration strategies and test input generation, while GUICC are regarded as unimportant.
  - have defined their own GUI comparison criteria for model generation

#### • Goal

• To conduct empirical experiments to identify the influence of GUICC on the effectiveness of automated model-based GUI testing.

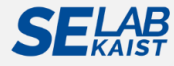

Automated Model-based Android GUI Testing using Multi-level GUI Comparison Criteria

# **GUI Graph**

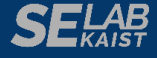

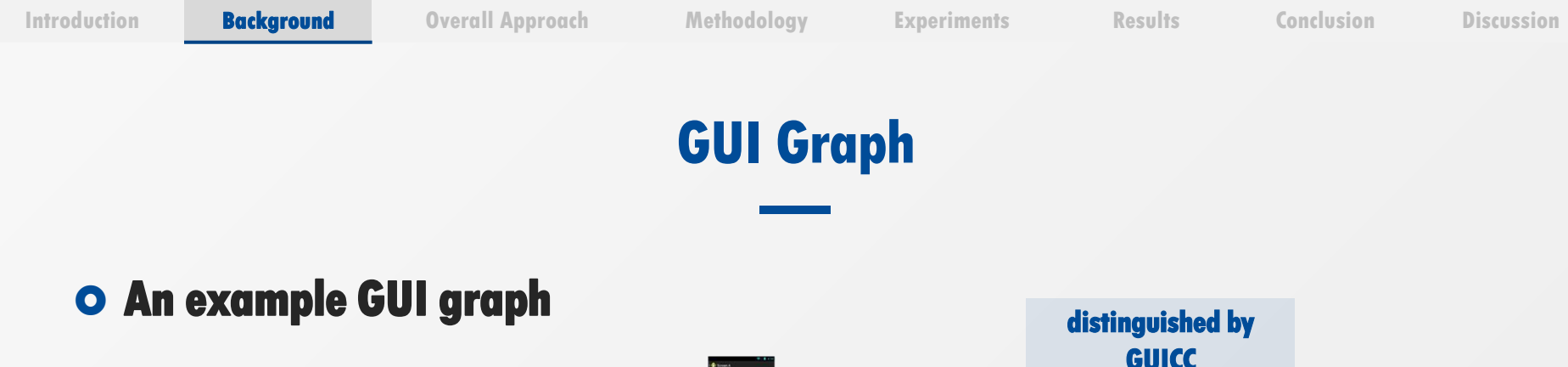

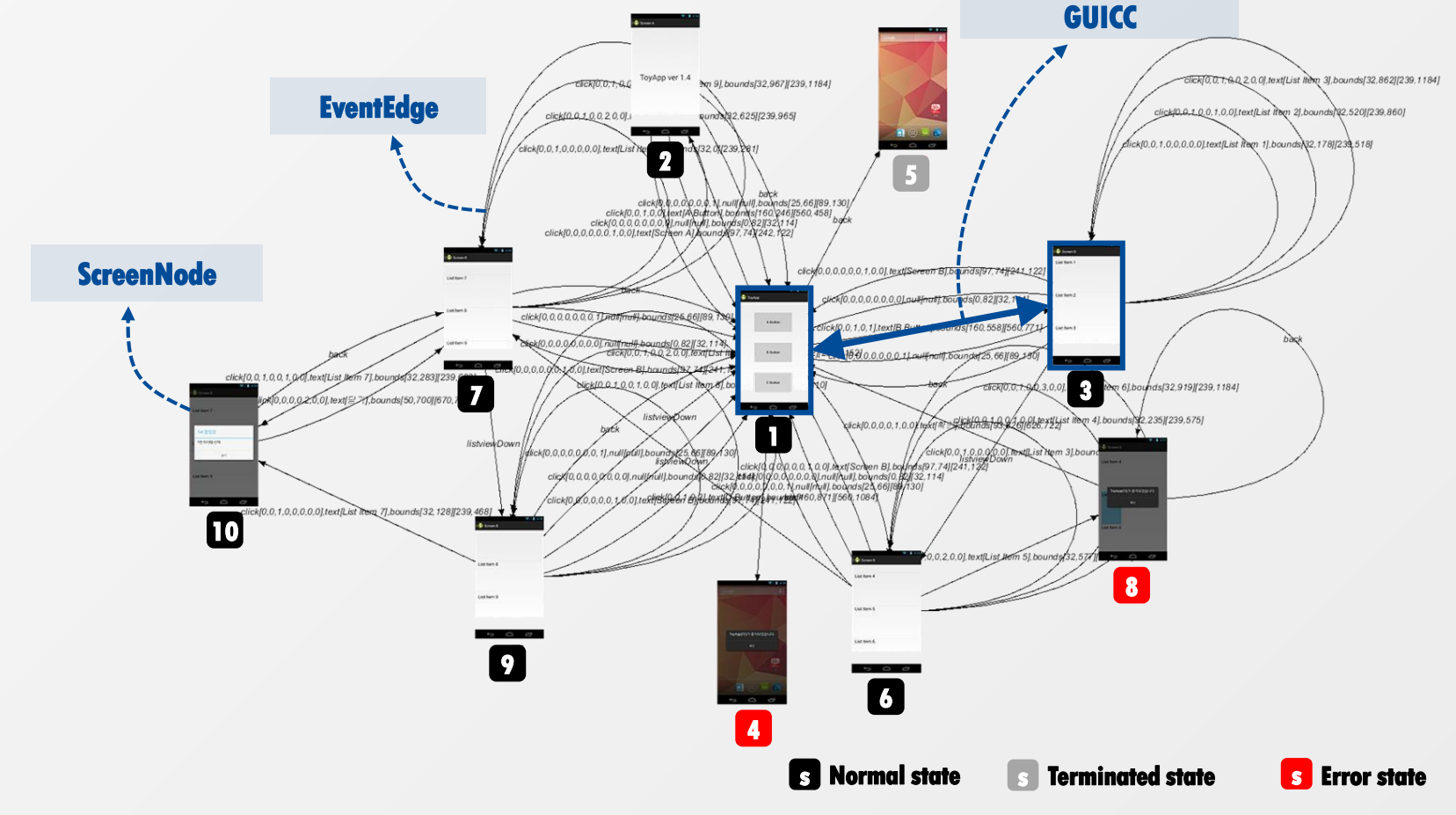

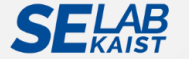

Automated Model-based Android GUI Testing using Multi-level GUI Comparison Criteria

# **Our Approach**

- Overall Approach
- Multi-level GUI Comparison Criteria
- Automated GUI Testing Framework

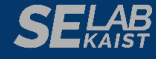

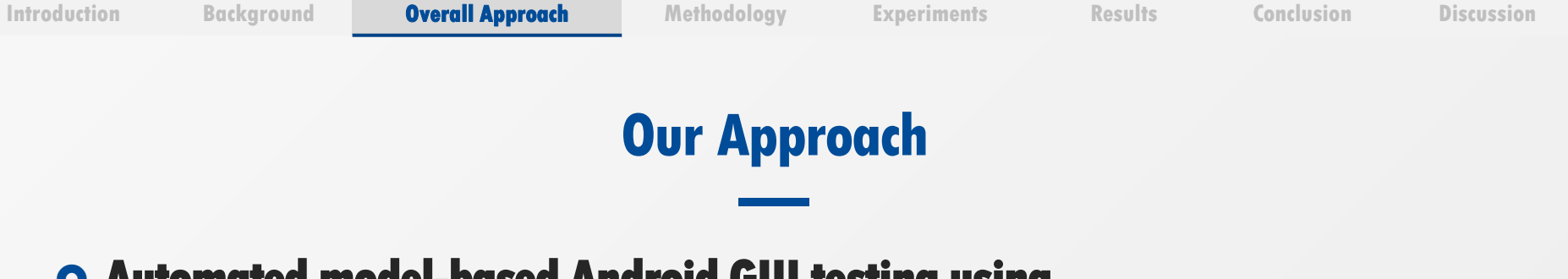

#### • Automated model-based Android GUI testing using Multi-level GUI Comparison Criteria (Multi-level GUICC)

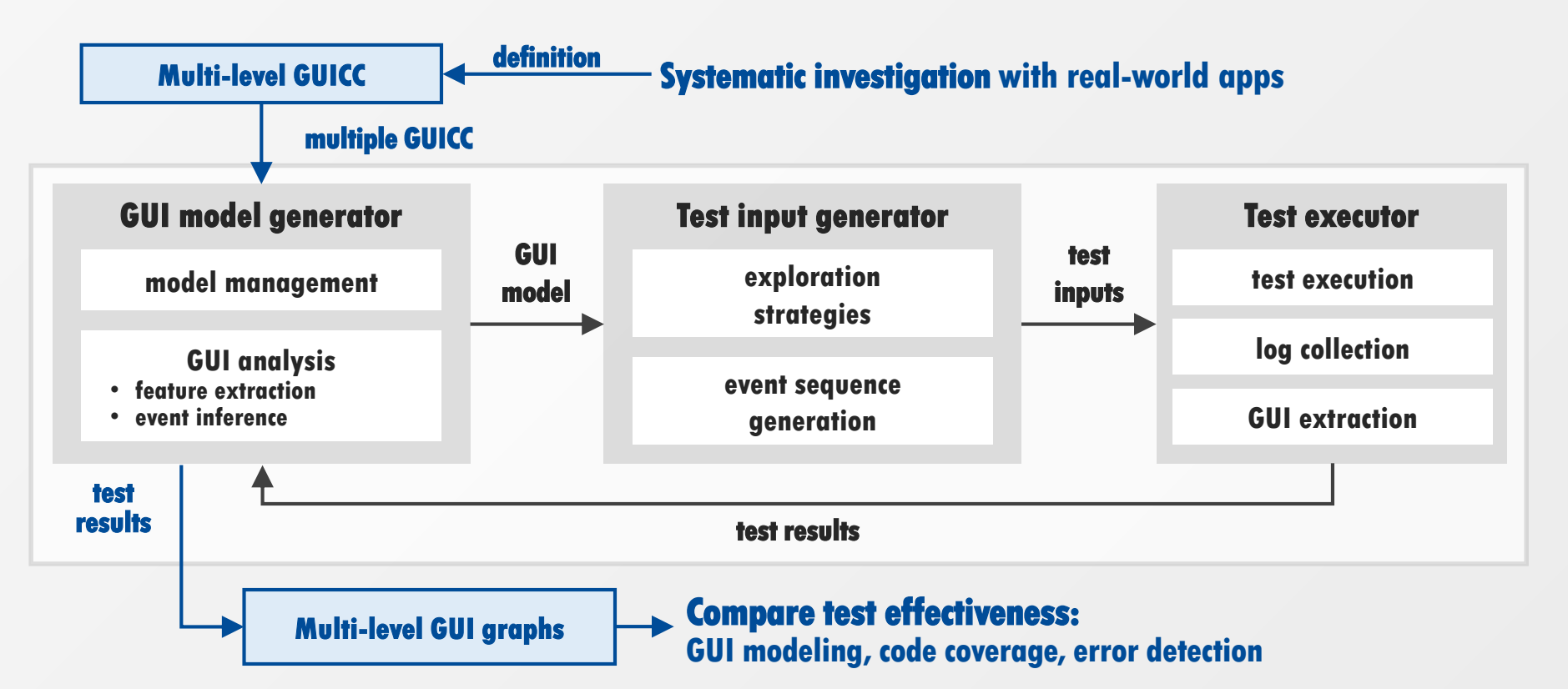

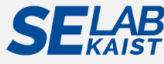

## **Design Multi-level GUICC**

• Overview of the investigation on the behaviors of commercial Android applications

• The *multi-level GUI comparison technique* was designed based on a semiautomated investigation with 93 real-world Android commercial apps registered in Google Play.

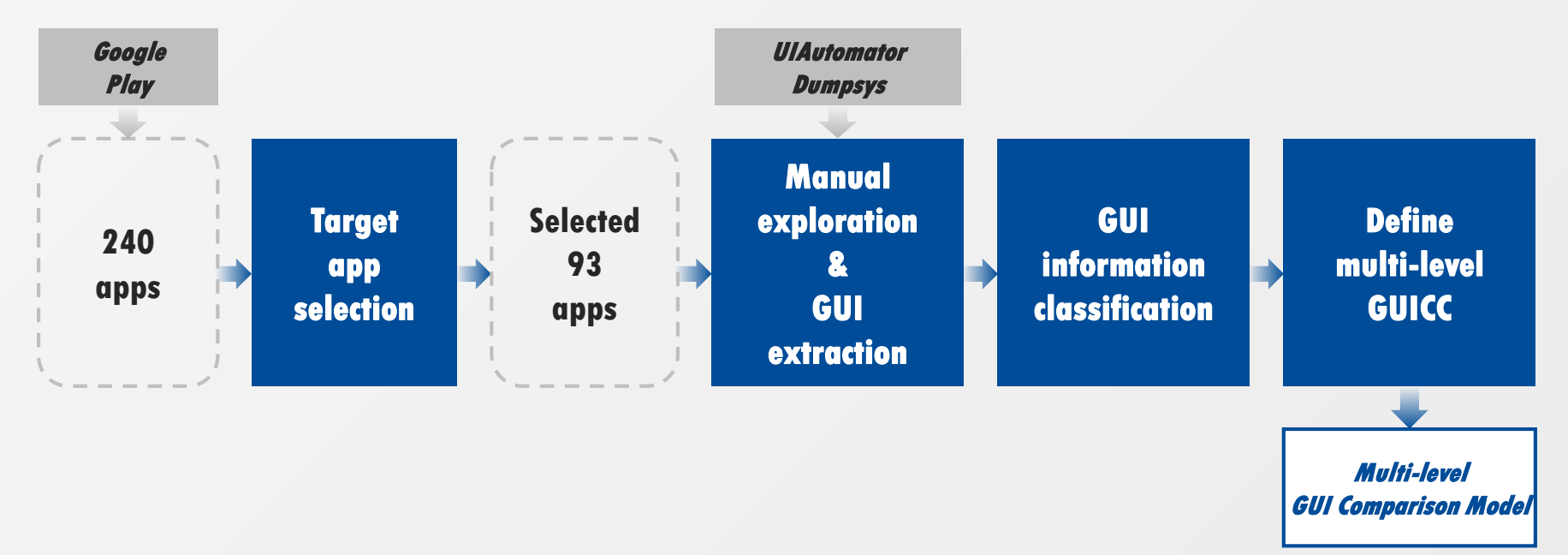

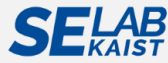

### **Investigation on GUIs of Android Apps**

#### • Step 1. Target app selection

Background

- Collect the 20 most popular apps in 12 categories (Total 240 apps)
  - Exclude <Game> category because they are usually not native apps
  - Exclude apps that were downloaded fewer than 10,000 times

#### • Finally select 93 target apps

| Category      | # of apps | Category       | # of apps |
|---------------|-----------|----------------|-----------|
| Book          | 13        | Shopping       | 9         |
| Business      | 12        | Social         | 7         |
| Communication | 10        | Transportation | 13        |
| Medical       | 9         | Weather        | 10        |
| Music         | 10        |                |           |

Selected 93 apps for the investigation

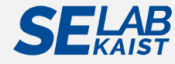

## **Investigation on GUIs of Android Apps**

#### • Step 2. Manual exploration

Background

- Manually visit 5-10 main screens of the apps in an end user's view
- Examine the constituent widgets in GUIs of the main screens
  - Use UIAutomator tool to analyze the GUI components of the screens
  - Extract system information via dumpsys system diagnostics & Logcat

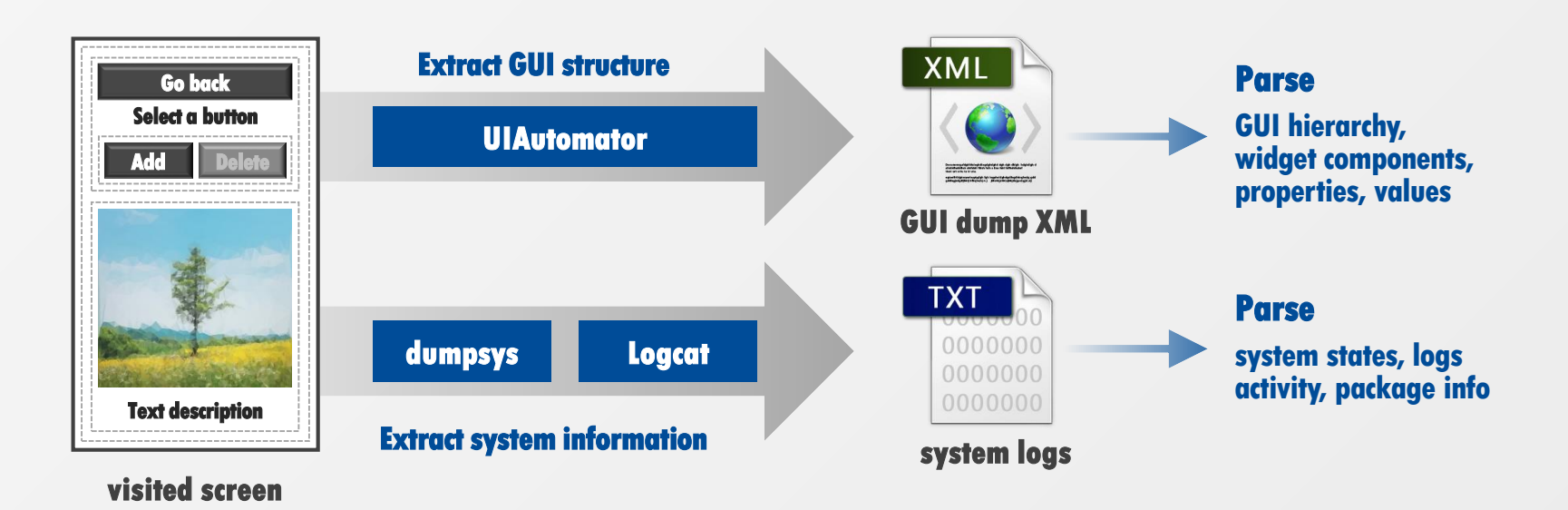

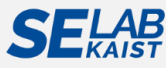

#### **Investigation on GUIs of Android Apps**

#### • Step 2. Manual exploration

Background

- Manually visit 5-10 main screens of the apps in an end user's view
- Examine the constituent widgets in GUIs of the main screens
  - Use UIAutomator tool to analyze the GUI components of the screens
  - Extract system information via dumpsys system diagnostics & Logcat

#### **UIAutomator dump**

adb shell /system/bin/viautomator/ dump /data/local/tmp/vidump.xml

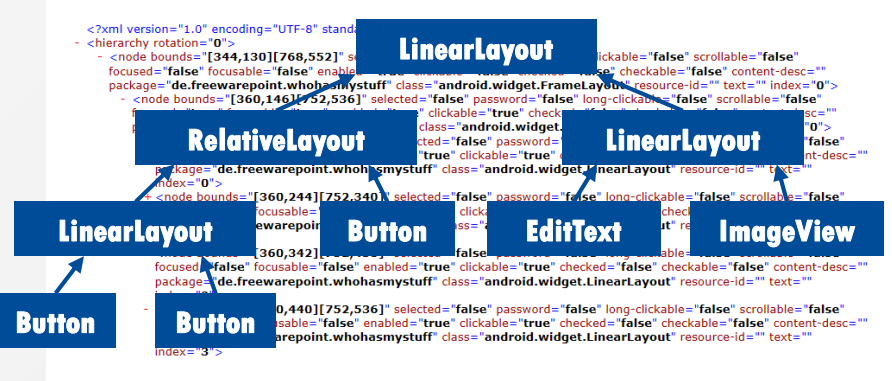

#### Dumpsys

adb shell dumpsys window windows > /data/local/tmp/windowdump.txt

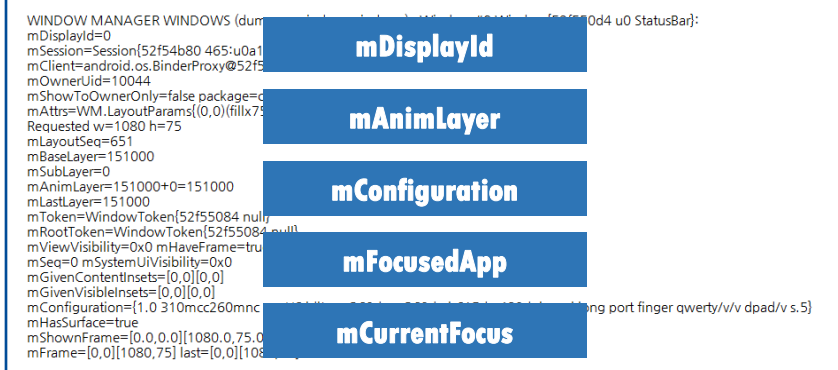

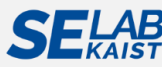

Discussion

### **Investigation on GUIs of Android Apps**

#### • Step 3. Classification of GUI information

- Find hierarchical relationships from extracted GUI information
- Filter out redundant GUI information that highly depends on the device or the execution environment (e.g., coordinates)
- Merge some GUI information into a single property

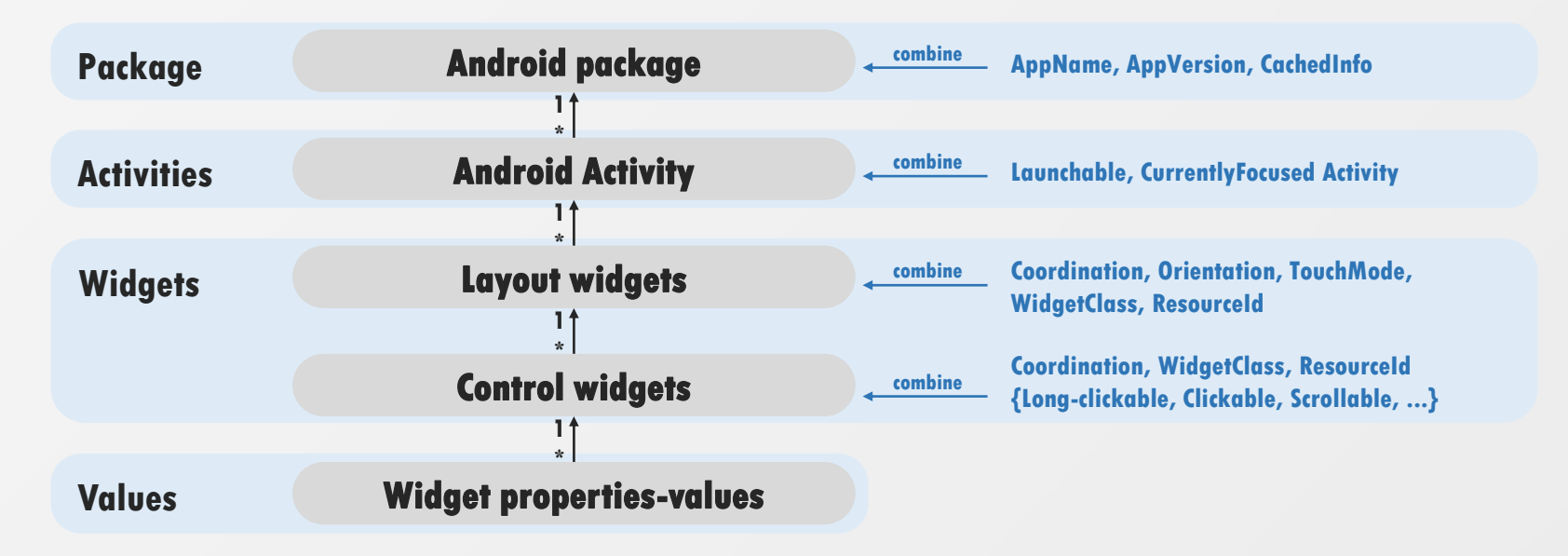

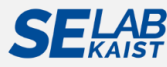

## **Investigation on GUIs of Android Apps**

#### • Step 4. Definition of GUICC model

- Design a multi-level GUI comparison model that contains hierarchical relationships among GUI information
  - Define 5 comparison levels (C-Lv)
  - > Define 3 types of outputs according to the comparison result
    - T: Terminated state, S: Same state, N: New state

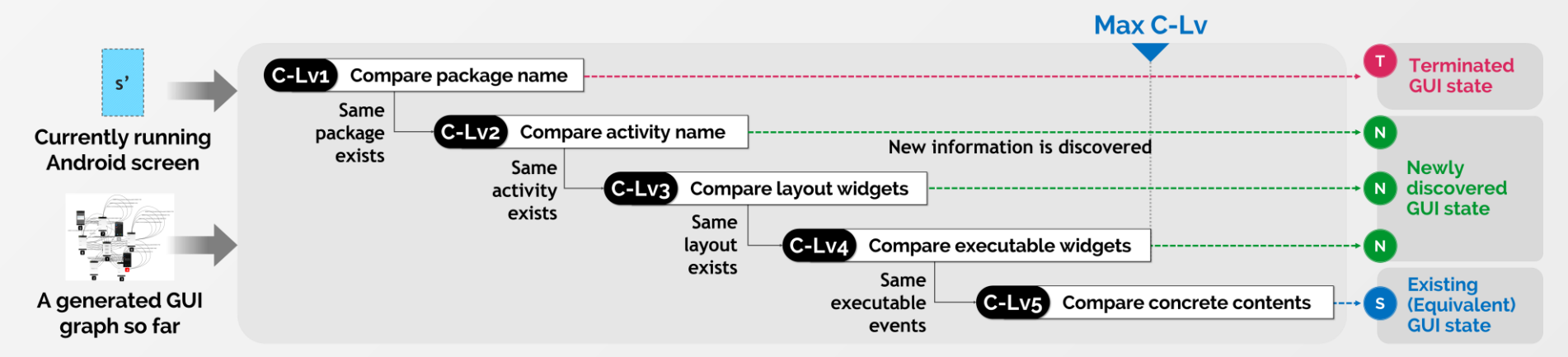

A GUI comparison model using multi-level GUICC for Android apps

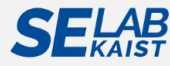

## **Testing Framework with Multi-level GUICC**

#### • Automated Model Learner for Android

- Traverse AUT's behavior space and build a GUI graph based on the execution traces
- Generate test inputs based on the graph generated so far

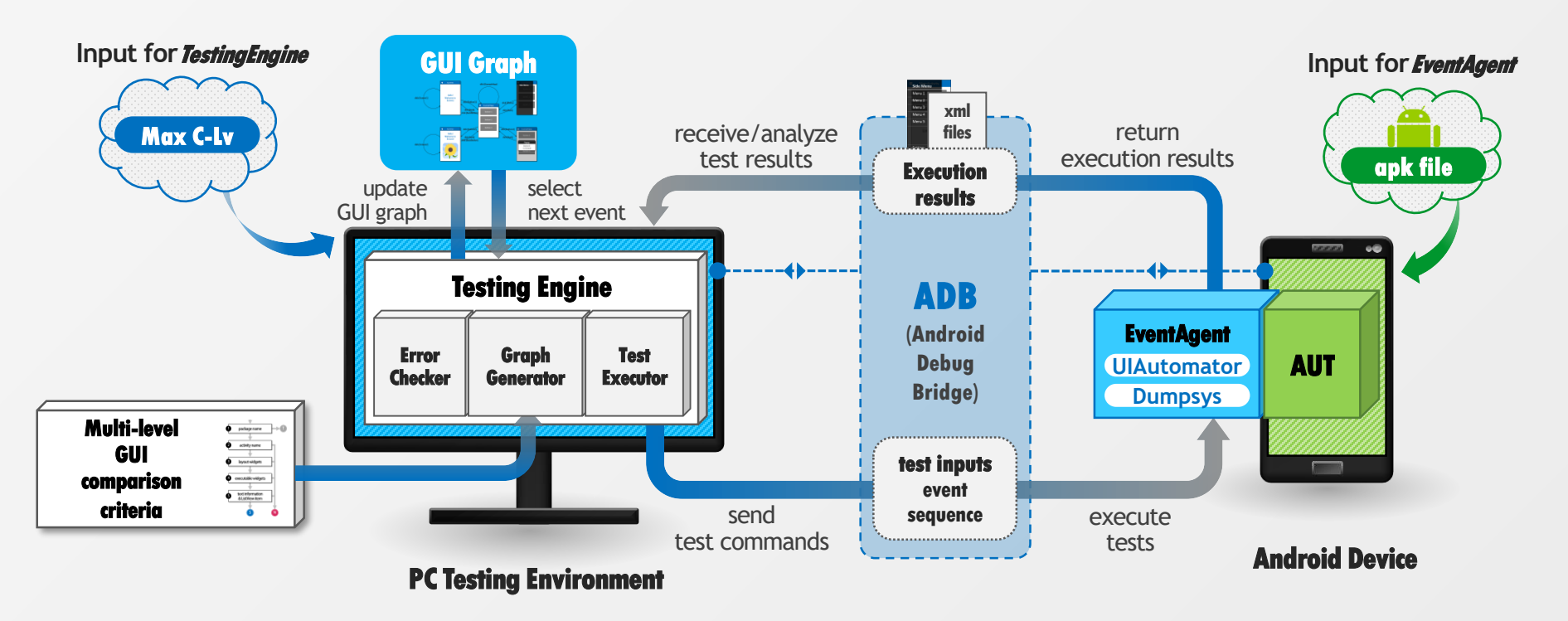

Automated Model-based Android GUI Testing using Multi-level GUI Comparison Criteria

# **Empirical Study**

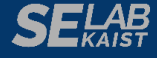

Discussion

#### **Research Questions**

#### • Evaluating the influence of GUICC on the effectiveness of automated modelbased GUI testing for Android

- **RQ1:** How does the GUICC affect the behavior modeling?
  - (a) GUI graph generation of open-source apps
  - ▶ (b) GUI graph generation of commercial apps
- RQ2: Does the GUICC affect the code coverage?
- RQ3: Does the GUICC affect the error detection ability?

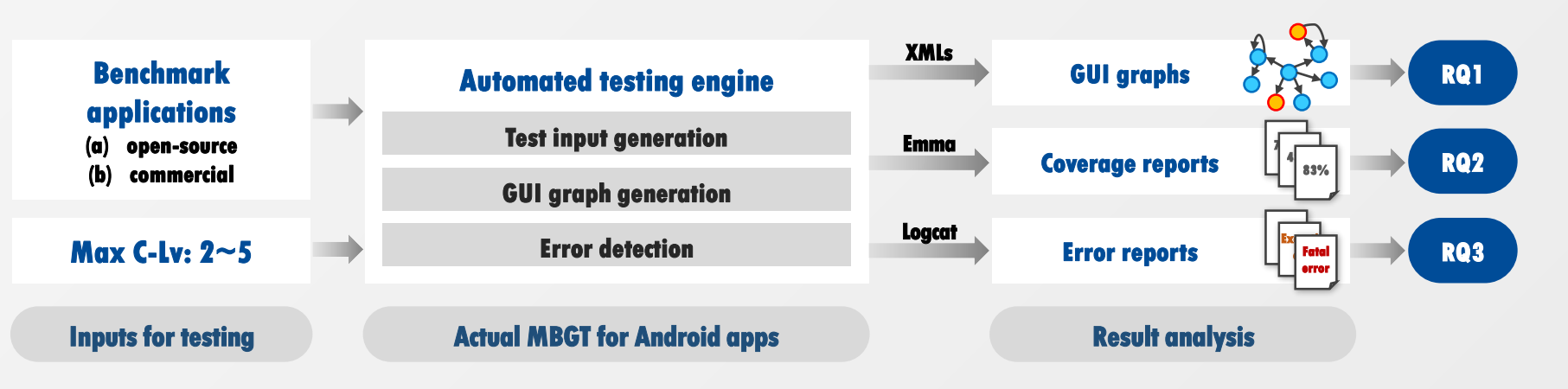

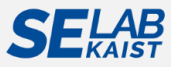

Discussion

#### **Experimental Setup**

#### • Benchmark Android apps: open-source & commercial apps

• Commercial Android apps were used to assess the feasibility of our testing framework for real-world apps

|    | Open-source benchmark ap       | ps*  | <b>Commercial benchmark apps</b>         |        |  |  |  |
|----|--------------------------------|------|------------------------------------------|--------|--|--|--|
| No | Application package            | LOC  | No Application name Download             | I      |  |  |  |
| 1  | org.jtb.alogcat                | 1.5K | 1 <i>Google Translate</i> 300,000K       | /<br>L |  |  |  |
| 2  | com.example.anycut             | 1.1K | 2 Advanced Task Killer 70,000K           |        |  |  |  |
| 3  | com.evancharlton.mileage       | 4.6K | 3 Alarm Clock Xtreme Free 30,000K        |        |  |  |  |
| 4  | cri.sanity                     | 8.1K | 4 GPS Status & Toolbox 30,000K           |        |  |  |  |
| 5  | ori.jessies.dalvikexplorer     | 2.2K | 5 <i>Music Folder Player Free</i> 3,000K |        |  |  |  |
| 6  | i4nc4mp.myLock                 | 1.4K | 6 <i>Wifi Matic</i> 3,000K               |        |  |  |  |
| 7  | com.bwx.bequick                | 6.3K | 7 <i>VNC Viewer</i> 3,000K               |        |  |  |  |
| 8  | com.nloko.android.syncmypix    | 7.2K | 8 Unified Remote 3,000K                  |        |  |  |  |
| 9  | net.mandaria.tippytipper       | 1.9K | 9 <i>Clipper</i> 750K                    |        |  |  |  |
| 10 | de.freewarepoint.whohasmystuff | 1.1K | 10 Life Time Alarm Clock 300K            |        |  |  |  |

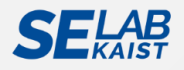

#### Discussion

## **Experimental Configuration**

#### • Test input generation algorithm: fixed

 For only assessing the influence of GUICC, test input generation was performed with the same algorithm.

#### • Exploration strategy: BFS (Breadth-first-search)

 In order to exercise much behavior during the same amount of time, our framework implements BFS strategy as a default.

#### • Knowledge of the source code of apps: Black-box

- Our framework do not require the detailed knowledge of the underlying source code of an AUT.
- Our framework only needs (1) an APK file and (2) a specific C-Lv.

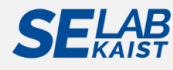

Automated Model-based Android GUI Testing using Multi-level GUI Comparison Criteria

## Results

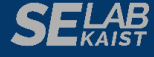

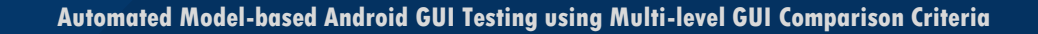

#### Discussion

## **GUI Graph Generation with Our Framework**

• Automated GUI crawling and model-based test input generation using multilevel GUICC

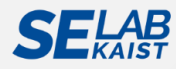

Results

Conclusion

Discussion

#### **GUI Graph Generation with Our Framework**

#### • Multi-level GUI graph generation by manipulating C-Lvs\*

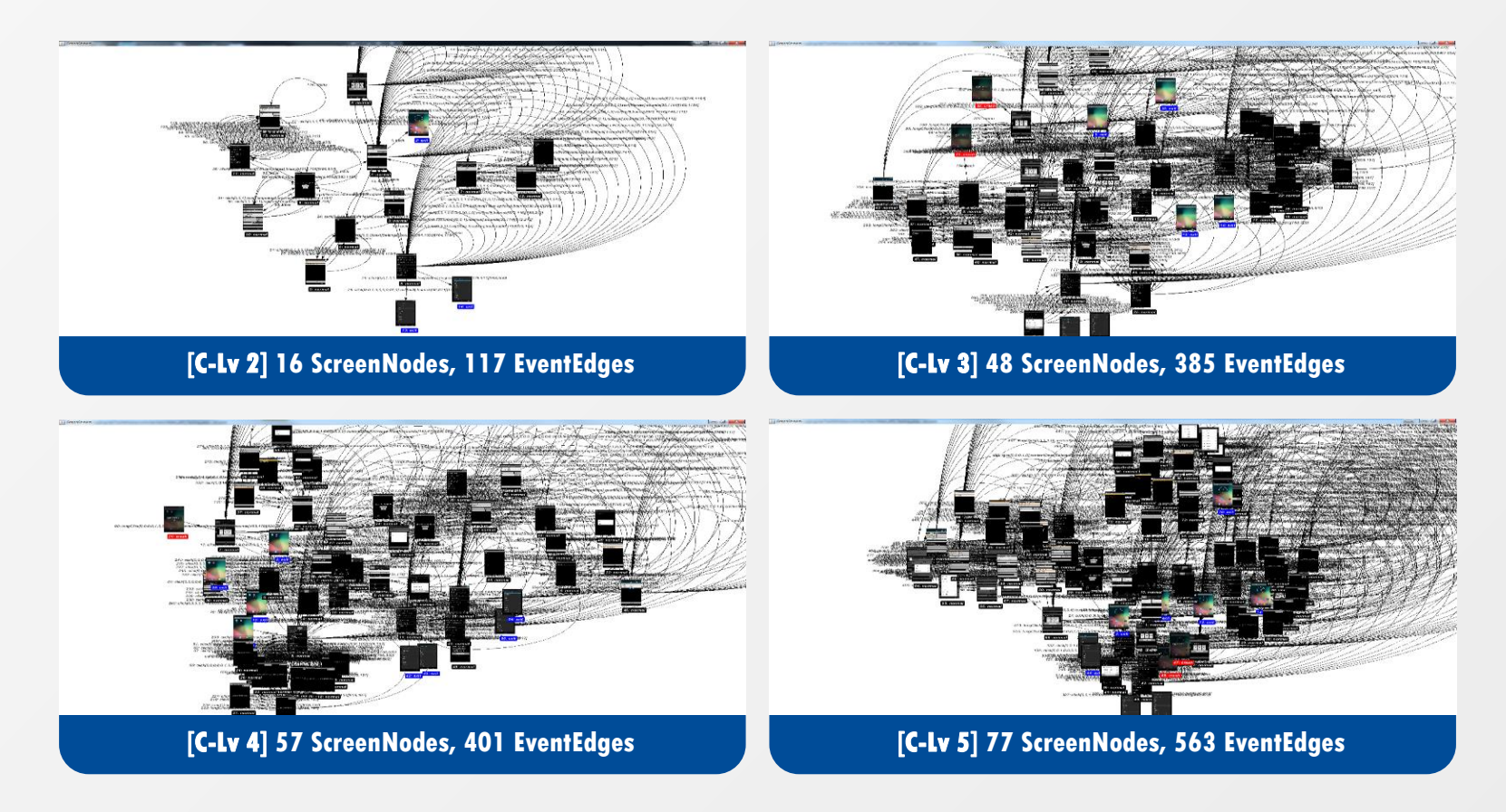

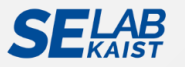

Conclusion

### **RQ1:** Evaluation on GUI Modeling by GUICC

#### • Generated GUI graphs by GUICC (Max C-Lv)

- A. Open-source benchmark Android apps
  - Number of EventEdges (#EE) indicates the number of exercised test inputs

|    |                                | Activi                                                                         | ity-based | Proposed comparison steps |     |      |       |                |     |  |  |
|----|--------------------------------|--------------------------------------------------------------------------------|-----------|---------------------------|-----|------|-------|----------------|-----|--|--|
| No | Package name                   | C                                                                              | :-Lv2     | C-                        | Lv3 | C-I  | C-Lv4 |                | .v5 |  |  |
|    |                                | #SN                                                                            | #EE       | #SN                       | #EE | #SN  | #EE   | #SN            | #EE |  |  |
| 1  | org.jtb.alogcat                | 5                                                                              | 45 🗖      | 8                         | 66  | ▶ 15 | 247   | <b>&gt;</b> 76 | 269 |  |  |
| 2  | com.example.anycut             |                                                                                | 1 Mara Cl |                           |     | lod  |       |                |     |  |  |
| 3  | com.evancharIton.mileage       | More GUI states were modeled.     More test inputs were informed and eversised |           |                           |     |      |       |                |     |  |  |
| 4  | cri.sanity                     | •                                                                              |           |                           |     |      |       | 149            | , 4 |  |  |
| 5  | ori.jessies.dalvikexplorer     | 16                                                                             | 178       | 29                        | 285 | 30   | 301   | S/E            | S/E |  |  |
| 6  | i4nc4mp.myLock                 | 2                                                                              | 24        | 5                         | 51  | 5    | 51    | 10             | 101 |  |  |
| 7  | com.bwx.bequick                | 2                                                                              | 7         | 36                        | 200 | 60   | 250   | 71             | 351 |  |  |
| 8  | com.nloko.android.syncmypix    | 4                                                                              | 11        | 17                        | 81  | 20   | 96    | 20             | 115 |  |  |
| 9  | net.mandaria.tippytipper       | 4                                                                              | 29        | 11                        | 65  | 13   | 102   | 19             | 175 |  |  |
| 10 | de.freewarepoint.whohasmystuff | 7                                                                              | 37        | 15                        | 106 | 24   | 143   | 26             | 180 |  |  |

\*C-Lv: level of comparison, #SN: number of ScreenNodes, #EE: number of EventEdges

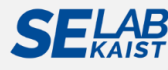

Discussion

Conclusion

### **RQ1:** Evaluation on GUI Modeling by GUICC

#### • Generated GUI graphs by GUICC (Max C-Lv)

- A. Open-source benchmark Android apps
  - Number of EventEdges (#EE) indicates the number of exercised test inputs

|    |                                | Activity-based<br>C-Lv2 |                                       | Proposed comparison steps |               |             |              |       |     |  |
|----|--------------------------------|-------------------------|---------------------------------------|---------------------------|---------------|-------------|--------------|-------|-----|--|
| No | Package name                   |                         |                                       | C-Lv3                     |               | C-Lv4       |              | C-Lv5 |     |  |
|    |                                | #SN                     | #EE                                   | #SN                       | #EE           | #SN         | #EE          | #SN   | #EE |  |
| 1  | org.jtb.alogcat                | 5                       | 45                                    | 8                         | 66            | 15          | 247          | 76    | 269 |  |
| 2  | com.example.anycut             | 8                       | 33                                    | 8                         | 33            | 8           | 33           | 9     | 42  |  |
| 3  | com.evancharIton.mileage       | 16                      | 16 <b>117</b>                         |                           | 385           | 69          | 532          | 81    | 618 |  |
| 4  | cri.sanity                     | 1                       | 4                                     | 1                         | 4             | 2           | 7            | 145   | 922 |  |
| 5  | ori.jessies.dalvikexplorer     | 16                      | 178                                   | 29                        | 285           | 30          | 301          | S/E   | S/E |  |
| 6  | i4nc4mp.myLock                 | 2                       | 24                                    | 5                         | 51            | 5           | 51           | 10    | 101 |  |
| 7  | com.bwx.bequick                | 2                       |                                       |                           | C             | <b>--</b>   |              |       |     |  |
| 8  | com.nloko.android.syncmypix    | 4                       | State Explosion (S/E)                 |                           |               |             | ····         |       |     |  |
| 9  | net.mandaria.tippytipper       | 4                       | DalvikExplorer has continuously chang |                           |               | y changing  | ing TextView |       |     |  |
| 10 | de.freewarepoint.whohasmystuff | 7                       |                                       | TOP THE                   | e reui-time   | e monitorir |              |       |     |  |
|    |                                |                         |                                       | For                       | Derlerile Ese |             |              |       |     |  |

For DalvikExplorer, C-Lv4 could be the best GUICC for behavior modeling.

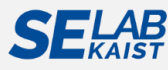

Conclusion

#### **RQ2:** Evaluation on Code Coverage by GUICC

#### • Achieved code coverage by GUICC (Max C-Lv)

• C-Lv shows the minimum comparison level to achieve the maximum coverage M

| No      | No Package name                |     | Class<br>coverage |            |             | Method coverage |     |     | Block<br>coverage |     |              | Statement coverage |     |  |
|---------|--------------------------------|-----|-------------------|------------|-------------|-----------------|-----|-----|-------------------|-----|--------------|--------------------|-----|--|
|         |                                |     | C-Lv              | M          | A           | C-Lv            | Μ   | A   | C-Lv              | Μ   | A            | C-Lv               | Μ   |  |
| 1       | org.jtb.alogcat                | 51% | 4                 | <b>69%</b> | 46%         | 4               | 65% | 42% | 5                 | 60% | <b>39</b> %  | 5                  | 56% |  |
| 2       | com.example.anycut             | 27% | 4                 | 86%        | 23%         | 4               | 69% | 18% | 5                 | 56% | 1 <b>9</b> % | 4                  | 55% |  |
| 3       | com.evancharlton.mileage       | 28% | 5                 | <b>59%</b> | 22%         | 5               | 43% | 19% | 5                 | 36% | 18%          | 5                  | 33% |  |
| 4       | <i>cri.sanity</i>              | n/a |                   | n/a        |             | n/a             |     |     | n/a               |     |              |                    |     |  |
| 5       | ori.jessies.dalvikexplorer     | 71% | 4                 | 73%        | 65%         | 4               | 70% | 60% | 4                 | 67% | 57%          | 4                  | 64% |  |
| 6       | i4nc4mp.myLock                 | 16% | 3                 | 16%        | 11%         | 4               | 12% | 11% | 4                 | 12% | 10%          | 4                  | 11% |  |
| 7       | com.bwx.bequick                | 43% | 4                 | 51%        | 24%         | 5               | 39% | 22% | 5                 | 38% | 21%          | 5                  | 39% |  |
| 8       | com.nloko.android.syncmypix    | 22% | 4                 | 50%        | 10%         | 4               | 24% | 5%  | 4                 | 15% | 6%           | 4                  | 17% |  |
| 9       | net.mandaria.tippytipper       | 70% | 5                 | 93%        | <b>42%</b>  | 5               | 65% | 37% | 5                 | 64% | 36%          | 5                  | 61% |  |
| 10      | de.freewarepoint.whohasmystuff | 74% | 5                 | 89%        | <b>39</b> % | 5               | 62% | 35% | 5                 | 52% | 35%          | 4                  | 51% |  |
| Average |                                | 45% |                   | 65%        | 31%         |                 | 50% | 28% |                   | 44% | 27%          |                    | 43% |  |

\*C-Lv: minimum comparison level that achieves the maximum coverage, A: Activity-based, M: maximum coverage (C-Lv3~5)

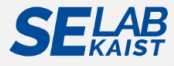

#### **RQ2:** Evaluation on Code Coverage by GUICC

#### • Achieved code coverage by GUICC (Max C-Lv)

 C-Lv shows the minimum comparison lovel to achieve the maximum coverage M Activity-based testing achieved lower code coverage than testing with

other higher levels of GUICC

| No | Package name                   | Class<br>coverage |      |     | Method coverage |      |     | Block<br>coverage |      |     | Statement coverage |      |     |
|----|--------------------------------|-------------------|------|-----|-----------------|------|-----|-------------------|------|-----|--------------------|------|-----|
|    |                                |                   | C-Lv | Μ   | A               | C-Lv | M   | A                 | C-Lv | M   | A                  | C-Lv | M   |
| 1  | org.jtb.alogcat                | 51%               | 18%  | 69% | 46%             | 19%  | 65% | 42%               | 18%  | 60% | 39%                | 17%  | 56% |
| 2  | com.example.anycut             | 27%               | 59%  | 86% | 23%             | 36%  | 69% | 18%               | 38%  | 56% | 19%                | 36%  | 55% |
| 3  | com.evancharlton.mileage       | 28%               | 31%  | 59% | 22%             | 23%  | 43% | 19%               | 17%  | 36% | 18%                | 15%  | 33% |
| 4  | cri.sanity                     |                   | n/a  |     |                 | n/a  |     |                   | n/a  |     |                    | n/a  |     |
| 5  | ori.jessies.dalvikexplorer     | 71%               | 2%   | 73% | 65%             | 5%   | 70% | 60%               | 7%   | 67% | 57%                | 7%   | 64% |
| 6  | i4nc4mp.myLock                 | 16%               | 0%   | 16% | 11%             | 1%   | 12% | 11%               | 1%   | 12% | 10%                | 1%   | 11% |
| 7  | com.bwx.bequick                | 43%               | 8%   | 51% | 24%             | 15%  | 39% | 22%               | 16%  | 38% | 21%                | 18%  | 39% |
| 8  | com.nloko.android.syncmypix    | 22%               | 28%  | 50% | 10%             | 15%  | 24% | 5%                | 10%  | 15% | 6%                 | 11%  | 17% |
| 9  | net.mandaria.tippytipper       | 70%               | 23%  | 93% | 42%             | 13%  | 65% | 37%               | 27%  | 64% | 36%                | 25%  | 61% |
| 10 | de.freewarepoint.whohasmystuff | 74%               | 15%  | 89% | <b>39%</b>      | 23%  | 62% | 35%               | 17%  | 52% | 35%                | 16%  | 51% |
|    | Average                        | 45%               | 20%  | 65% | 31%             | 19%  | 50% | 28%               | 16%  | 44% | 27%                | 16%  | 43% |

\*C-Lv: minimum comparison level that achieves the maximum coverage, A: Activity-based, M: maximum coverage (C-Lv3~5)

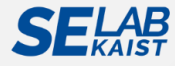

Conclusion

### **RQ3:** Evaluation on Error Detection Ability by GUICC

#### • Detected runtime errors by GUICC (Max C-Lv)

• Our testing framework had detected four reproducible runtime errors in opensource benchmark apps.

| No | C-Lv  | Application package      | Error type      | Detected error log                                                                                                    |
|----|-------|--------------------------|-----------------|----------------------------------------------------------------------------------------------------|
| 1  | C-1v5 | com.evancharlton.mileage | Fatal signal    | <pre>F/libc(23414): Fatal signal 11 (SIGSEGV) at 0x9722effc (code=2), thread 23414 (harlton.mileage)</pre>                                                                                                    |
| 2  | C-1v5 | cri.sanity               | Fatal exception | <pre>E/AndroidRuntime(9415): FATAL EXCEPTION: main<br/>E/AndroidRuntime(9415): java.lang.RuntimeExcep<br/>tion: Unable to start activity ComponentInfo{c<br/>ri.sanity/cri.sanity.screen.VibraActivity}:<br/>java.lang.NullPointerException</pre> |
| 3  | C-1v5 | cri.sanity               | Fatal exception | <pre>E/AndroidRuntime(22158): FATAL EXCEPTION: main E/AndroidRuntime(22158): java.lang.RuntimeException: Unable to start activity ComponentInfo {cri.sanity/cri.sanity.screen.VibraActivity}: java.lang.NullPointerException</pre>                |
| 4  | C-1v4 | com.evancharlton.mileage | Fatal signal    | <pre>F/libc(20978): Fatal signal 11 (SIGSEGV) at 0x971b4ffc (code=2), thread 20978 (harlton.mileage)</pre>                                                                                                    |

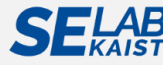

Conclusion

### **RQ3:** Evaluation on Error Detection Ability by GUICC

#### • Detected runtime errors by GUICC (Max C-Lv)

• Our testing framework had detected four reproducible runtime errors in opensource benchmark apps.

| No | C-Lv  | Application package Error type                                | Detected error log                                                                                                    |
|----|-------|---------------------------------------------------------------|----------------------------------------------------------------------------------------------------|
| 1  | C-1v5 | om. From C-Lv2 to C-Lv3, ignal these runtime errors could not | <pre>F/libc(23414): Fatal signal 11 (SIGSEGV) at 0x9722effc (code=2), thread 23414 (harlton.mileage)</pre>                                                                                                    |
| 2  | C-1v5 | be detected<br>ri.s. by automated testing xception            | <pre>E/AndroidRuntime(9415): FATAL EXCEPTION: main<br/>E/AndroidRuntime(9415): java.lang.RuntimeExcep<br/>tion: Unable to start activity ComponentInfo{c<br/>ri.sanity/cri.sanity.screen.VibraActivity}:<br/>java.lang.NullPointerException</pre>      |
| 3  | C-Lv5 | ri.sanity Fatal exception                                     | <pre>E/AndroidRuntime(22158): FATAL EXCEPTION: main<br/>E/AndroidRuntime(22158):<br/>java.lang.RuntimeException: Unable to start<br/>activity ComponentInfo<br/>{cri.sanity/cri.sanity.screen.VibraActivity}:<br/>java.lang.NullPointerException</pre> |
| 4  | C-1v4 | com.evancharlton.mileage Fatal signal                         | <pre>F/libc(20978): Fatal signal 11 (SIGSEGV) at 0x971b4ffc (code=2), thread 20978 (harlton.mileage)</pre>                                                                                                    |

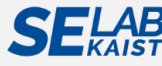

#### **Summary of Experimental Results**

- "Activity" is still frequently used as a simple GUICC by many tools, but Activity-based models have to be refined.
- Clearly defining an appropriate GUICC can be an easier way to improve overall testing effectiveness.
- Higher levels of GUICC are not always optimal solutions.

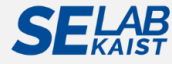

# Conclusion

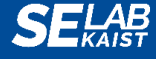

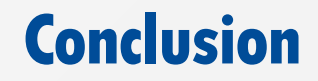

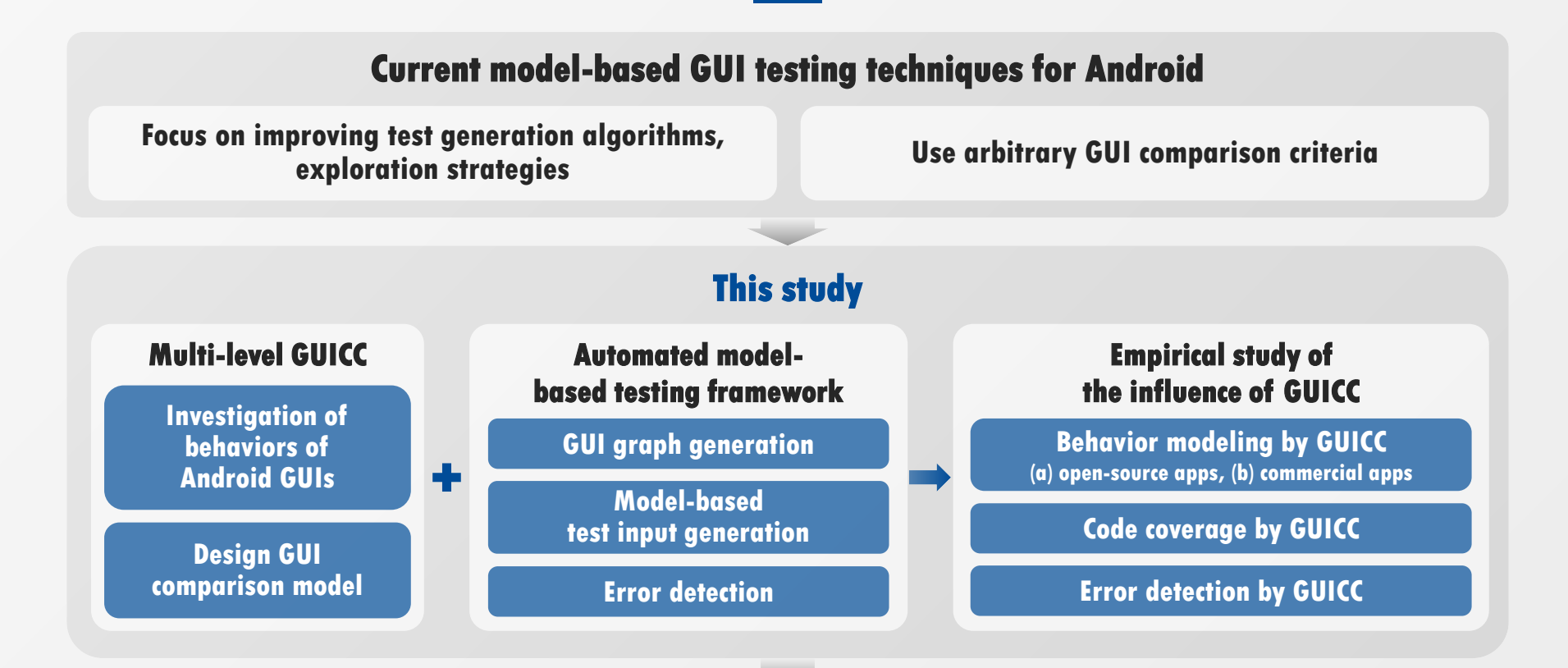

#### **Future direction for Android model-based GUI testing**

Automated model-based testing should carefully/clearly define the GUICC according to AUTs' behavior styles, prior to improvement of other algorithms

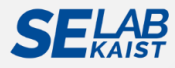
# Threats to Validity (1/3)

## • Automated selection of an adequate GUICC

### • Current related work

- [Gap 2 in Pekka Aho et al., 2015<sup>\*</sup>] To refine a generated GUI model by providing inputs for multiple states of the GUI after model generation
- [State abstraction by Pekka Aho et al., 2014<sup>\*\*</sup>] To abstract away the data values by parameterizing screenshots of the GUI
- Future work
  - Feature-based GUI model generation
    - Automatic feature extraction from APK file and GUI information of minimal number of main screens (uploaded on the market)
    - Generation of specific abstraction levels of a GUI model based on the extracted GUI features

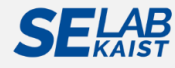

## Threats to Validity (2/3)

### • Performance problems in model-based GUI testing

- Current performance
  - Modeling a GUI graph with about 25 nodes and 150 edges takes about a half an hour. → Expensive for industrial application
- Future work
  - Incremental model refinement
    - Build the most abstract GUI model first, and then incrementally refine some parts of the model into more concrete models.
  - GUI model clustering
    - Build multi-level GUI models parallel, and then cluster them into a single model of an AUT
    - Generate more sophisticated test inputs using the clustered model

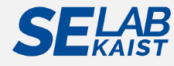

# Threats to Validity (3/3)

### • Other threats to validity

- Time and memory consumption problems
  - > Online model-learning (GUI ripping) requires non-trivial testing time and memory.
- Reliable on test assistant tools
  - Our testing framework uses UIAutomator, Dumpsys to analyze GUI states and test input generation automatically.
- Quality of F-Droid apps
  - Many open-source Android apps in F-Droid are not following the latest design trends,

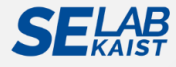

### Summary

### • GUI testing is necessary.

- Graphical User Interface (GUI) decides that a user is going to use the app further or not.
- GUI testing is a process that detects if an application is functionally correct by using its GUIs.

# • We should understand the challenges of automated model-based GUI testing for mobile apps.

- Due to various characteristics of recent mobile apps, GUI testing becomes more difficult.
- In particular, model-based techniques should understand these challenges and they must be carefully addressed for the practical application.

# • Our empirical study (ASE'16) shows the importance of GUI model generation and provides future research directions.

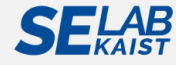

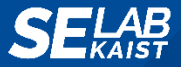

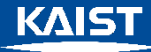

#### 한국정보과학회 프로그래밍언어연구회 여름학교 프로그램 (SIGPL)

**Challenges of Automated Model-based GUI Testing for Android Apps** 

# Thank You.

Young-Min Baek, Doo-Hwan Bae

{ymbaek, bae}@se.kaist.ac.kr http://se.kaist.ac.kr

# **Publication**

### • Final publication copy of this paper

- Young-Min Baek, Doo-Hwan Bae, "Automated Model-Based Android GUI Testing using Multi-level GUI Comparison Criteria," In Automated Software Engineering (ASE), 2016 31th IEEE/ACM International Conference on,
- URL: http://dl.acm.org/citation.cfm?doid=2970276.2970313
- DOI: 10.1145/2970276.2970313

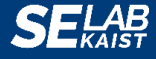

# Appendix

#### A. Android GUI

- **B.** Example of Dynamic/Volatile Android GUIs
- C. Investigated Android Apps
- D. Comparison of Widget Compositions using UIAutomator
- **E.** Comparison Examples
- F. Exploration Strategies of Our Framework
- G. Exploration Strategy: Breadth-first-search (BFS)
- H. Exploration Strategy: Depth-first-search (DFS)

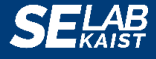

#### **Appendix A**

# **Android GUI**

#### • Definition

- An **Android GUI** is a hierarchical, graphical front-end to an Android application displayed on the foreground of the Android device screen that accepts input events from a finite set of events and produces graphical output according to the inputs.
- An Android GUI hierarchically consists of specific types of graphical objects called **widgets**; each widget has a fixed set of **properties**; each property has discrete **values** at any time during the execution of the GUI.

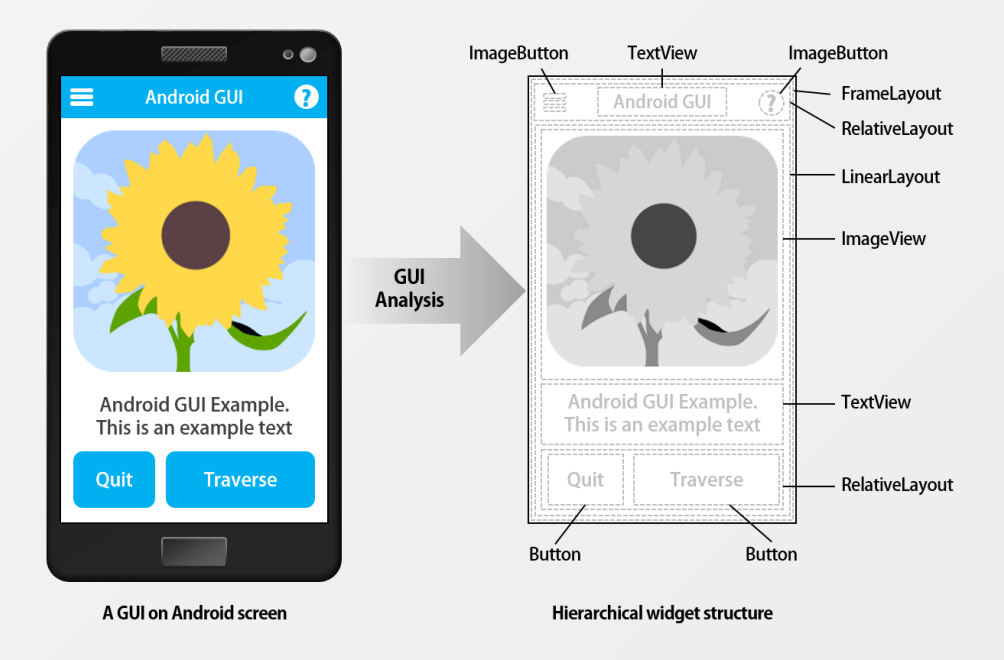

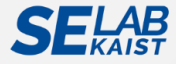

#### **Appendix A**

### Android GUI – Formal definition of GUI graph

### • A GUI graph G is defined as G = (S, E)

- S is a set of ScreenNodes ( $S = \{s_1, s_2, ..., s_n\}$ ), n = # of nodes.
- E is a set of EventEdges ( $E = \{e_1, e_2, ..., e_m\}$ ), m = # of edges.
- A GUI Comparison Criterion (GUICC) represents a specific type of GUI information to distinguish GUI states.

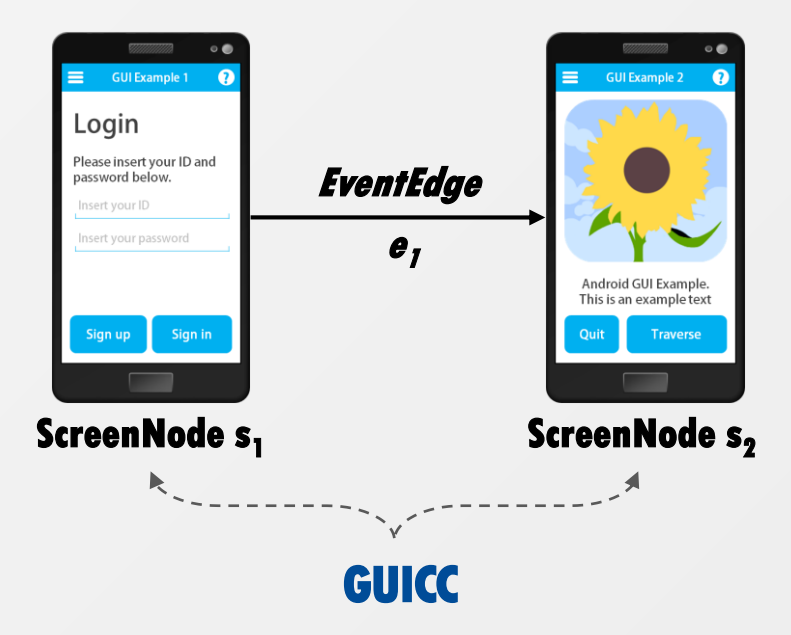

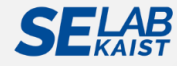

#### **Appendix B**

# **Examples of Dynamic/Volatile Android GUIs**

- Multiple dynamic pages of a single screen (Seoulbus view pages)
  - ViewPager widget is used to provide multiple view pages in a single activity.
- Non-deterministic (context-sensitive) GUIs (Facebook personal pages)
  - Personal pages of SNSs are dependent on users' preference or edited/configured profile.

#### • Endless GUIs (Facebook timeline views)

• Newsfeed of SNSs provides an endless scroll view to provide friends' or linked people's news.

| 🖬 🖬 🕹 🕺 🖉 🖓 🖓 🖬    |                 |            | 「日のゆる」を考慮品が見てい |                          |                 |            | ਗ਼ਫ਼ਲ਼੶੶੶ੑੑਖ਼ਸ਼ਲ਼ਜ਼₽∞ |          |              |          |            |           |             |
|--------------------|-----------------|------------|----------------|--------------------------|-----------------|------------|-----------------------|----------|--------------|----------|------------|-----------|-------------|
| 合 日<br>1897 ##     | <b>0</b><br>555 | etere<br>O | i<br>Val       | 岱<br>3417                | -7*1            | @<br>#4    |                       | i<br>Chi | 公<br>1417    | <b>.</b> | @<br>45    | 0<br>2100 | i<br>v cur  |
| 92 <u>535</u>      |                 |            |                |                          |                 | 5 24 3) ¥1 |                       |          | ш,           | V는 노인 박  | કે પ્રચંધન | 4         |             |
| 94                 |                 |            |                | 구성잡거                     | ।<br>र १४४      |            |                       | 48.544   | N5 A4        |          |            |           |             |
| 방면산업전지입?<br>0900-0 |                 |            |                | भी से भी भी<br>सामकत रहा | ከትያ<br>እስለ የ    |            |                       | 46.551   | 402<br>98.85 |          |            |           | 12-18<br>43 |
| 보변말<br>covertio    |                 |            |                | 대원지명<br>82.00년(1년)       | 비상첫<br>· zde    |            |                       | 40.954   |              |          |            |           |             |
| 48                 |                 |            |                | 1724                     | 기술원             |            |                       | 45.533   |              |          |            |           | 10000       |
| 535 <b>2</b> 8     |                 |            |                | 0000                     |                 |            |                       |          | 1            | 2        |            | 3         | ×           |
| an este            |                 |            |                | EM44                     | গ্ৰন্থ হ<br>আৰু |            |                       | 45.141   | 4            | 5        |            | 6         |             |
| £+                 |                 |            |                | 반년고통<br>acodet           | योग<br>(Ther    |            |                       | 644+     | 7            | 8        |            | 9         | •           |
| nua<br>109/44      |                 |            |                | 1724                     | 기술왕             |            |                       | 41.414   |              |          |            |           | 0           |
| 원통                 |                 |            |                | 100000                   | 1224            |            |                       |          |              | 04       |            | *         | 4           |
| Ĵ                  | $\bigcirc$      | Ć          | 9              |                          | Ĵ               | $\bigcirc$ | C                     | 7        |              | $\neg$   | $\bigcirc$ | ć         | 7           |

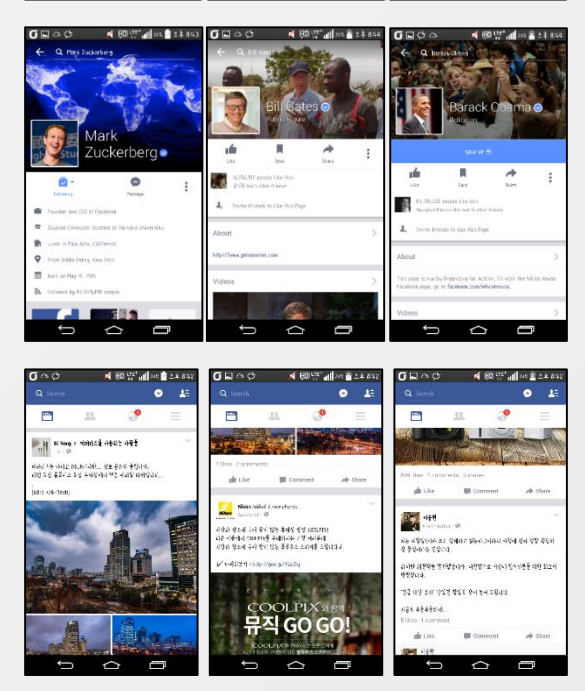

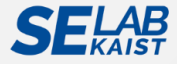

# **Android Apps Investigated for Building GUICC Model**

#### • 93 real-world commercial Android apps registered in Google Playstore

| No Android application (package name)                    | Category               | 47 com.madebyappolis.spinrilla                 | Music          |
|----------------------------------------------------------|------------------------|------------------------------------------------|----------------|
| 1 com.scribd.app.reader0                                 | Book                   | 48 com.magix.android.mmjam                     | Music          |
| 2 com.spreadsong.freebooks                               | Book                   | 49 com.shazam.android                          | Music          |
| 3 com.tecarta.kjv2                                       | Book                   | 50 com.songkick                                | Music          |
| 4 com.google.android.apps.books                          | Book                   | 51 com.famousbluemedia.yokee                   | Music          |
| 5 com.merriamwebster                                     | Book                   | 52 com.musixmatch.android.lyrify               | Music          |
| 6 com.taptapstudio.dailyprayerlite                       | Book                   | 53tunein.player                                | Music          |
| 7 com.audible.application                                | Book                   | 54 com.google.android.music                    | Music          |
| 8 wp.wattpad                                             | Book                   | 55com.ebay.mobile                              | Shopping       |
| 9 com.dictionary                                         | Book                   | 56 com.grandst                                 | Shopping       |
| 10 com.amazon.kindle                                     | Book                   | 57 com.biggu.shopsavvy                         | Shopping       |
| 11 org.wikipedia                                         | Book                   | 58 com.ebay.redlaser                           | Shopping       |
| 12 com.ebooks.ebookreader                                | Book                   | 59 com.alibaba.aliexpresshd                    | Shopping       |
| 13 an. Spanish Translate                                 | Book                   | 60com.newegg.app                               | Shopping       |
| 14 com.autodesk.autocadws                                | Business               | 61 com.islickapp.pro                           | Shopping       |
| 15 com.futuresimple.base                                 | Business               | 62 com.ubermind.rei                            | Shopping       |
| 16 mm.android                                            | Business               | 63 com.inditex.zara                            | Shopping       |
| 17 com.yammer.v1                                         | Business               | 64 com.linkedin.android                        | Social         |
| 18 com.invoice2go.invoice2goplus                         | Business               | 65 com.foursquare.robin                        | Social         |
| 19 com.docusign.ink                                      | Business               | 66com.match.android.matchmobile                | Social         |
| 20 com.alarex.gred                                       | Business               | 67 com.whatsapp                                | Social         |
| 21 com.fedex.ida.android                                 | Business               | 68 flipboard.app                               | Social         |
| 22 com.google.android.calendar                           | Business               | 69 com.facebook.katana                         | Social         |
| 23 com.metago.astro                                      | Business               | 70 com.instagram.android                       | Social         |
| 24 com.squareup                                          | Business               | 71 net.mypapit.mobile.speedmeter               | Transportation |
| 25 com.dynamixsoftware.printershare                      | Business               | 72 com.lelic.speedcam                          | Transportation |
| 26 kik.android                                           | Communication          | 73 com.sygic.speedcamapp                       | Transportation |
| 27 com.tumblr                                            | Communication          | 74 com.funforfones.android.dcmetro             | Transportation |
| 28 com.twitter.android                                   | Communication          | 75 br.com.easytaxi                             | Transportation |
| <b>29</b> com.oovoo                                      | Communication          | 76 com.nyctrans.it                             | Transportation |
| 30 com.facebook.orca                                     | Communication          | 77 com.ninetyeightideas.nycapp                 | Transportation |
| 31 com.yahoo.mobile.client.android.mail                  | Communication          | 78 com.nomadrobot.mycarlocatorfree             | Transportation |
| 32 com.skout.android                                     | Communication          | 79 com.ubercab                                 | Transportation |
| 33 com.mrnumber.blocker                                  | Communication          | 80 org.mrchops.android.digihud                 | Transportation |
| 34 com.taggedapp                                         | Communication          | 81 com.drivemode.android                       | Transportation |
| 35 com.timehop                                           | Communication          | 82 com.greyhound.mobile.consumer               | Transportation |
| 36 com.carezone.caredroid.careapp.medications            | Medical                | 83 com.citymapper.app.release                  | Transportation |
| 37 com.hp.pregnancy.lite                                 | Medical                | 84 com.alokmandavgane.sunrisesunset            | Weather        |
| 38 com.medscape.android                                  | Medical                | 85 com.pelmorex.WeatherEyeAndroid              | Weather        |
| 39 com.szyk.myheart                                      | Medical                | 86 com.cube.arc.hfa                            | Weather        |
| 40 com.smsrobot.period                                   | Medical                | 87 com.cube.arc.tfa                            | Weather        |
| 41 com.hssn.anatomyfree                                  | Medical                | 88 com.handmark.expressweather                 | Weather        |
| 42 au.com.penguinapps.android.babyfeeding.client.android | Medical                | 89 com.accuweather.android                     | Weather        |
| 43 com.cube.arc.blood                                    | Medical                | 90 mobi.infolife.ezweather                     | Weather        |
| 44 com.doctorondemand.android.patient                    | Medical                | 91 com.levelup.brightweather                   | Weather        |
| 45 com.bandsintown                                       | Music                  | 92 com.weather.Weather                         | Weather        |
| 46 com.djit.equalizerplusforandroidfree                  | Music                  | 93 com.yahoo.mobile.client.android.weather     | Weather        |
|                                                          | Enased Anarola GILLIES | Tha using Multi-level GIII Comparison Criteria |                |

#### **Appendix D**

### Comparison of Widget Compositions using UIAutomator (1/3)

- The Activity-based comparison could not distinguish detailed GUI states in real-world apps.
  - Many commercial apps utilize the ViewPager widget, which contains multiple pages to show.
  - However, Activity-based GUI models cannot distinguish multiple different views.
- A widget hierarchy, which is extracted by UIAutomator, is used to compare two GUIs based on the composition of widgets.

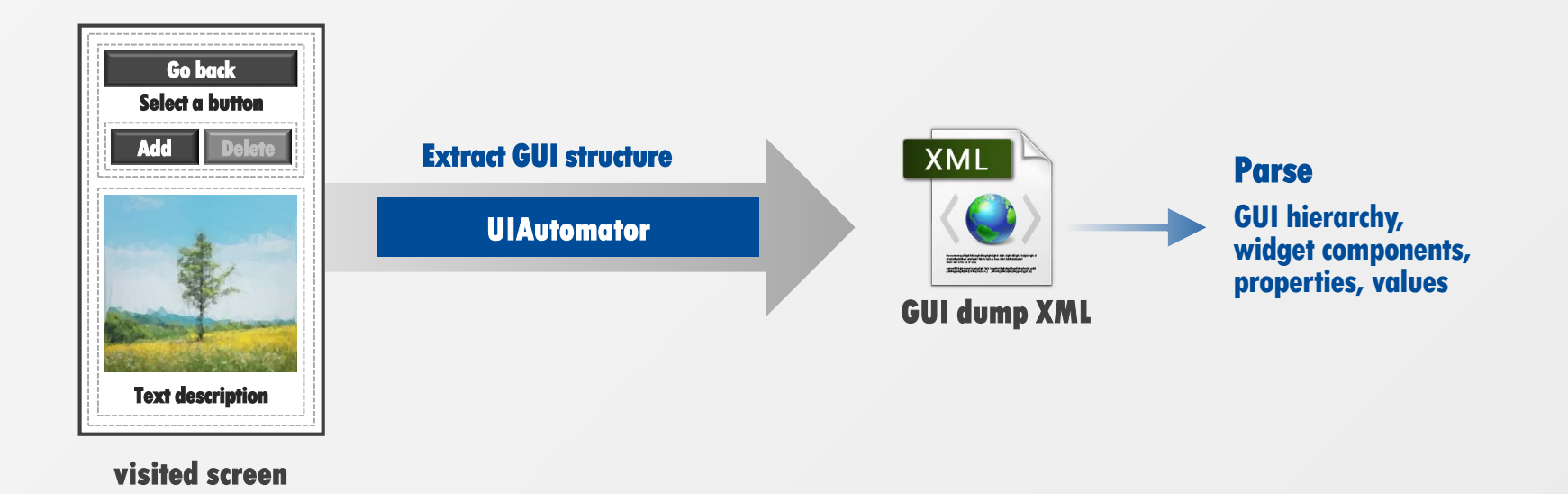

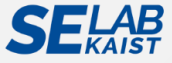

#### **Appendix D**

### Comparison of Widget Compositions using UIAutomator (2/3)

- Every widget node has parents-children or sibling relationships.
- The relationships are encoded in an <index> property, which represents the order of child widget nodes.
  - If the value of an index of a certain widget  $w_i$  is 0,  $w_i$  is the first child of its parent widget node.
- By using index values, each widget (node X) can be specified as an index sequence that accumulates the indices from the root node to the target node.

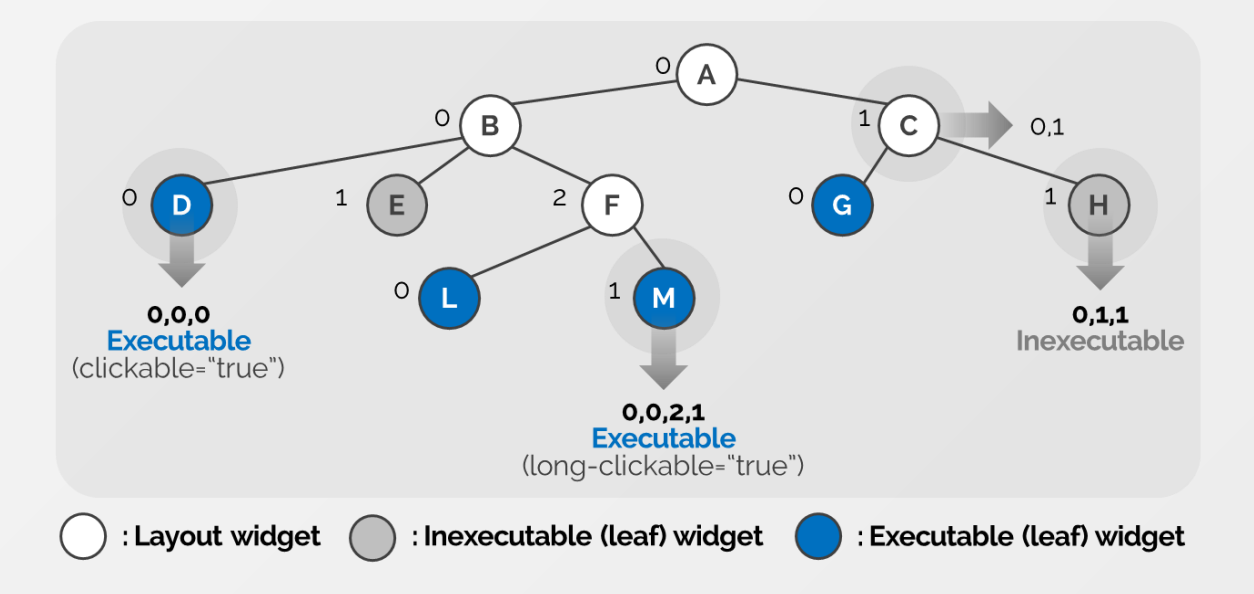

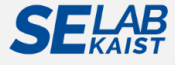

#### **Appendix D**

### **Comparison of Widget Compositions using UIAutomator (3/3)**

- Our comparison model obtains the composition of specific types of widgets using these index sequences.
  - Refer to non-leaf widgets as layout widgets
  - Refer to leaf widget nodes, whose event properties (e.g., clickable) have at least one "true" value as executable widgets.
    - If a non-leaf widget node has an executable property, its child leaf nodes are considered as executable widgets.
- In order to utilize the extracted event sequences as the widget information, we store cumulative index sequences (CIS).

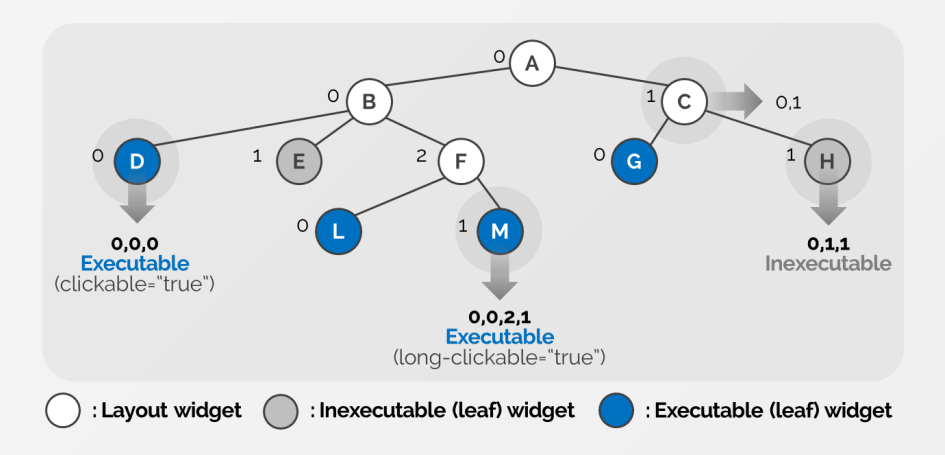

| Туре       | Nodes      | CIS                                     |  |  |  |  |  |
|------------|------------|-----------------------------------------|--|--|--|--|--|
| Layout     | A, B, C, F | [0]-[0,0]-[0,1]-[0,0,2]                 |  |  |  |  |  |
| Executable | D, G, L, M | [0,0,0]-[0,1,0]-<br>[0,0,2,0]-[0,0,2,1] |  |  |  |  |  |

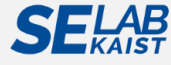

#### Appendix E-a

# **Comparison Example: C-Lv1**

#### • Comparison level 1 (C-Lv1): Package name comparison

• By comparing package names, the testing tool distinguishes the boundary of the behavior space of an AUT

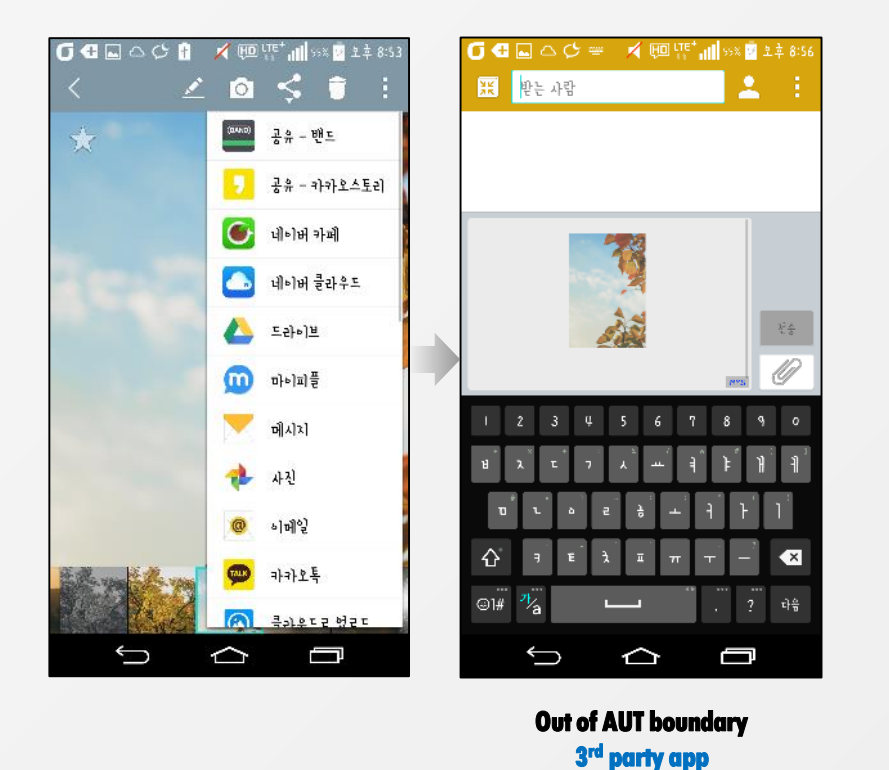

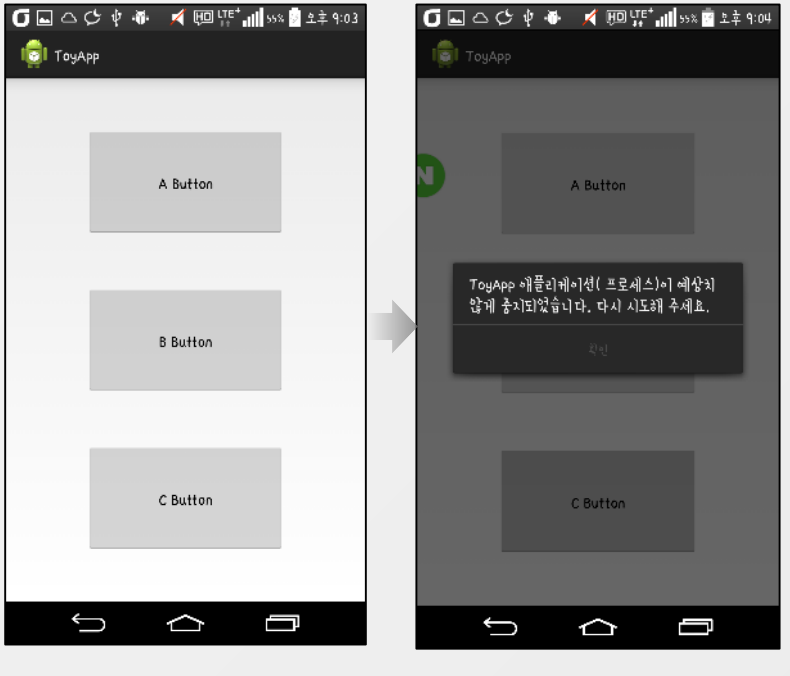

Out of AUT boundary App termination by crash

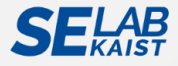

#### **Appendix E-b**

# **Comparison Example: C-Lv2**

#### • Comparison level 2 (C-Lv2): Activity name comparison

• By comparing activity names, the testing tool distinguishes the physically-independent GUIs (i.e., MainActivity and OtherActivity are implemented in different Java files).

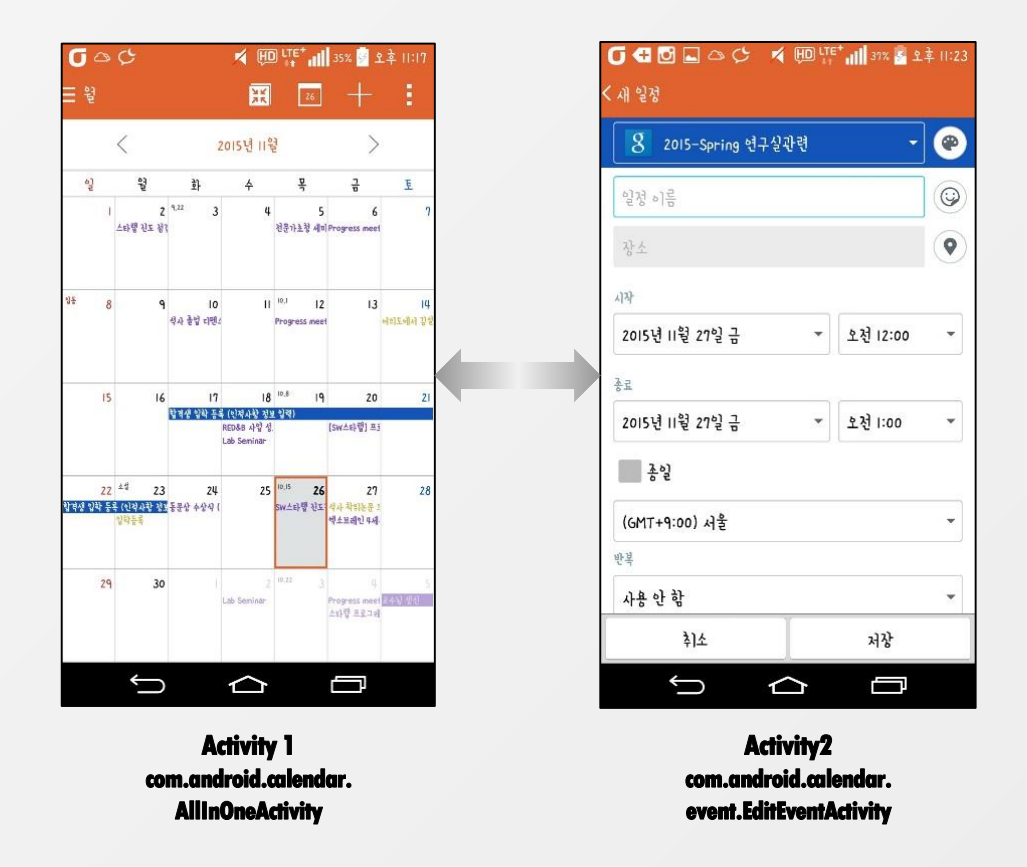

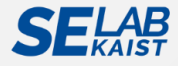

#### **Appendix E-c**

# **Comparison Example: C-Lv3/4**

- Comparison level 3, 4 (C-Lv4): Widget composition comparison
  - Compare the widget composition of GUIs using UIAutomator hierarchy tree.
    - Layout widgets: composition of non-leaf widgets.
    - Executable widgets: composition of leaf widgets whose event properties have at least one "true" values

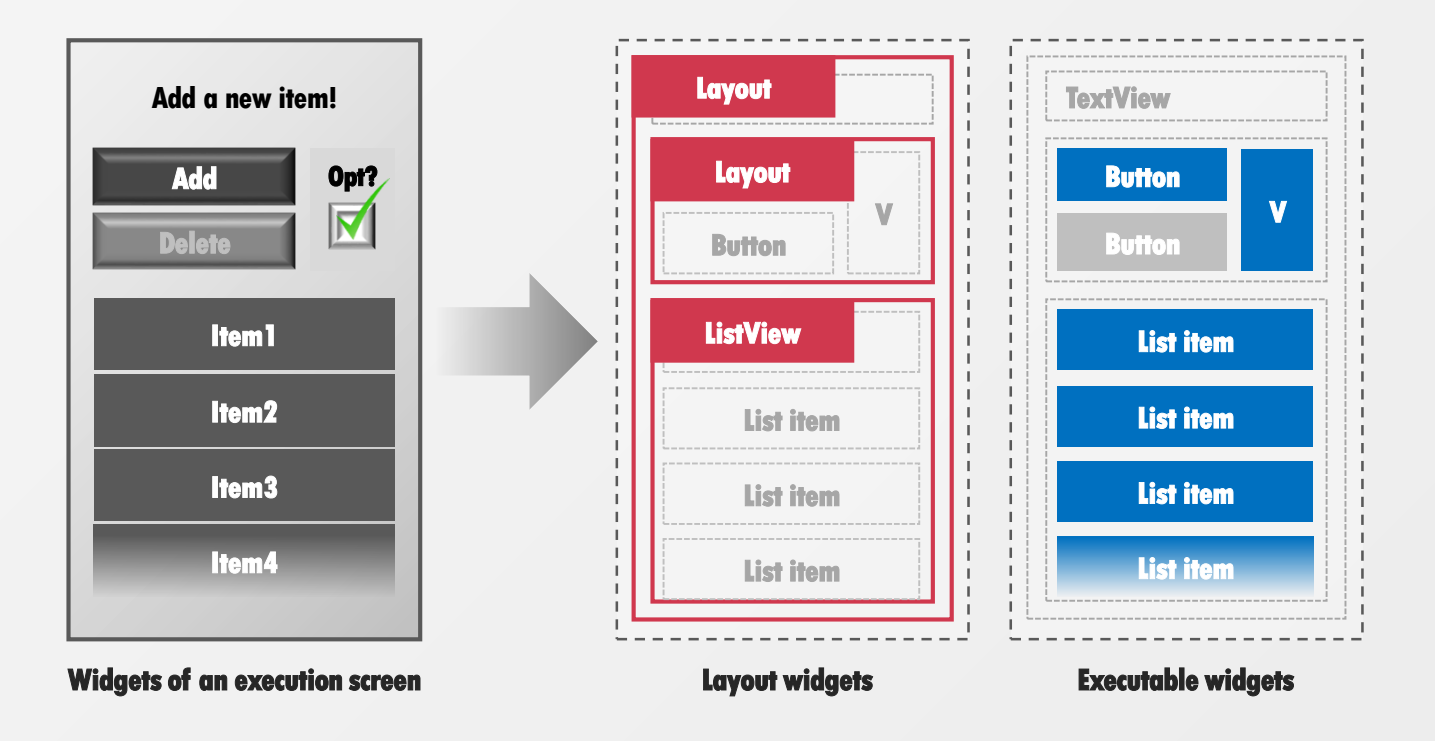

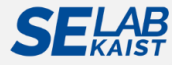

#### **Appendix E-c**

# **Comparison Example: C-Lv3/4**

#### • Comparison level 3, 4 (C-Lv4): Widget composition comparison

- Compare the widget composition of GUIs using UIAutomator hierarchy tree.
  - Layout widgets: composition of non-leaf widgets.
  - Executable widgets: composition of leaf widgets whose event properties have at least one "true" values

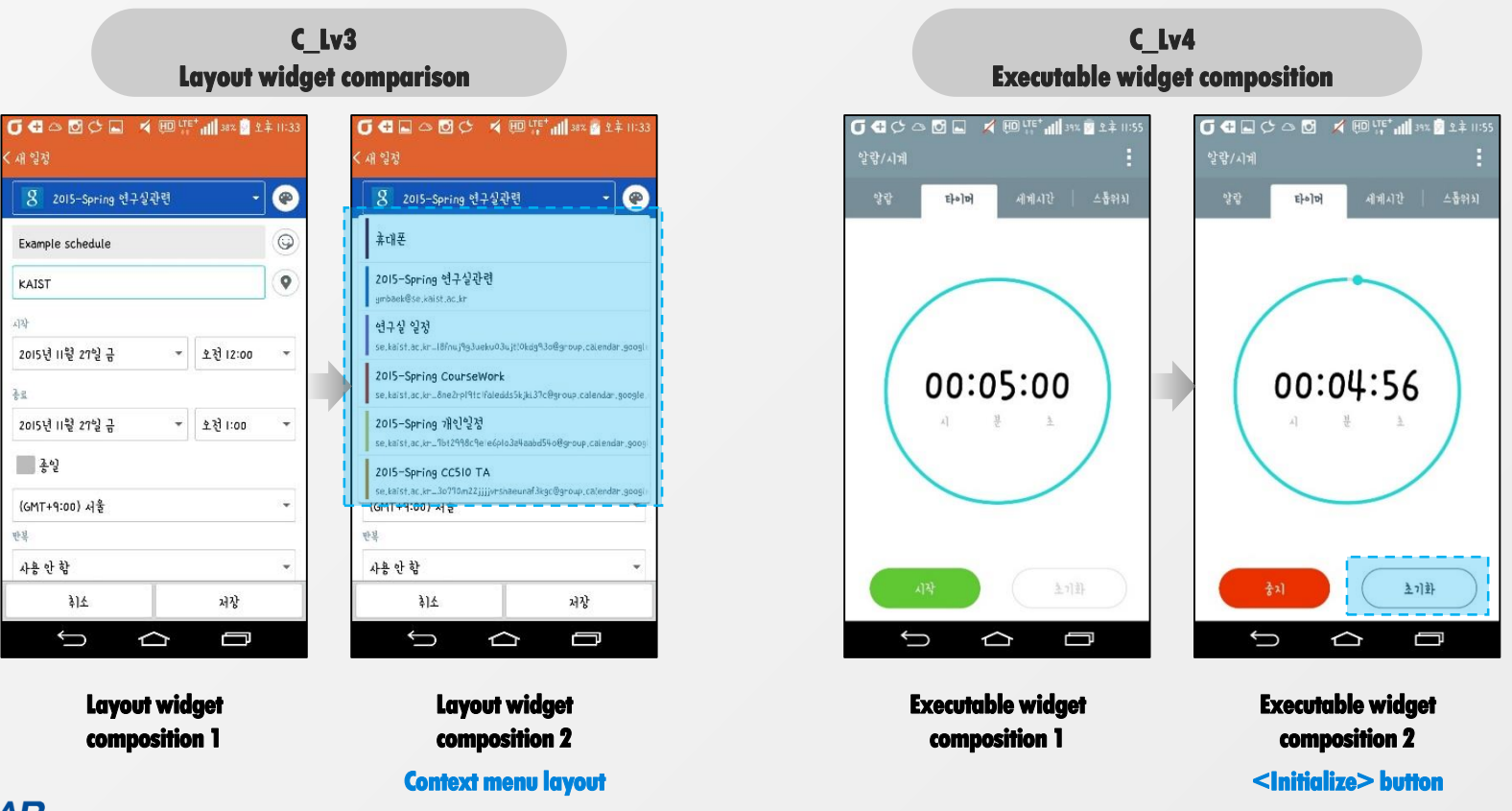

**SELAB** KAIST

#### **Appendix E-d**

## **Comparison Example: C-Lv5**

#### • Comparison level 5 (C-Lv5): Text contents, item comparison

- Text information: compare the context of GUIs, which is represented as text
- List item: distinguish the GUIs after scroll events

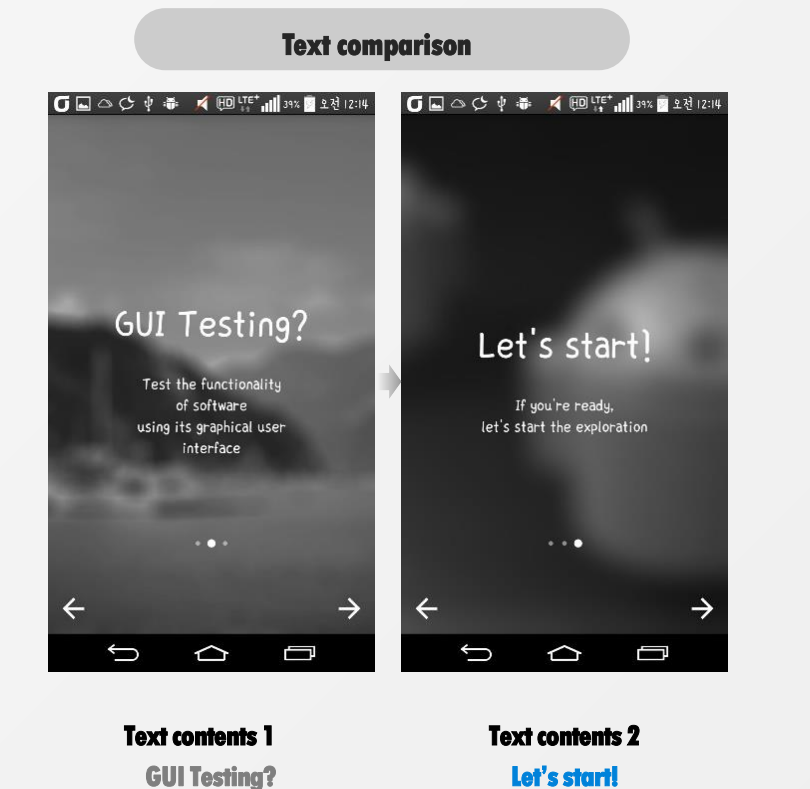

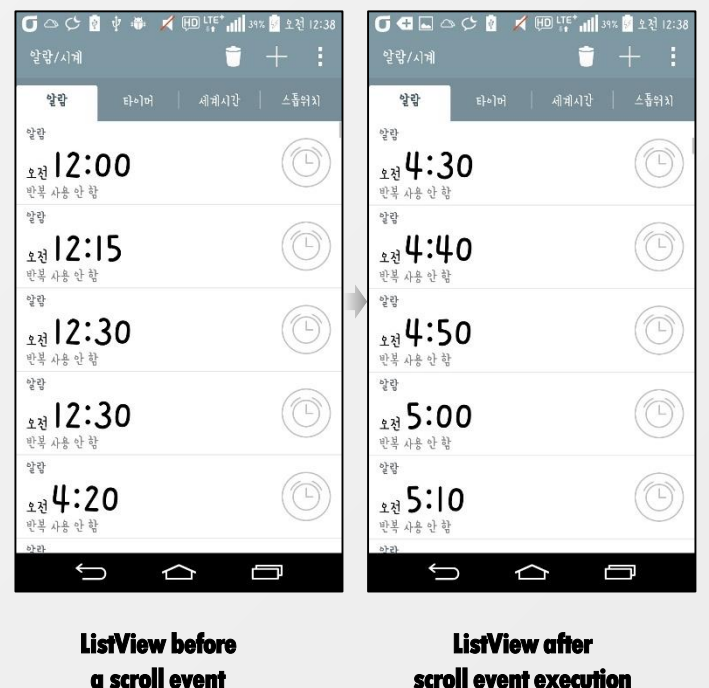

**ListView item comparison** 

#### 12:00 AM ~

croll event executio

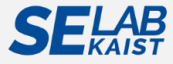

#### **Appendix F**

### **Exploration Strategies in Our Testing Framework**

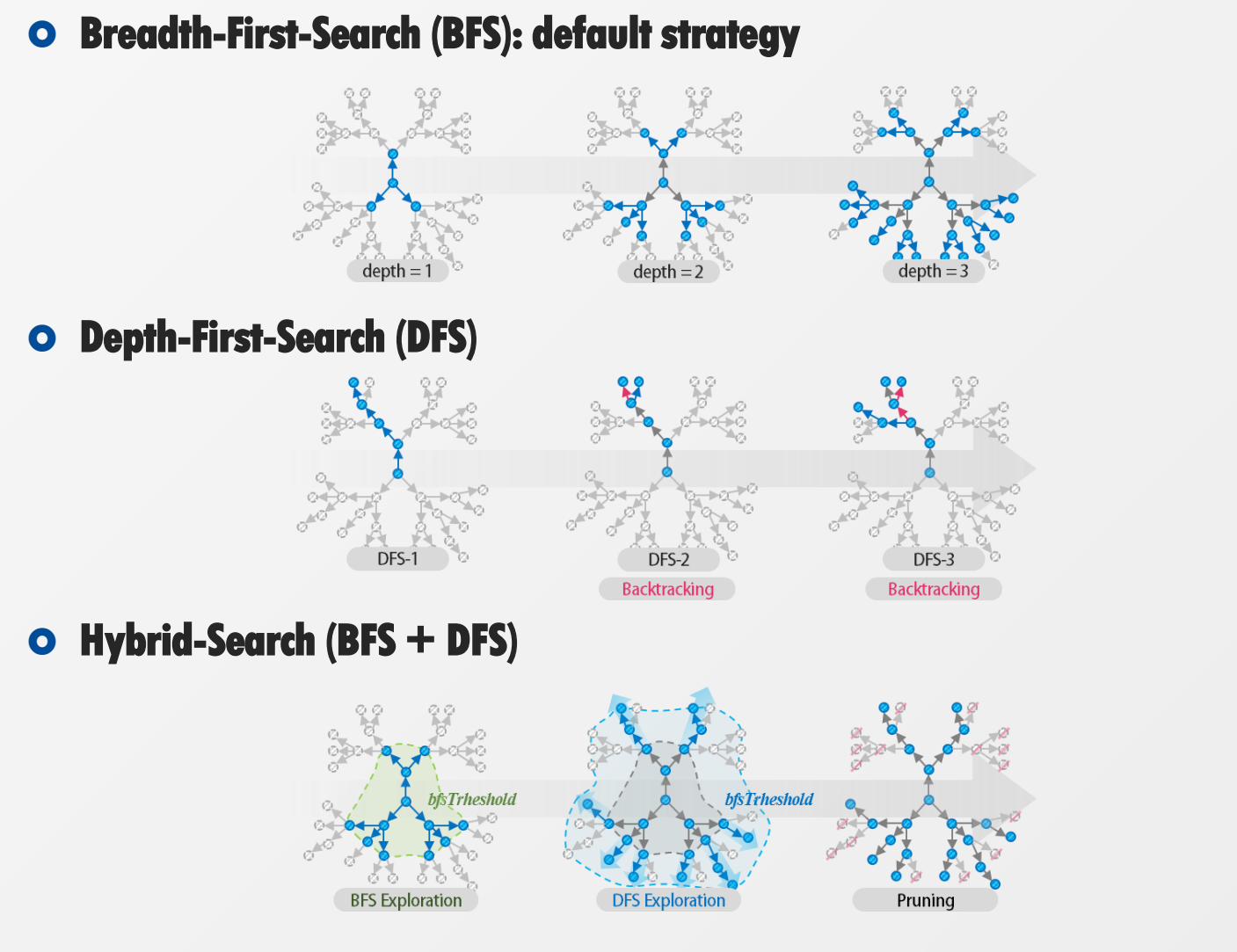

Detailed algorithm

Detailed algorithm

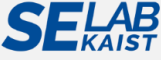

#### **Appendix G**

### **Exploration Strategy: Breadth-First-Search (BFS)**

- BFS traverses the behavior space of an AUT in order of depth.
- BFS requires repetitive restart operation after test execution.
- BFS have a higher chance to reach more diverse range of states during the same amount of time.

  Algorithm 1: BFS-CRAWLING-MODEL-GENERATION

**Input:** Target app A, BFS Threshold **bThreshold**, Comparison criteria CC **Output:** GUI graph G = (S, E), S: set of ScreenNodes, E: set of EventEdges

1 Install an app using apk file of A 2 Run A on Android device (or emulator) 3  $n \leftarrow 0$ 4  $s_n \leftarrow ExtractGUI(deviceScreen)$ 5  $s_{n}E \leftarrow ExtractEvents(s_{n})$ Add  $s_m E$  into EventQueue(EQ);  $EQ \leftarrow EQ \cup s_m E$ Add  $s_n$  into G as a ScreenNode;  $S \leftarrow S \cup \{s_n\}$ 7 8  $s_c \leftarrow s_n$ 9 while EQ is not empty and bThreshold is not reached 10 Restart the app A Poll the first event e from EO 11 12 Execute e 13  $e_{a} \leftarrow e$ 14  $s' \leftarrow ExtractGUI(deviceScreen)$ 15 compareGUI(G, s', CC) 16 if s' is an existing screen (i.e.,  $s' = s_i$ , where  $s_i$  is one of ScreenNodes in S) 17 then LinkWithEdge( $s_c, s_i, e_c$ );  $E \leftarrow E \cup \{e_c\}$ 18 else  $n \leftarrow (n+1)$ 19  $s_n \leftarrow s'$ 20 Add  $s_n$  into G as a ScreenNode;  $S \leftarrow S \cup \{s_n\}$ 21 LinkWithEdge( $s_c, s_n, e_c$ );  $E \leftarrow E \cup \{e_c\}$ 22  $s_n E \leftarrow ExtractEvents(s_n)$ 23 Add  $s_m E$  into EventQueue(EQ);  $EQ \leftarrow EQ \cup s_m E$ 24 end if 25 end while return G 26

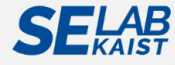

#### **Appendix H**

### **Exploration Strategy: Depth-First-Search (DFS)**

Traverse as much behavior depth of an AUT along each branch before backtracking
DFS have a higher chance to exercise behaviors caused by sequences of consecutive events.

| Alg                                                                                                    | orithm 2: DFS-CRAWLING-MODEL-GENERATION                                                                                                    | Algorithm 5: ExecuteEventDFS                                                                                                    |                                                                                                    |  |  |  |  |  |
|----------------------------------------------------------------------------------------------------|----------------------------------------------------------------------------------------------------|----------------------------------------------------------------------------------------------------|----------------------------------------------------------------------------------------------------|--|--|--|--|--|
|                                                                                                    | <b>Input:</b> Target app A, DFS Threshold dThreshold, Comparison criteria CC<br><b>Output:</b> GUI graph $G = (S, E)$ , S: set of ScreenNodes, E: set of EventEdges<br><b>Initialized:</b> $ \leftarrow \emptyset$ , $ \leftarrow \emptyset$                                                                                                    |                                                                                                    | <ul> <li>Input: Node number n, Event e, Current screen sc, Event queue EQ, GUI graph G,<br/>Event trace <eventtrace>, State trace <statetrace></statetrace></eventtrace></li> <li>Output: Execution result R</li> </ul>                                                                                                    |  |  |  |  |  |
| 1<br>2<br>3<br>4<br>5<br>6<br>7<br>8<br>9<br>10<br>11<br>12<br>13<br>14<br>15<br>16<br>17<br>18<br>19<br>20 | Install an app using apk file of A<br>Run A on Android device (or emulator)<br>$n \leftarrow 0$<br>$s_n \leftarrow ExtractGUI(deviceScreen)$<br>$s_n \cdot E \leftarrow ExtractEvents(s_n)$<br>Add $s_n$ into G as a ScreenNode; $S \leftarrow S \cup \{s_n\}$<br>$s_c \leftarrow s_n$<br>Add $s_c$ into $<$ StateTrace> in order<br>while dThreshold is not reached<br>if $s_c$ is an open-state (i.e., $s_c$ .E is not empty)<br>then Take out an event e from $s_c$ .E; $s_c$ .E $\leftarrow s_c$ .E $- \{e\}$<br>ExecuteEventsDFS(n, e, sc, EQ, G, <eventtrace>, <statetrace>)<br/>else Find an open-state in <math>&lt;</math>StateTrace&gt;<br/>if there is a remaining open-state <math>s_{op}</math> in <math>&lt;</math>StateTrace&gt;<br/>then Restart the app A<br/><math>Move</math> to <math>s_{op}</math> using <math>&lt;</math>EventTrace&gt;<br/>else return G<br/>end if<br/>end if<br/>end while</statetrace></eventtrace> | 1<br>2<br>3<br>4<br>5<br>6<br>7<br>8<br>9<br>10<br>11<br>12<br>13<br>14<br>15<br>16<br>6<br>7<br>7<br>8<br>9<br>9<br>10<br>11<br>12<br>13<br>14<br>15<br>16<br>9<br>10<br>11<br>11<br>12<br>13<br>14<br>15<br>16<br>10<br>10<br>11<br>11<br>11<br>11<br>11<br>11<br>11<br>11<br>11<br>11<br>11 | $ec \leftarrow e$ $Execute ec$ $if < EventTrace > is not null, then Add ec into < EventTrace > in order$ $s' \leftarrow ExtractGUI(deviceScreen)$ $compareGUI(G, s', CC)$ $if s' is an existing sreen (i.e., s' = si, where si is one of ScreenNodes in S)$ $then LinkWithEdge(sc, si, ec)$ $sc \leftarrow s'$ $R \leftarrow EXISTING_SCREEN$ $else n \leftarrow n + 1$ $sn \leftarrow s'$ $Add sn into G as a ScreenNode; S \leftarrow S \cup \{sn\}$ $LinkWithEdge(sc, sn, ec)$ $sc \leftarrow sn$ $sc.E \leftarrow ExtractEvents(sc)$ $if < StateTrace > is not null, then Add sc into < StateTrace > R \leftarrow NEW_SCREEN$ $end if$ |  |  |  |  |  |
| 20                                                                                                    | end while                                                                                                    |                                                                                                    |                                                                                                    |  |  |  |  |  |

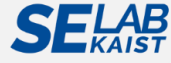

#### **Appendix I**

### **RQ2:** Evaluation on Code Coverage by GUICC

### • Achieved code coverage by GUICC (Max C-Lv)

• C-Lv shows the minimum comparison level to achieve the maximum coverage M

| No | Package name                   |                                   | Class<br>coverage |        |             | Method coverage |                    |             | Block<br>coverage |     |              | Statement coverage |     |  |
|----|--------------------------------|-----------------------------------|-------------------|--------|-------------|-----------------|--------------------|-------------|-------------------|-----|--------------|--------------------|-----|--|
|    |                                | Α                                 | C-Lv              | M      | A           | C-Lv            | Μ                  | A           | C-Lv              | Μ   | A            | C-Lv               | Μ   |  |
| 1  | org.jtb.alogcat                | Seve                              | ral ap            | ps sho | wed r       | elative         | ely <mark>%</mark> | <b>42</b> % | 5                 | 60% | <b>39</b> %  | 5                  | 56% |  |
| 2  | com.example.anycut             |                                   | la                | w cove | erage       |                 | %                  | 18%         | 5                 | 56% | 1 <b>9</b> % | 4                  | 55% |  |
| 3  | com.evancharlton.mileage       | Sophisticated text inputs         |                   |        |             |                 |                    |             |                   |     | 18%          | 5                  | 33% |  |
| 4  | cri.sanity                     | n/a                               |                   |        | n/a         |                 |                    |             | n/a               |     |              | n/a                |     |  |
| 5  | ori.jessies.dalvikexplorer     | 71%                               | 4                 | 73%    | 65%         | 4               | 70%                | 60%         | 4                 | 67% | 57%          | 4                  | 64% |  |
| 6  | i4nc4mp.myLock                 | Service-driven functionalities    |                   |        |             |                 |                    |             |                   | 10% | 4            | 11%                |     |  |
| 7  | com.bwx.bequick                | 43%                               | 4                 | 51%    | 24%         | 5               | 39%                | 22%         | 5                 | 38% | 21%          | 5                  | 39% |  |
| 8  | com.nloko.android.syncmypix    | Required external data (pictures) |                   |        |             |                 |                    |             | 6%                | 4   | 17%          |                    |     |  |
| 9  | net.mandaria.tippytipper       | <b>70%</b>                        | 5                 | 93%    | <b>42%</b>  | 5               | 65%                | 37%         | 5                 | 64% | 36%          | 5                  | 61% |  |
| 10 | de.freewarepoint.whohasmystuff | 74%                               | 5                 | 89%    | <b>39</b> % | 5               | 62%                | 35%         | 5                 | 52% | 35%          | 4                  | 51% |  |
|    | Average                        | 45%                               |                   | 65%    | 31%         |                 | 50%                | 28%         |                   | 44% | 27%          |                    | 43% |  |

\*C-Lv: minimum comparison level that achieves the maximum coverage, A: Activity-based, M: maximum coverage (C-Lv3~5)

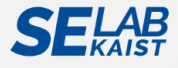

#### **Appendix J**

# **Example Modeling Results**

### • Model generation of an app with two different GUICC\*

• <Who has my stuff?> App: de.freewarepoint.whohasmystuff

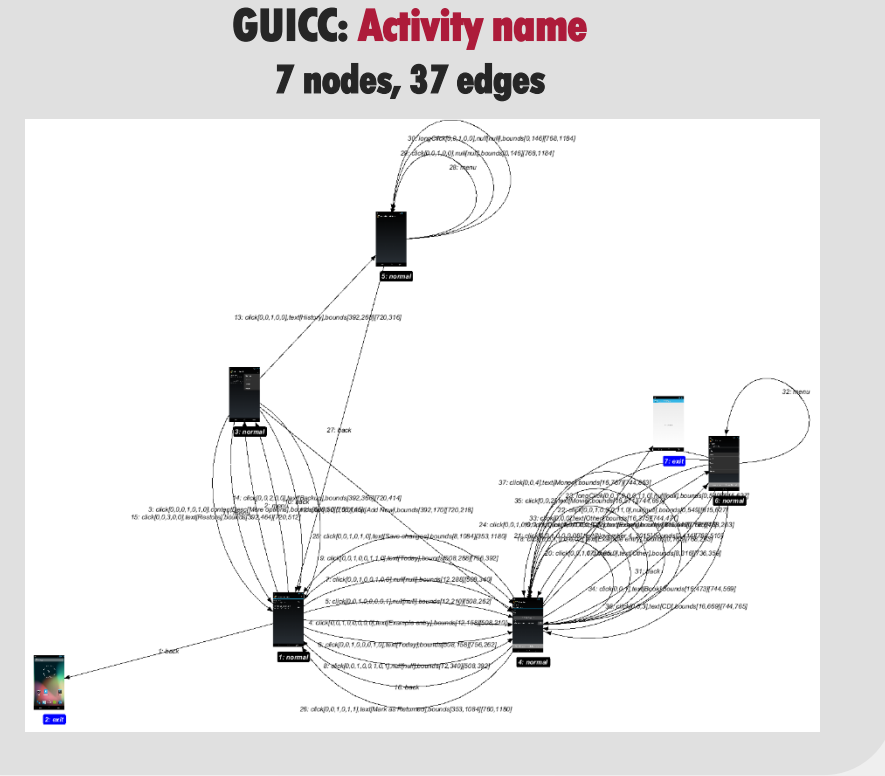

### GUICC: widgets + text contents

26 nodes, 180 edges

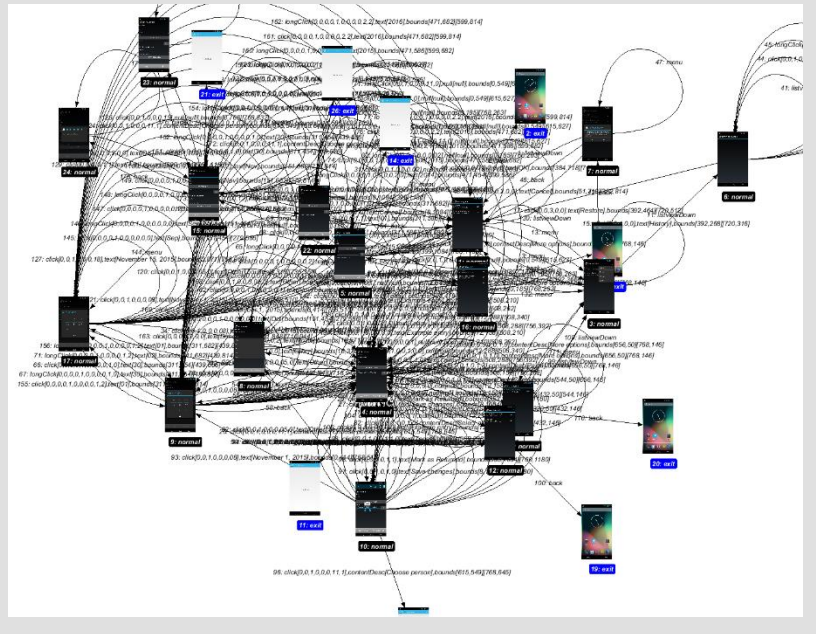

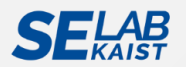

#### Appendix K

### At Which Level Conducting the GUI Testing?

### • Acceptance testing

- Manual acceptance testing: User (tester) exercises the system manually using the creativity, and evaluate the acceptance
- Acceptance testing with GUI test drivers: Tools help the developer do functional / acceptance testing
- **Table-based acceptance testing**: Starting from a user story (use case or textual requirement), the customer enters in a table the expectations of the program's behavior.

### • Regression testing

• Since GUIs are often realized by means of rapid prototyping or automatic framework, an efficient approach to generate and maintain GUI test suite is required.

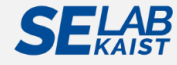

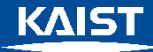

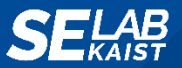

# This is the end of the file

Automated Software Engineering (ASE) 2016

Automated Model-Based Android GUI Testing using Multi-Level GUI Comparison Criteria

Young-Min Baek, Doo-Hwan Bae

{ymbaek, bae}@se.kaist.ac.kr http://se.kaist.ac.kr